# TASAL調查流程說明會 日期:4/28 時間:上午10點(9點半開始報到) 請提早入場的老師先行簽到!!

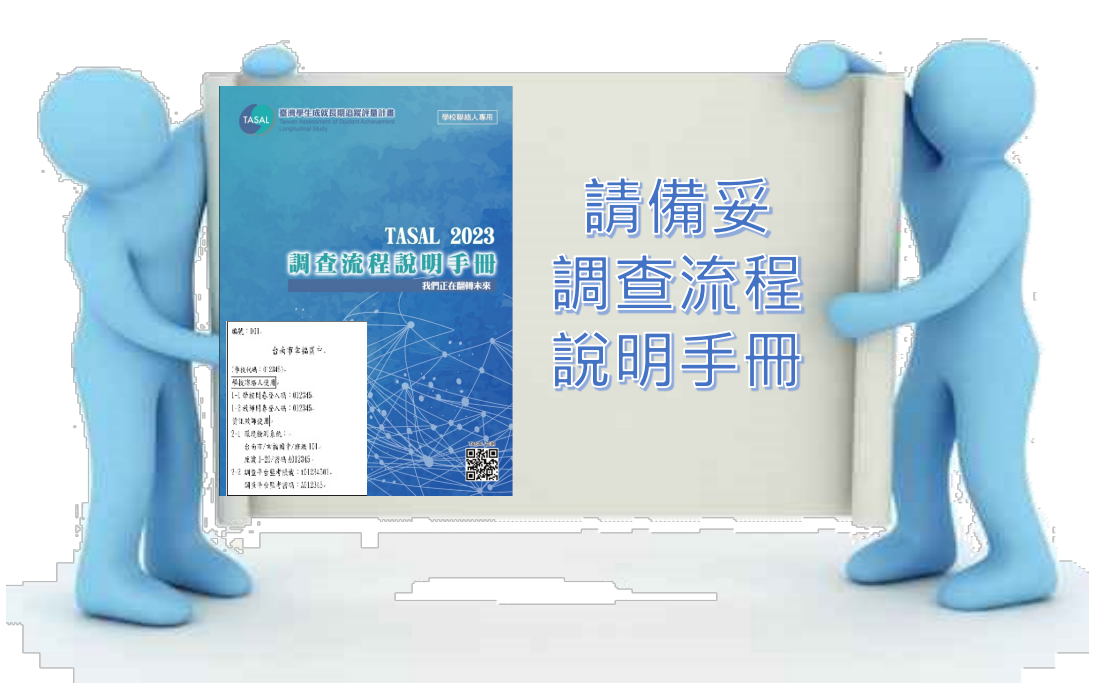

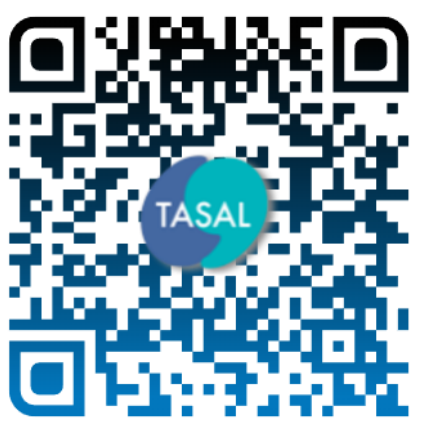

Google Meet連結

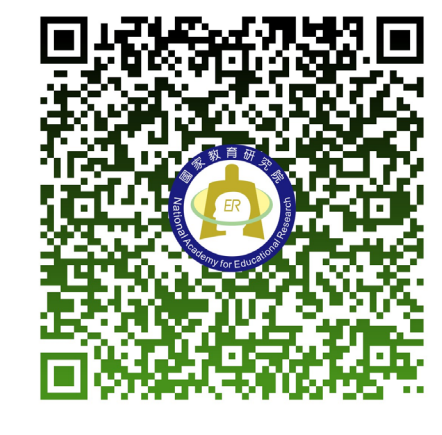

簽到單

https://meet.google.com/rzd-keyd-ctk TASAL官方網站>線上說明會

**國家救育研究院** NATIONAL ACADEMY for EDUCATIONAL RESEARCH 1

## TASAL調查流程說明會

#### 國家教育研究院 測驗及評量研究中心

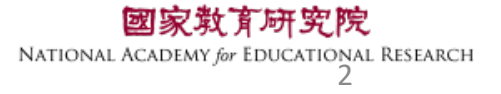

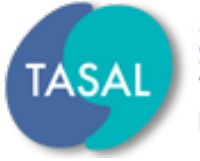

臺灣學生成就長期追蹤評量計畫 Taiwan Assessment of Student Achievement: Longitudinal Study

# 一、調查流程說明

# 二、系統操作說明

# $\Xi \cdot Q\&A$

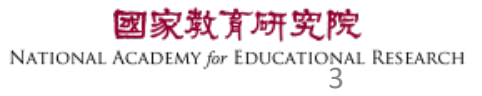

- 、調查流程說明
- •調查流程說明會手冊

#### 每校2-3本,封面為<u>系統帳</u> 密

臺灣學生成就長期追蹤評量 學校聯絡人專用 TASAL **TASAL 2023** 調查流程說明手 我們正在翻轉未來 編號:001 台南市幸福國中 (學校代碼:012345) 學校聯絡人使用 1-1教師問卷登入碼:012345 資訊教師使用 2-1 環境檢測系統: 台南市/幸福國中/環測班 座號1-20/密碼A012345 2-2 調查平台監考帳號:t01234501 調查平台監考密碼:A012345

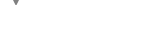

#### tasal.naer.edu.tw

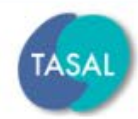

臺灣學生成就長期追蹤評量計畫 Taiwan Assessment of Student Achievement:

Longitudinal Study

ment: 試務資料上傳

線上說明會 調查

調查平臺

環境檢測系統下載

調查平臺

操作影片

範例試題 ~ 釋出資料申請

青 聯絡我們

最新消息

- 2022 第二季素養評量工作坊 國高中組閱讀文本點此閱讀
- TASAL2021年10月預試測驗平臺操作說明影片(國小版)已公布於本 網站。按此觀看(2021.10.6發佈)
- TASAL2021年10月預試測驗平臺操作說明影片(國中/高中版)已公布 於本網站。按此觀看(2021.10.6發佈)

# https://tasal.naer.edu.tw/

**育研究院** ir Educational Research 5

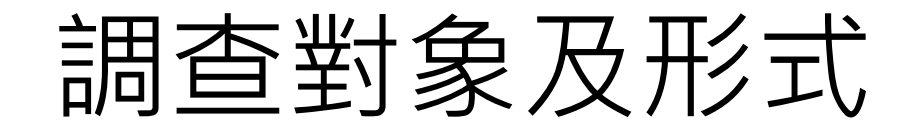

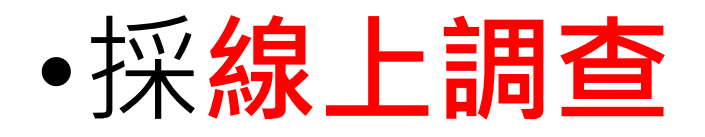

・無關學生成績與評鑑
・調查期間:112/05/15(一)~112/6/9(五)

#### •學生作答:2考科+1問卷,擇3節課進行

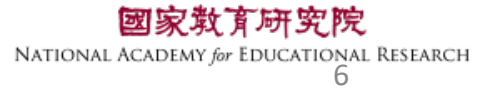

#### 調查平台-學生回饋

答題完成後,會提供學生 測驗結果訊息

# 正式調查期間可自由點閱 (5/15-6/9)

#### 題組1 請閱讀「一二三木頭鳥」範例題 查看全部 題型 頴號 你的作答 題目及正解 單選 午間河岸 1 + 2 問答 因為當牠佇立不動時,乍看之下還真的與木頭有些相似。 + 3 複選 大多喜歡群體活動,掠食時會頭頸豎起羽毛 4 拖曳 黑色,黑褐色縱紋,藍綠色,紅褐色 + 5 配合 A.B.C + 下拉選 6 蚯蚓,深藍色 + 留 7 多重是 A,B,C 非

測驗結果

## 問卷形式

| 剩餘作答時間 🔀 🔹 小 中 大                                                                         |                                           |
|------------------------------------------------------------------------------------------|-------------------------------------------|
| 自我情況描述                                                                                   |                                           |
| *Q3 下拉選擇題<br>在 <u>一般要上學的日子</u> 裡 · 請問你每天花多少時間上網做以下活動 ?<br>完成學校功課 ( 查找完成作業需要的資料 ) 3-3.5小時 |                                           |
| 上一題                                                                                      | 下一題                                       |
| 0%                                                                                       | © Copyright 2019 國家教育研究院 - 臺灣學生成就長期追蹤評量系統 |

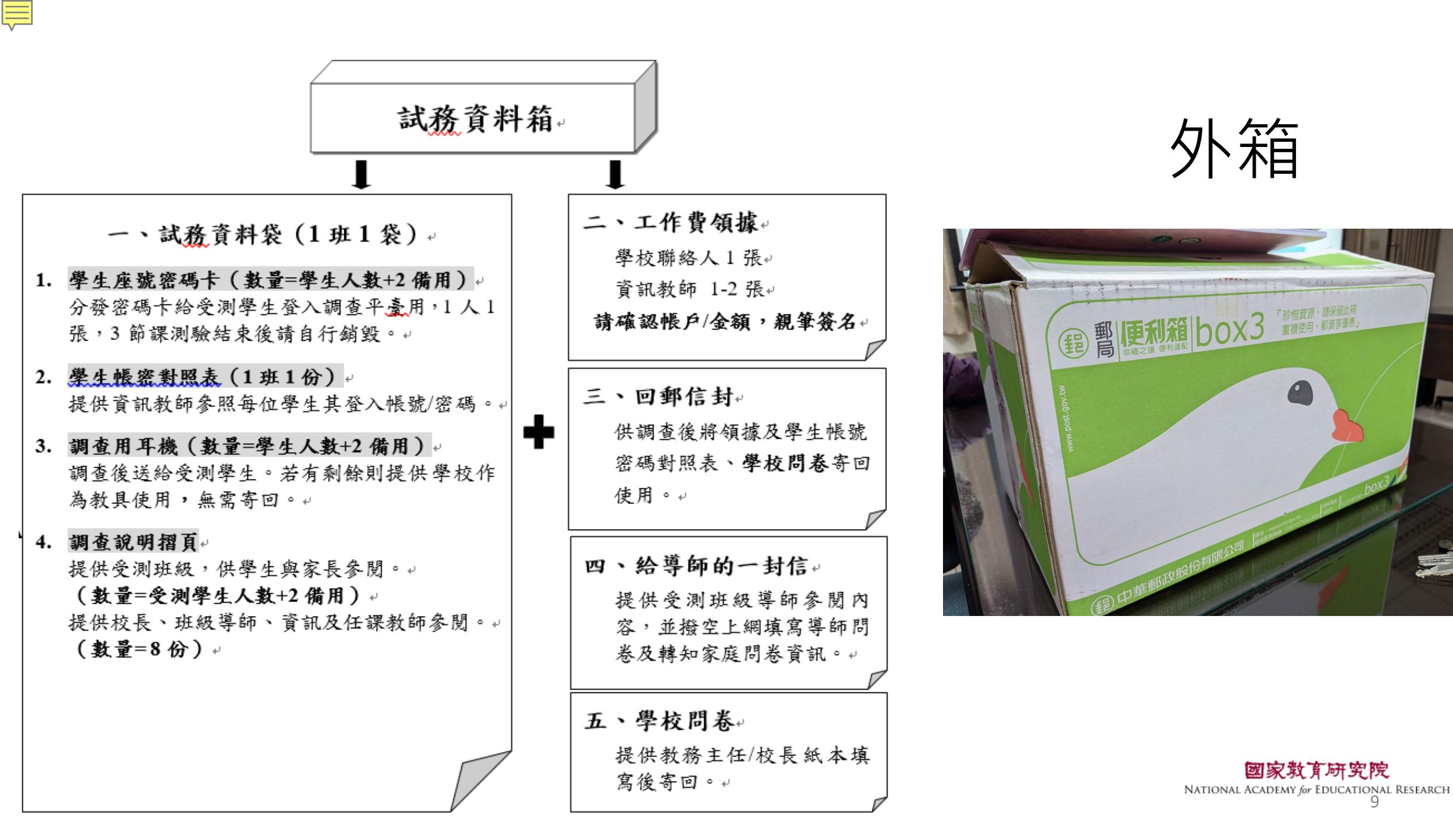

#### 昭

縣市:臺南市

學校:市立幸福國中

教師對照學生登入平臺之「座號/密碼」。

若該生當日有缺席或遲到,請註記於備註欄,並協助登打於監考系統「特殊狀況註記」。 若有轉入生,請使用 【座號 100】【座號 101】,請於系統紀錄其姓名、學號等身分註記。

, 請繳交墨掉聯絡人客回

|       | + =  | -      | 備註欄      |      | <b>.</b> | -      | 備註欄      |
|-------|------|--------|----------|------|----------|--------|----------|
| 姓名    | 座號   | 密码     | (缺席、遅到等) | 姓名   | 座號       | 密碼     | (缺席、遅到等) |
| 拳大甲   | 1    | 652159 |          | 颜莉莉  | 31       | 986828 |          |
| 陳大乙   | 2    | 872196 |          | 吳釗   | 32       | 815715 |          |
| 張大丁   | 3    | 732724 |          | 鄭雅琳  | 33       | 889139 |          |
| 許大戊   | 4    | 639572 |          | 劉鑓鉤  | 34       | 359532 |          |
| 林大己   | 5    | 379078 |          | 鄧布   | 35       | 610642 |          |
| 金大庚   | 6    | 903755 |          | 林淑芬  | 36       | 763022 |          |
| 秦大辛   | 7    | 601516 |          | 洪林張  | 37       | 250690 |          |
| 塗大丙   | 8    | 189424 |          | 吳碧雲  | 38       | 446154 |          |
| 赫中甲   | 9    | 568388 |          | 蘇洪欽  | 39       | 348626 |          |
| 謝中乙   | 10   | 163183 |          | 陳俊英  | 40       | 690345 |          |
| 吴中丙   | 11   | 983948 |          | 繁俊沛  | 41       | 755231 |          |
| 周中丁   | 12   | 349080 |          | 周政憲  | 42       | 862470 |          |
| 童中 戊  | 13   | 424759 |          | 周芷若  | 43       | 518847 |          |
| 吕中己   | 14   | 555812 |          | 王世堅  | 44       | 195047 |          |
| 廖中更   | 15   | 441910 |          | 李昀   | 45       | 667193 |          |
| 艾冰伯   | 16   | 885804 |          | 李靜怡  | 46       | 352437 |          |
| 王怡禎   | 17   | 863423 |          | 盧曉小  | 47       | 756173 |          |
| 陳琬芷   | 18   | 573360 |          | 林大王  | 48       | 705322 |          |
| 林立志   | 19   | 342352 |          | 张新又  | 49       | 246669 |          |
| 陳世杰   | 20   | 275995 |          | 林益新  | 50       | 369119 |          |
| 張大彭   | 21   | 687115 |          |      |          |        |          |
| 林立义   | 22   | 634041 |          |      |          |        |          |
| 王怡婷   | 23   | 685776 |          |      |          |        |          |
| 余陳宥   | 24   | 227724 |          |      |          |        |          |
| 許添佑   | 25   | 171630 |          |      |          |        |          |
| 許銘文   | 26   | 399825 |          |      |          |        |          |
| 吕羲祥   | 27   | 695374 |          |      |          |        |          |
| 陳麗翔   | 28   | 646696 |          |      |          |        |          |
| 王是凱   | 29   | 493291 |          | 備用 1 | 100      | 580901 |          |
| 張凱婷   | 30   | 930223 |          | 備用 2 | 101      | 874873 |          |
| ※若該試場 | 有特殊: | 清況,請於  | 此備註:     |      |          |        |          |

## 學生帳密對照表

- 預先紀錄「特殊狀況」後上載。
- •「轉入生」:提供備用帳密登入 【座號-100號、101號】

|   | 臺灣  | 學生成就   | 長期追踪 | 縱評量言 | +畫  |           |  |
|---|-----|--------|------|------|-----|-----------|--|
| [ |     | 學生     |      |      | 非學生 |           |  |
|   | ш   | 澎湖縣✔(  | 縣市)  |      |     |           |  |
|   | ıAı | 縣立澎南國  | ф    | ~    | ]   |           |  |
|   |     | 901    | ~    |      |     |           |  |
|   | 8   | 1      |      |      |     |           |  |
|   |     | 654321 |      |      |     | <b>()</b> |  |
|   |     |        | 登    | Л    |     |           |  |

#### 一、本案研究計畫,經國立成功大 學人類研究倫理治理架構「倫理審 查通過」(編號:112-095)。

#### <u>\_</u>、相關訊息揭露於「說明摺頁」 中,請學校聯絡人務必提供「說明 摺頁」給學牛家長、教師及校長。

#### 5. 資料保存及機密性

(2)保存期限與使用:涉及個人隱私資料最多保存 10年(至2033年12月31日止)。相關紙本資 料屆期將以碎紙機銷毀,並自電腦中刪除所有 資料。僅留存「去除可直接辨識個人以及學 校」之電子資料供學者進行二次分析,以利提 供政策建議使用。

(3)機密性:任何可直接辨識出您身分之紀錄與您 個人隱私之資料均視同機密處理,未來發表研 究結果時,任何研究過程與數據均須符合相關 法律及各種規範要求,以確保您身分之機密性。

#### 6. 調查參與

1)感謝您撥冗參加本調查,您所回答的內容都是 最珍貴的資料,不僅有助於了解數位世代所需 教育政策與課程綱要,深具重大意義。 (2)問卷題目請依您的想法或實際情況回答即可 如果您覺得不想回答可以跳過不回答。您完全 可以決定是否參加本調查,若您決定退出調查 可在調查前後直接聯繫TASAL計畫團隊説明您的 意願,也可在進行線上問卷或成就測驗過程中 直接告知監考人員以轉知TASAL團隊人員 以透過聯絡窗口資訊反映給 研究團隊,團隊會提供專人

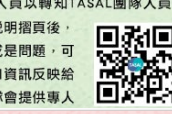

#### 1. 實施背景與目的

數位世代下臺灣學生成就長期追蹤評量 (TASAL)」為教育部重要計畫,透過調查學生 們的核心素養表現,以瞭解課程綱要實施現況及 影響學習與成長的因素。本計畫亦與國科會專題 計畫「臺灣數位世代青少年的成長歷程追蹤研究 (TIGPS)」合作,同時邀請校長/教務主任、教師 與家長/家人進行問卷填答,以期描繪數位化下的 親師參與、教學/學校策略、家庭動力等現況, 為未來新一波課程與政策規劃建立重要基礎。

#### 2. 調查對象

自2022年9月入學的7年級學生,持續追蹤同 群學生2023年升至8年級與2024年升至9年級狀 況,現階段規劃3年期程,日後亦將持續追蹤至高 中。此外,校長/教務主任、教師、家長/家人也將 於各參與年度填答問卷,所有參與者預定以線上 填答方式進行。 【189所學校,每校1-2班,計約9,000名學生】

2024

----- 數位世代TASAL

2025 西元年

2. 調查內容 核心素養學習表現 核心素養學習表現 數位與生活問着 線上閱讀、媒體議讀 數位經驗 運算思維、主題統整 數學、社會、自然 日常生活 揮1素養調查 問卷調査 附註:此計書不會針對個別學生、班級與學校調查結果進行報 告,調查結果也不會影響參與者的在校成績。參與者是採用隨 隣抽樣而來,未來正式報告虛釋出資料都無法強適出個人、研 级舆學校等資訊。參與者無需刻意準備,只需按平常表現回答 即可。我們也將致送您一份小禮物(數位商品禮券),以答謝 3. 調查程序

#### 日期調査程序

數位世代下臺灣學生成就長期追蹤評量(TASAL) 臺灣數位世代書少年的成長歷程追蹤研究(TIGPS)

國家教育研究院、中央研究院、國立臺灣師範大學

國立臺北大學、私立東吳大學、國立陽明交通大學

TASAL: 02-7740-7340或02-7740-7320

TIGPS: 02-2652-5089或02-2652-5091

專用信箱 TASAL@mail.naer.edu.tw

研究計畫

團隊雷話

國文、英文

揮1領域調查

您的協助跟支持!

國家對育研究院

2月 確定對象 • 選取參與學校及班級 · 多數學生 1年僅會參與1次調查 學校聯絡人參與説明會,瞭解目 的、調查流程細節與留意事項。 資訊教師參與説明會,瞭解硬體 4月 説明會 検測及監考流程細節 相關説明資料,可至 https://tasal.naer.edu.tw網站下載 調查前1週,寄送資料至學校。 ■込む
 ●資料包含:帳號密碼卡、耳機、學校 問卷、回郵信封等。 調查前,請學校確認測驗用軟 硬體可正常執行

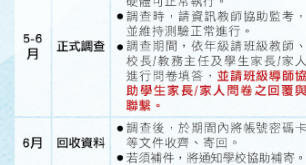

9-10 實作調查 • 依據正式結果, 選取少部分學生 進行實作調查

# 臺灣學生成就長期追蹤評量計畫

#### 學校層級的預期成果

 
 ・在適當權益維護下,作為您與教育部第一手溝
 通平臺。 藉由您的辦學經驗,對教育政策、學校重業領 導等提出具體想法。 ·瞭解學校數位學習政策與策略之成效。

4. 參與者的益處

#### 教師層級的預期成果

· 在適當權益維護下,作為您與教育部第一手溝 诵平豪。 ·藉由您的現場教學經驗,就數位世代學生所需 素養發展能力提出想法。 ·瞭解教學準備與教學活動對學習成效之影響。

#### 家長與學生層級的預期成果

· 在適當權益維護下,作為您與教育部第一手溝 **涌平喜**。 孩子將優先體驗數位世代新式素養評量,提前 了解未來所需素養能力。 · 瞭解數位世代學生素養長期發展,建立學生家 戶成長資料庫。

#### 5. 資料保存及機密性

(1)資料保存:調查資料紙本由「國家教育研究 院,負責保存,並妥善存放於上鎖的櫃子 中。為避免資料遺失,電子檔案除了儲存於 調查平臺,並下載至雲端加密伺服器進行異 地備份保存。

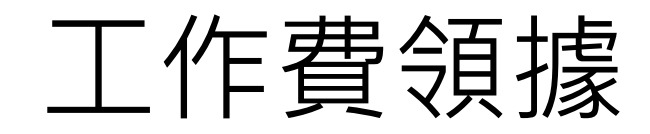

- 1. 由本院印製,置於施 測資料箱
- 請師長確認資料及金額正確後,簽名寄回
- 3. 工作費
- 學校聯絡人-每校1,850元 資訊老師-每班1,850元

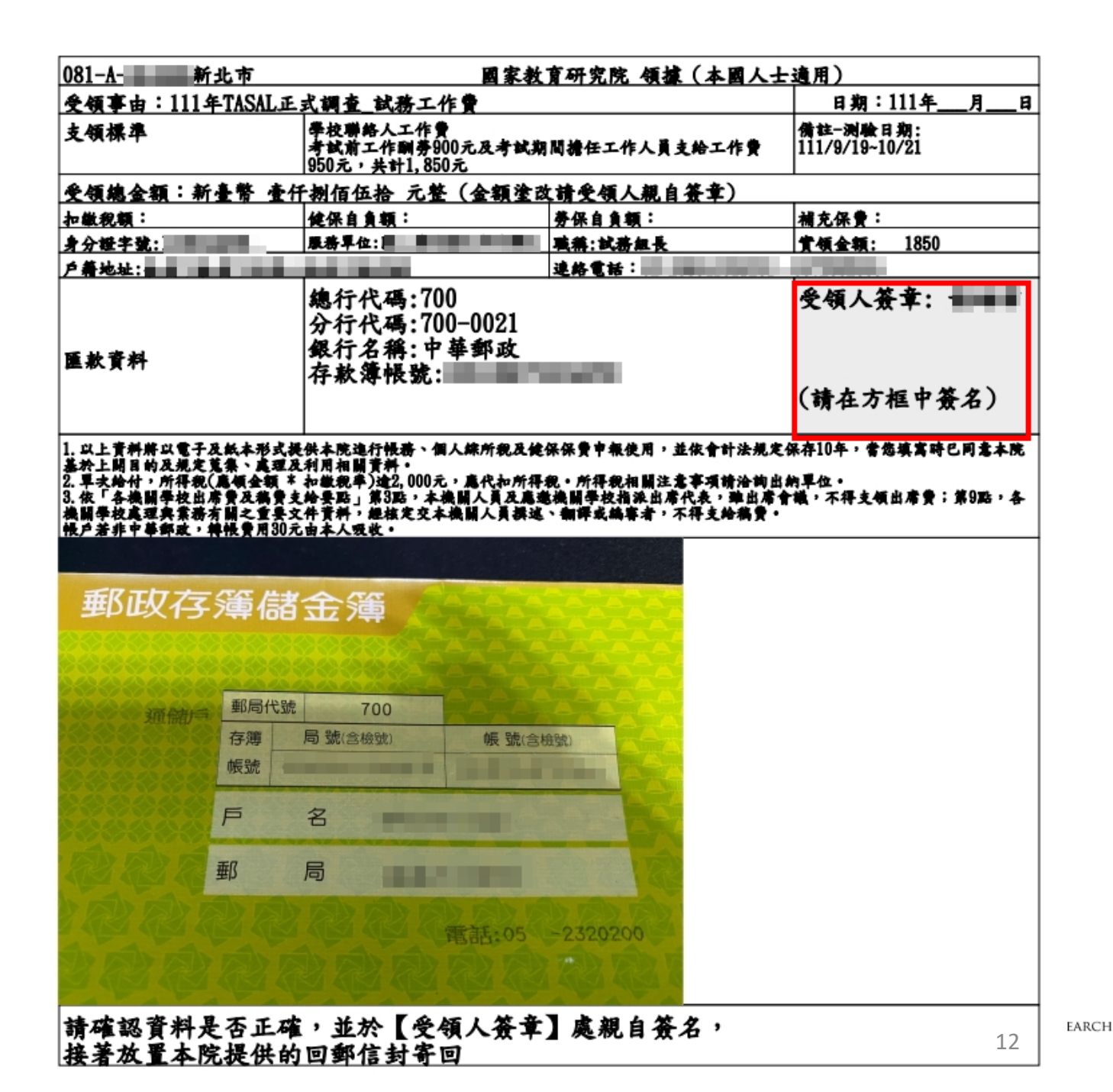

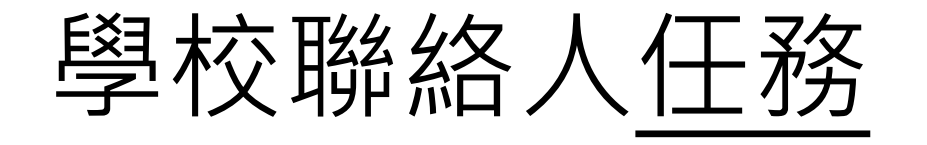

•至【試務資料系統】-填寫領據

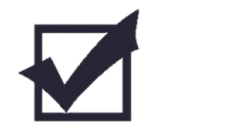

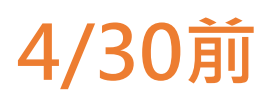

5/8-5/12

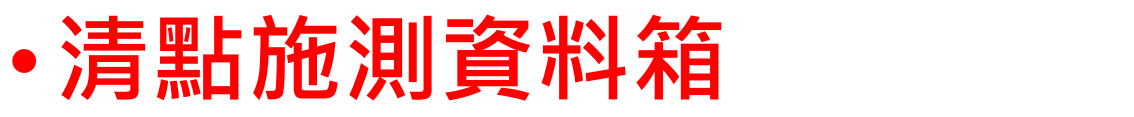

- •提醒受測學生至教室測驗(攜帶筆及自己的書)
- 問卷填寫引導(學校、教師、家庭)
- •寄回領據、學生帳密對照表、

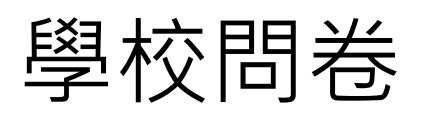

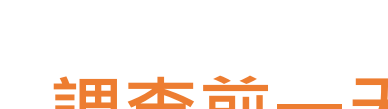

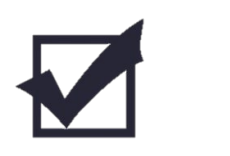

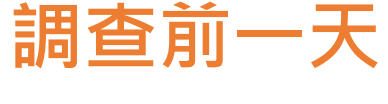

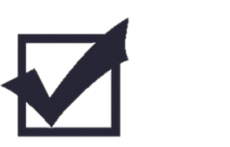

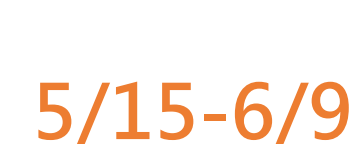

5/15-6/9

國家散育研究院 NATIONAL ACADEMY for EDUCATIONAL RESEARCH 13

#### https://tasal.naer.edu.tw/si/1

## 試務資料上傳系統

| 邀請貴校1-2位到          | 資訊教師擔任監場       | 易人員,若2個班的語        | 监場人員不同,請 | 填寫2張領據。       |          |           |                                                         |
|--------------------|----------------|-------------------|----------|---------------|----------|-----------|---------------------------------------------------------|
| *姓名                | 李大偉            |                   | *職稱      | 教學組長          |          | *身分證字號    | A123456789                                              |
| *聯絡電話              | 02             | 77407890          | 7328     | * 戶籍地址        | 新北市 🔻    | 237 三峽區 🔻 | 三樹路2號                                                   |
| * 手機號碼             | 091111111      |                   | * E-Mail | ppp@edu.tw    |          | * 擔任職位    | <ul> <li>✓ 學校聯絡人</li> <li>資訊教師</li> <li>○ 代理</li> </ul> |
| * 金融機構             | 700 中華郵政       | 放股份有限公司           | *分行      | 0021 郵政存簿儲金 🔻 |          | *存簿帳號     | 03113420000000                                          |
| *存簿封面              | 選擇檔案           | 存款簿.png           |          | 可上傳檔          | 案類型:jpg、 | png、jpeg  |                                                         |
|                    | 202 802 1 208  |                   |          | — 交通費 —       |          |           |                                                         |
| 交通方式:請依<br>交通費用加總後 | 實際交通方式點<br>填入。 | 選,本島學校:補 <b>時</b> | 切「臺鐵」自強號 | 自學校到說明會現      | 見場之來回費用  | ;離島學校:點選「 | 離島」,並將實際機票、住宿                                           |
| 交通方式               | 語識             | ▼ * 出發站           | 新北市 🔻    | 樹林 🔻          | * 抵逹站    | 新北市 🔻 板橋  | 金額:23                                                   |
|                    |                |                   |          |               |          |           |                                                         |

務必於112/4/30前完成上傳

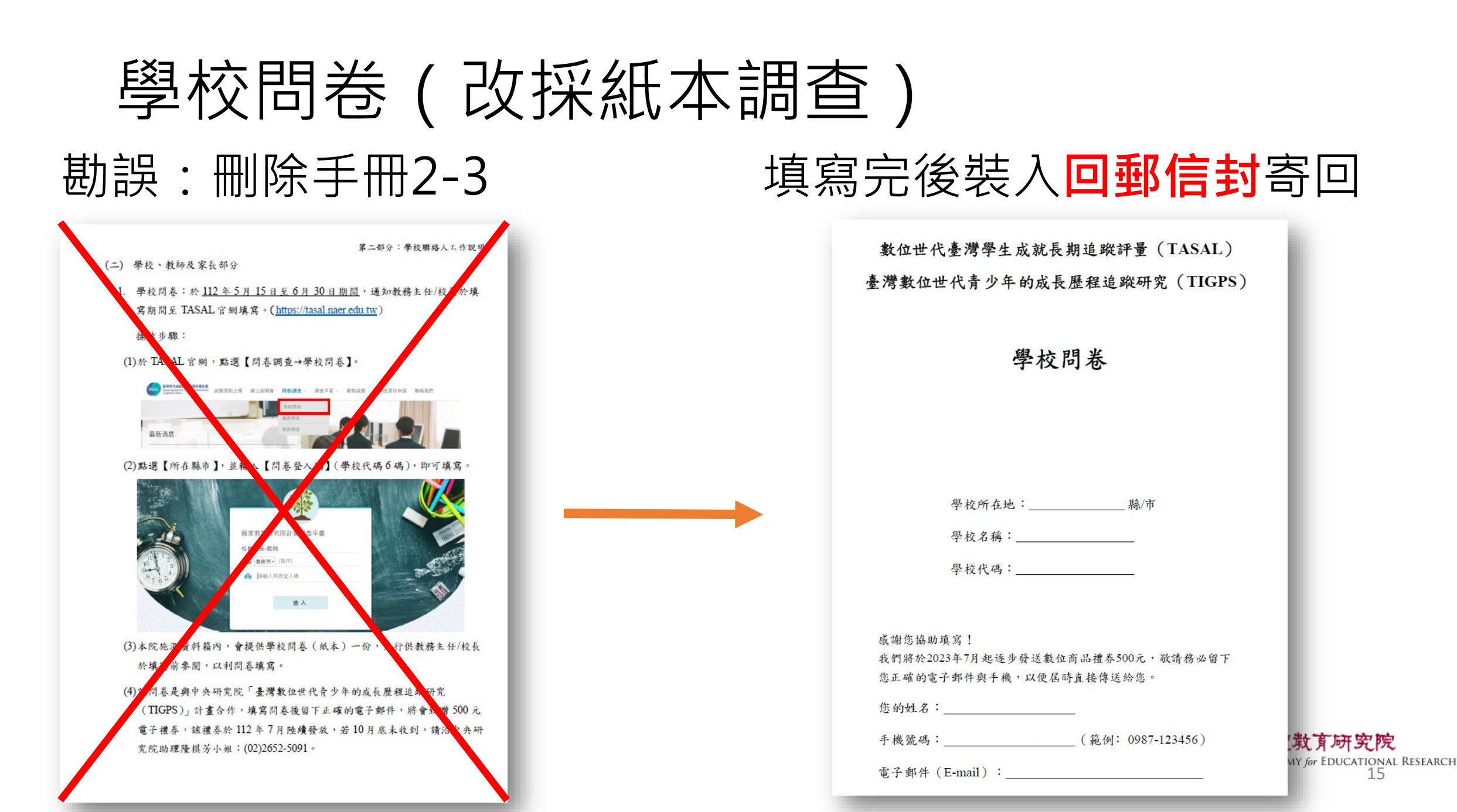

## 教師問卷登入-1

#### 問卷登入碼:學校代碼6碼 邀請受測班級【導師】、【國文】、【英 文】、【數學】、【自然】、【社會】、 【資訊教師】之授課教師填寫

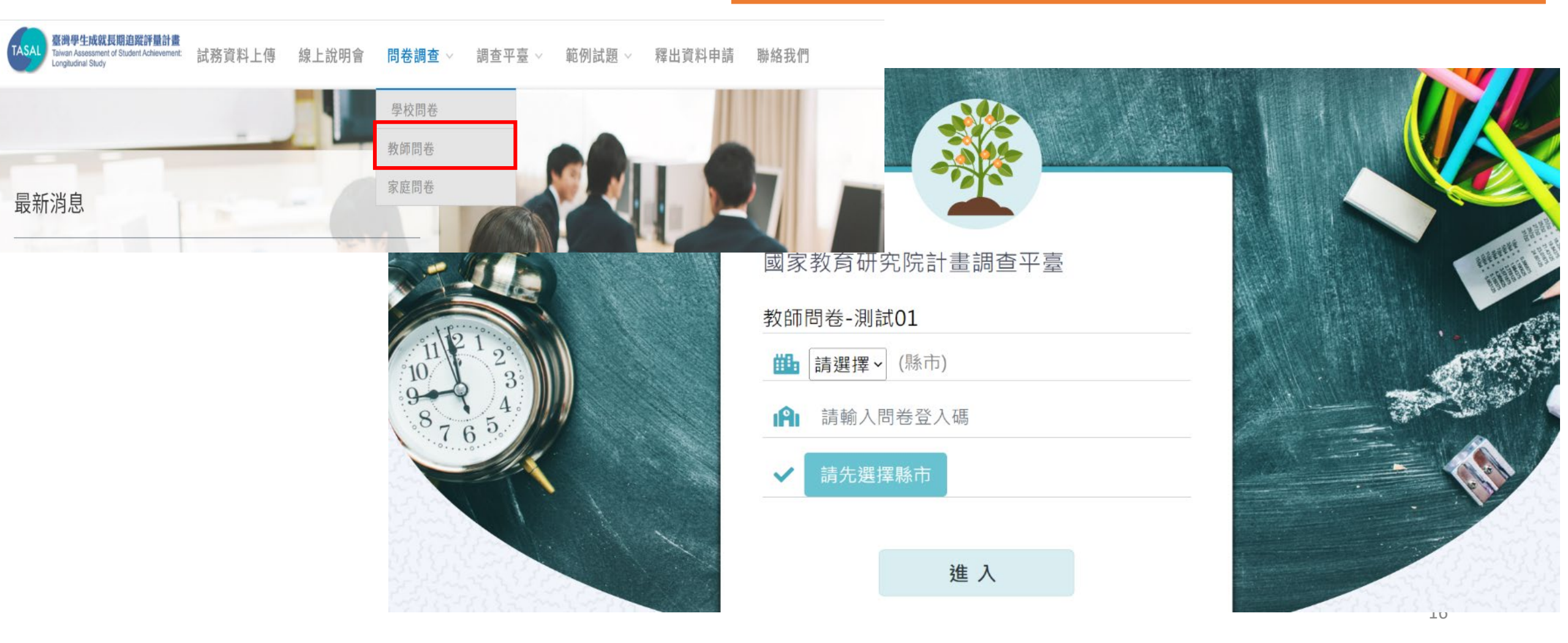

## 教師問卷登入-2

#### 共同問卷預設為【勾選】必填。 請老師【維持勾選】。

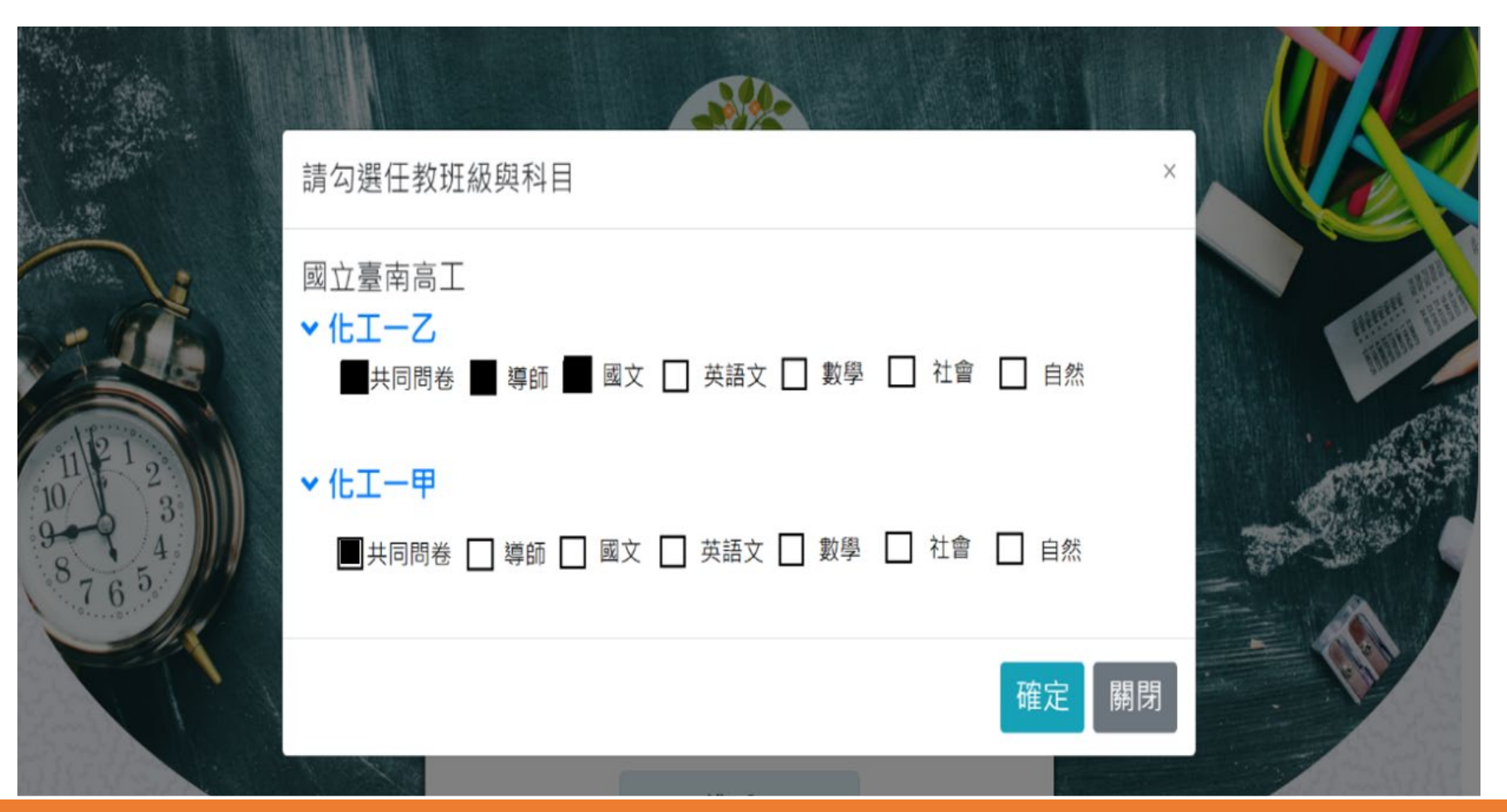

#### 該老師為化工一乙【導師】及【國文】老師,請同時勾選【導師】+【國 文】,點選【確定】,系統會自動帶入問卷。

## 家長問卷登入-1

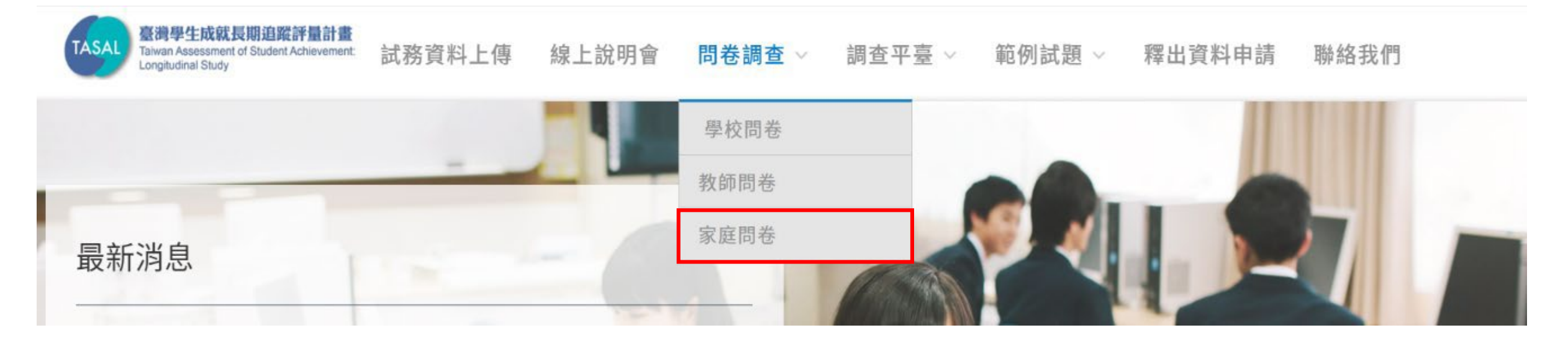

## 邀請受測班學生家長(主要照顧者2位)及手足(兄弟姐妹1-3位)

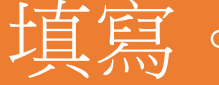

家長問卷登入-2

※若為4月14日後轉入之學生家長,因系統未收錄學生座號,請選擇【座號100】或【座號101】,登入填寫。

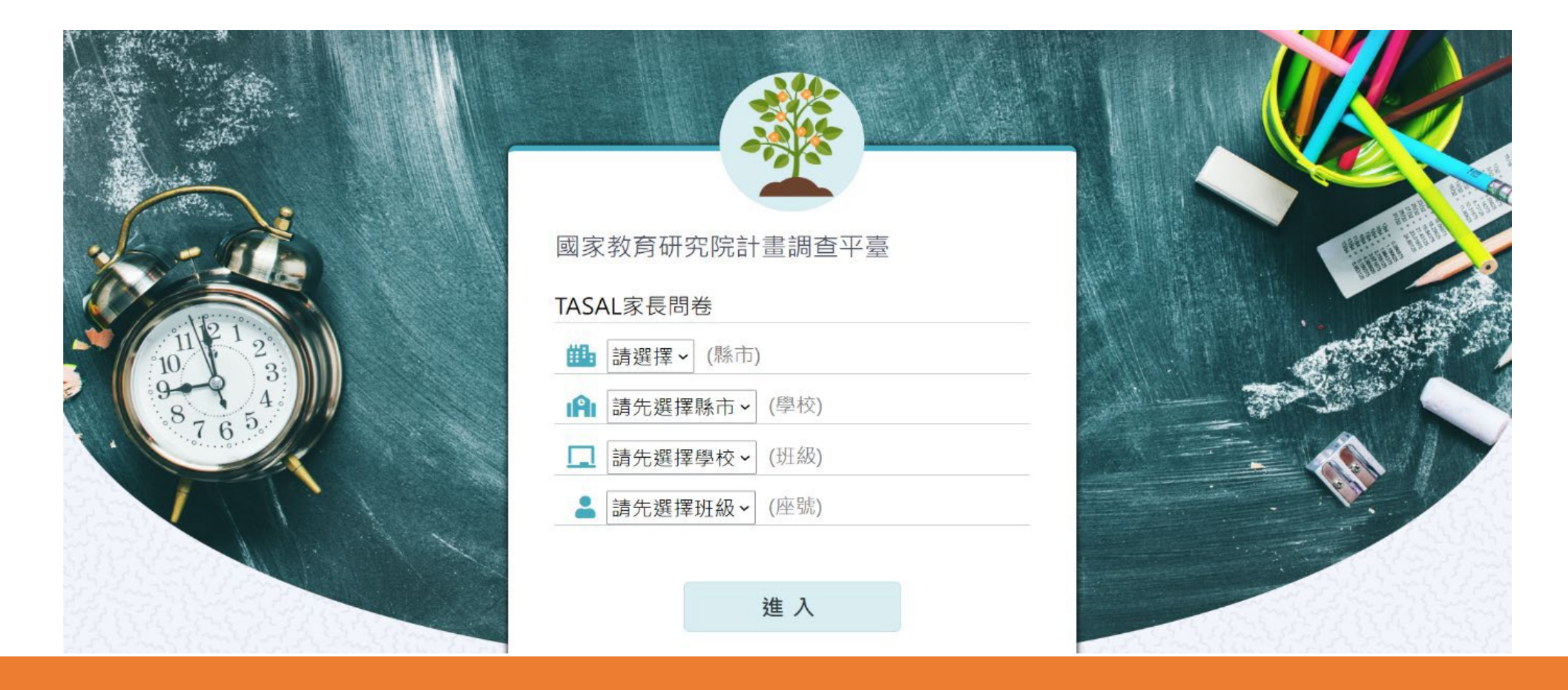

點選【縣市】、【學校】、【班級】,並輸入學生座號後,即可開始作答

TA

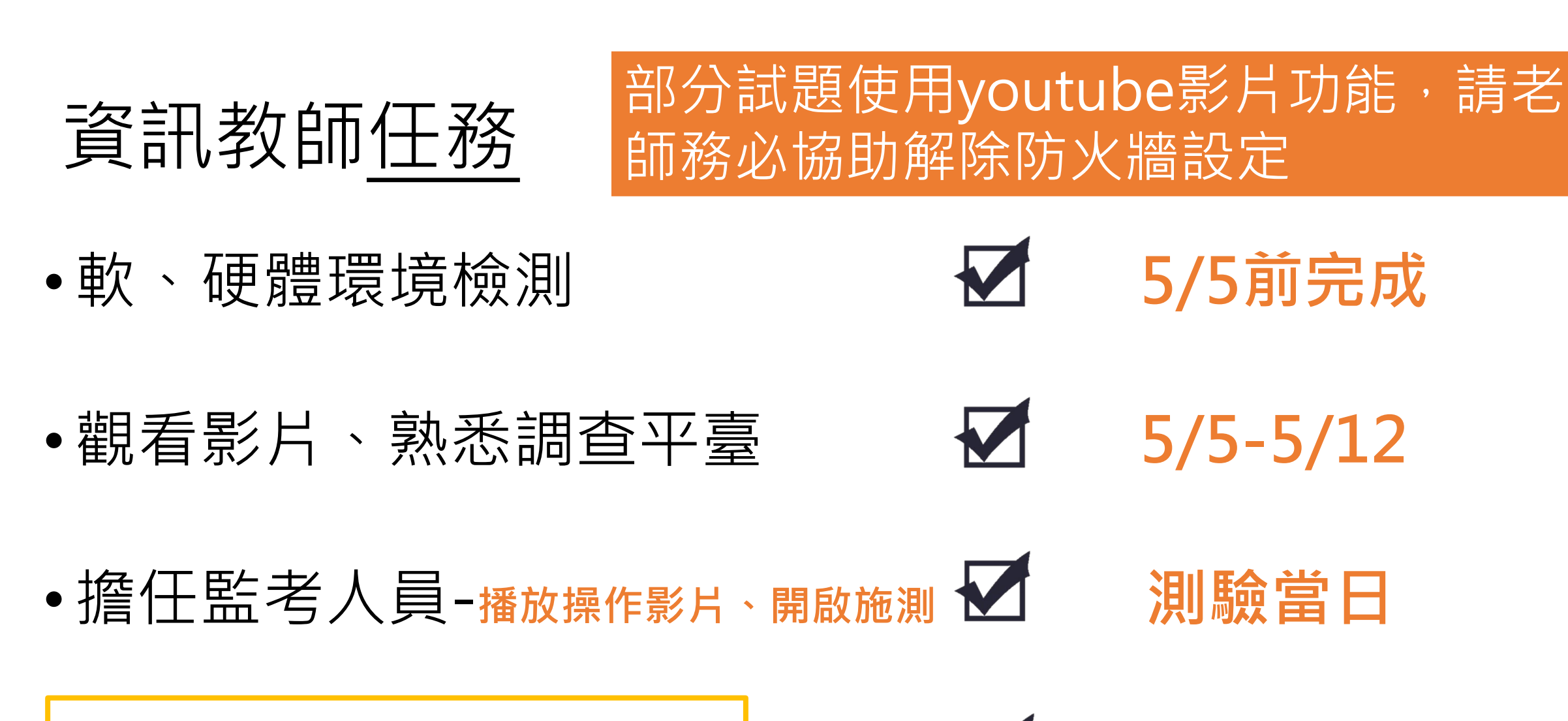

•線上紀錄特殊試場情況

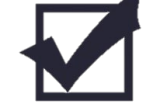

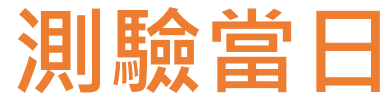

國家敗育研究院 National Academy for Educational Research 20

# 擔任監場員

#### 手冊封面2-2 調查平臺監考帳號 調查平臺監考密碼

#### 【參閱手冊3-13至3-17】

#### •測驗前10分鐘,須完成的試場布置有哪些?(複選)

#### ①確認網路順暢

②每位學生桌面擺置1張座號密碼卡+1副耳機
 ③使用監考帳號登入「調查平臺」(非學生),逐節【開啟施測】
 ④學生電腦開啟chrome瀏覽器並連結至「調查平臺」

### 擔任監場員 【參閱手冊3-13至3-17】

#### 注意事項

第一節課:影片(5分鐘)+測驗時間(45分鐘) 可能占用部分下課時間,請讓學生作答至 網頁倒數時間結束。

## 輕鬆3步驟

步驟1. 依座號入座、利用「學生帳密對照表」紀錄**缺席等特殊狀況** 步驟2. 切換廣播方式,【TASAL網站→最新消息→TASAL2023操作 影片(國高中) or TASAL網站→調查平臺→操作影片】 步驟3. 指導學生登入、耳機測試

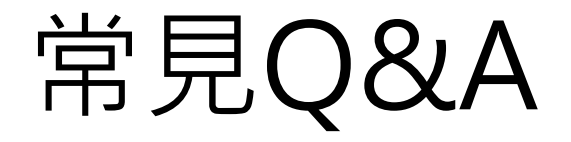

## •Q1學生若為聽覺障礙生需要參加調查嗎?

本次調查未收學生身分別,請該生一同參與調查,並於「學生座號密碼對照表」上備註為「聽覺障礙生」。

• Q2學生因故遲到或請假未考是否仍需要作答? 遲到學生進教室後,請該生直接開始應考,並於調查平臺「試場情況紀錄(個別學生狀況)」備註遲到。

當日請假學生則不需再補考。請於調查平臺「試場情況紀錄(個別 學生狀況)」備註缺席。

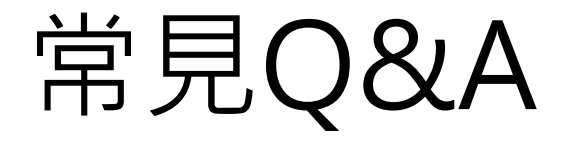

#### •Q3若因疫情調查當日採混成課程或居家線上教學, 調查應如何進行?

本調查可接受實體及居家上課學生同時進行,居家學生 請資訊老師可於線上群組提供「學生帳號密碼對照表」, 以利學生登入使用。

Q4是否一定要連續三節課施測?可以分開測驗嗎? 本調查可接受同一天不連續的三節課測驗。

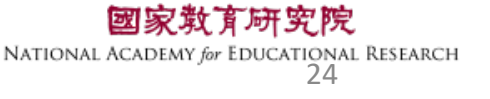

## TASAL調查平臺操作說明(國中/高中版)

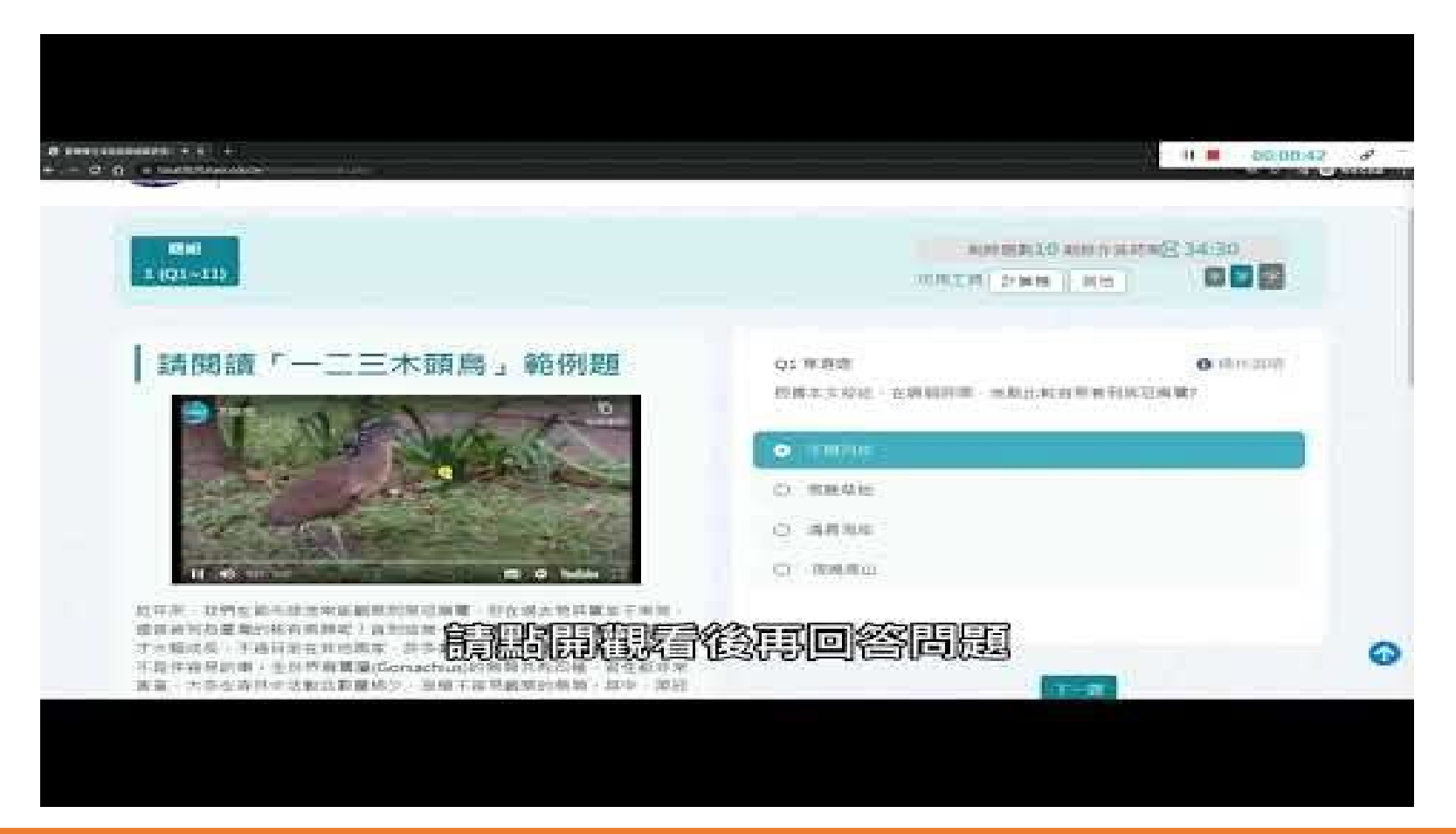

【路徑】 TASAL網站→最新消息→TASAL2023操作影片(國高中) TASAL網站→調查平臺→操作影片

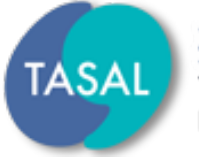

臺灣學生成就長期追蹤評量計畫 Taiwan Assessment of Student Achievement: Longitudinal Study

# 一、調查流程說明

# 二、系統操作說明

# $\Xi \cdot Q\&A$

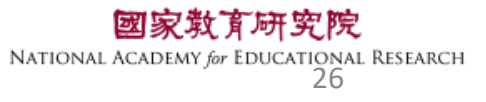

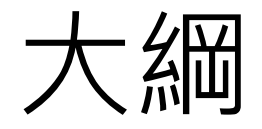

二、系統操作說明

- •環境檢測系統
- •TASAL調查平臺(監考)
- •TASAL調查平臺(學生)

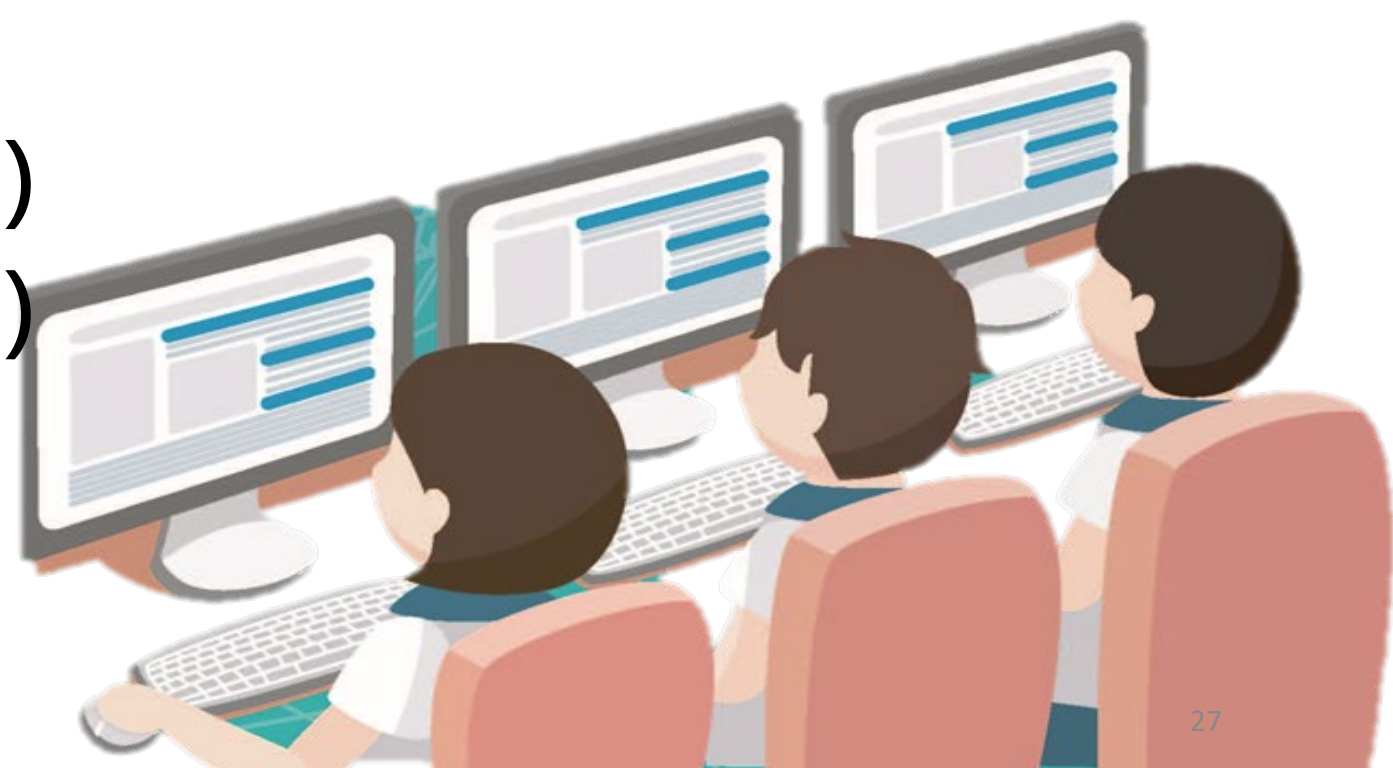

# 臺灣學生成就長期追蹤 評量計畫(TASAL) —環境檢測系統

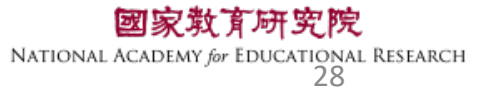

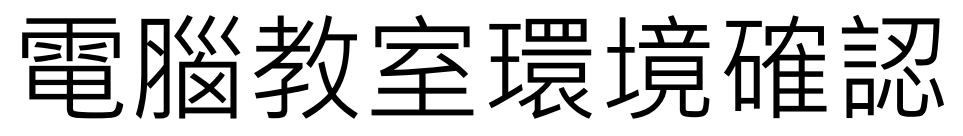

#### 若防火牆有阻擋YouTube 請於測驗前將YouTube加入白名單!!! ☑數量:學生人數+2台

ID電腦須能上網、接上耳機聲音能正常輸出

軟體

硬體

☑音效輸出(非靜音) 回電腦解析度為1920\*1080 (縮放比例100%) 図安裝Google Chrome瀏覽器〈更新至最新版〉版本號:104.XX ☑ **關閉Chrome**預設執行「**網頁翻譯成中文**」功能 ☑ **關閉Chrome**預設密碼自動儲存 ☑ Google Chrome瀏覽器顯示比例設定為100% ☑確認電腦的日期和時間是正確的 EDUCATIONAL RESEARCH

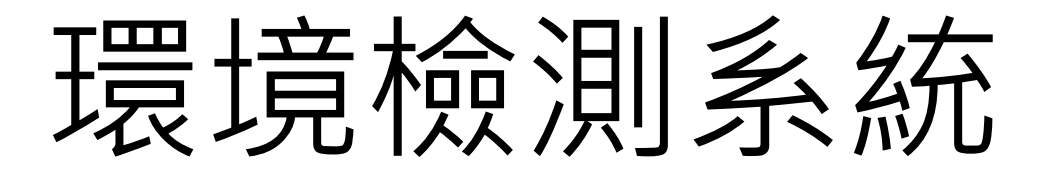

Ę

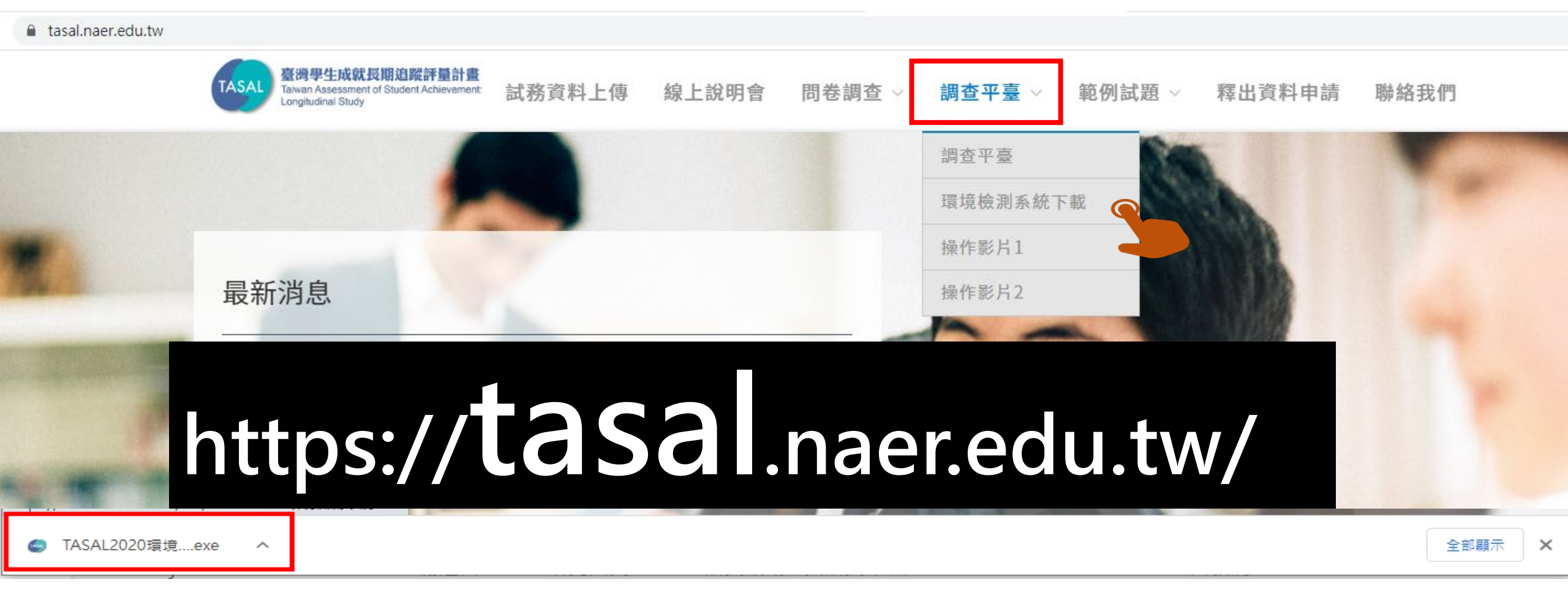

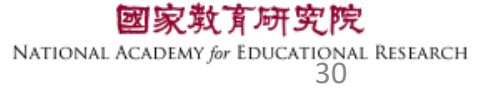

Ę

#### TASAL Google Chrome 環境檢測系統 臺灣學生成就長期追蹤評量計畫 TASAL Taiwan Assessment of Student Achievement: Longitudinal Study 請抽5臺電腦 資訊老師您好, 感謝您協助TASAL試務工作。 請先解除還原卡, 確認!! 再將執行檔放在學生測驗用電腦, 並逐台檢測或於派送系統的主機完成檢測後, 再派送至所有學生的電腦。 開始檢測 Ver, 0.9.1.0 2022/04/26 08:27:14 ading ... 10.5%

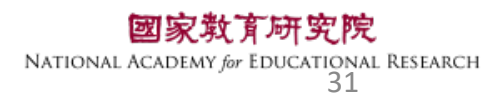

 $\times$ 

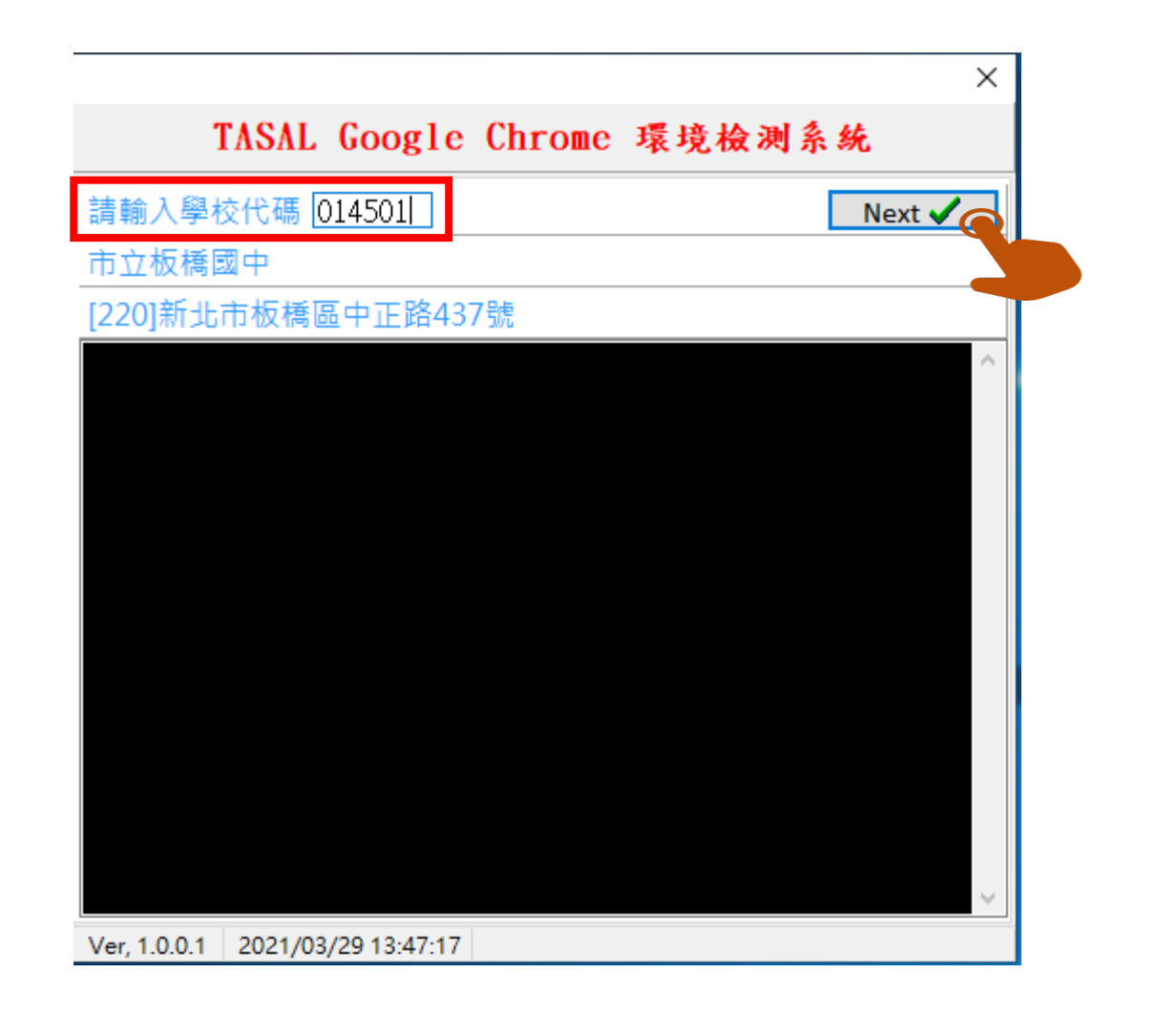

**國家救育研究院** National Academy for Educational Research 32

Ē

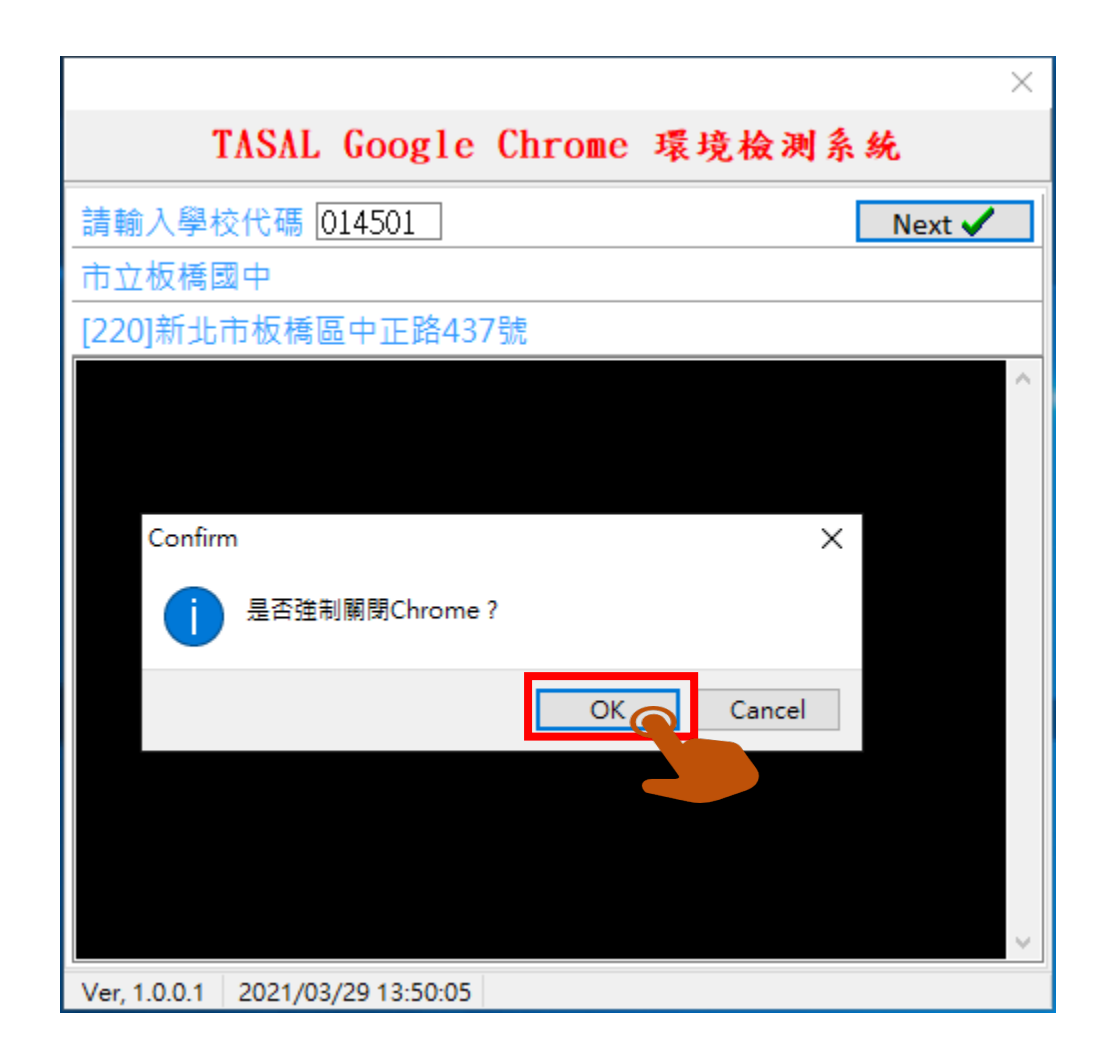

**國家救育研究院** National Academy for Educational Research 33

|                                                                                                    | ×                                                     |         |
|----------------------------------------------------------------------------------------------------|-------------------------------------------------------|---------|
| TASAL Google Chrome 環境権                                                                                                    | <b>会测系统</b>                                           |         |
| 各題型測試<br>請點選上方超連結,並輸入座號及密碼,座號為1~2<br>A+學校代碼,例如:A123456。登入成功後,請進行<br>型皆可順利運作,請點「成功」,若有異常問題請調<br>中說明異常原因。                                                                                                    | Progress:1of1<br>0,密碼為大寫字母<br>網頁測試,若所有題<br>站「失敗」,並於方框 |         |
| 測試結果 ○ 失敗 ○ 成功<br>失敗原因                                                                                                    | Finish 🔆                                              |         |
| 15:04:20.401, 電腦音量調整OK<br>15:04:20.419, Chrome, 已安裝<br>15:04:20.449, Chrome, 版本: 111.0.5563.111<br>15:04:20.493, Chrome, 已經是最新版本<br>15:04:20.645, Chrome 自動翻譯關閉OK<br>15:04:20.750, Chrome 密碼儲存關閉OK<br>15:04:20.831, Chrome 比例為100% OK<br>15:04:20.907, Chrome YOUTUBE影片撥放OK | ▲                                                     | 主要檢查的項目 |
| Ver, 1.1.1.0 2023/03/24 15:04:24 IP= 120                                                                                                    | .98.72.253                                            |         |

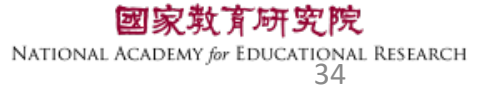

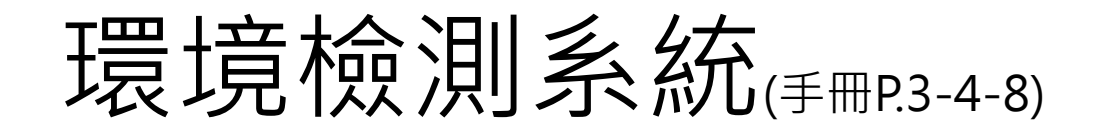

|                                                                                                    | ×                                    | and the second second second second second second second second second second second second second second second |                      |
|----------------------------------------------------------------------------------------------------|--------------------------------------|----------------------------------------------------------------------------------------------------|----------------------|
| TASAL Google Chrome 環境核                                                                                                    | <b>叙测系统</b>                          | 調査済                                                                                                    | TA<br>和思惑            |
| 各題型測試                                                                                                    | Progress : 1 of 1                    |                                                                                                    |                      |
| 請點選上方超連絡。為入座號及密碼,座號為1~20<br>A+學校代碼,例,23456。登入成功後,請進行<br>型皆可順利運作,請點「成功」,若有異常問題請點<br>中說明異常原因。                                                                                                    | ),密碼為大寫字母<br>網頁測試,若所有題<br>5「失敗」,並於方框 | 編號:001<br>台南市幸福<br>(學校代碼:012345)<br>學校聯絡人使用<br>1.1對新聞書於入研:012                                                    | 國中                   |
|                                                                                                    | Finish 🔆                             | 1-1 牧師同卷金八嶋·012<br>音訊教師使用                                                                                        | 345                  |
| 失敗原因                                                                                                    | ~                                    | 2-1 環境檢測系統:<br>台南市/幸福國中/環<br>座號1-20/密碼A0123                                                                      | 測班<br>45             |
| 15:04:20.401, 電腦音量調整OK                                                                                                    | ^                                    | 2-2 調查平台監考帳號:<br>調查平台監考密碼:                                                                                       | t01234501<br>A012345 |
| 15:04:20.419, Chrome, 已安裝<br>15:04:20.449, Chrome, 版本: 111.0.5563.111<br>15:04:20.493, Chrome, 已經是最新版本<br>15:04:20.645, Chrome 自動翻譯關閉OK<br>15:04:20.750, Chrome 密碼儲存關閉OK<br>15:04:20.831, Chrome 比例為100% OK |                                      | 總共提供20組帳密供學校測試電<br>班級:環測班<br>∽號・1 20                                                                             | ж<br>Ш               |
| 15:04:20.907, Chrome YOUTUBE影片撥放OK                                                                                                    | ♥ 72 252                             | 座號 . Ⅰ~20<br>密碼 : A+6碼學校代碼                                                                                       |                      |

**國家教育研究院** National Academy for Educational Research 35

TASAL

臺灣學生成就長期追蹤評量計畫

學校聯絡人專用

**TASAL 2023** 

我們正在翻轉未來

程說明手

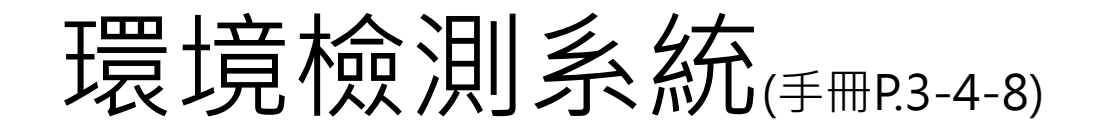

|                                                                                   | ×                                                  |
|-----------------------------------------------------------------------------------|----------------------------------------------------|
| TASAL Google Chrome                                                               | 環境檢測系統                                             |
| 各題型測試                                                                             | Progress : 1 of 1                                  |
| 請點選上方超連結,並輸入座號及密碼,座<br>A+學校代碼,例如:A123456。登入成功後<br>型皆可順利運作,請點「成功」,若有異常<br>中說明異常原因。 | 些號為1~20,密碼為大寫字母<br>,請進行網頁測試,若所有題<br>常問題請點「失敗」,並於方框 |
| 測試結果 ◉失敗 〇成功                                                                      | Finish 🍂                                           |
| 失敗原因 拖曳題無法拖曳、電腦時間異<br>————————————————————————————————————                        | 律罪                                                 |
| 15:04:20.401, 電腦音量調整OK<br>15:04:20.419 Chrome 已安裝                                 | ^                                                  |
| 15:04:20:449 Chromo 版本: 111.0 556                                                 | 52 111                                             |
| 15:04: 石月大敗                                                                       |                                                    |
| 15:04: 回點失敗後填寫                                                                    | <b>失敗原因</b>                                        |
| <sup>15:04:</sup> 再按【Finish】                                                      |                                                    |
|                                                                                   | ~                                                  |
| Ver, 1.1.1.0 2023/03/24 15:22:01                                                  | IP= 120.98.72.253                                  |

TASAL Google Chrome 環境檢測系統 各題型測試 Progress: 1 of 1 請點選上方超連結,並輸入座號及密碼,座號為1~20,密碼為大寫字母 A+學校代碼,例如:A123456。登入成功後,請進行網頁測試,若所有題 型皆可順利運作,請點「成功」,若有異常問題請點「失敗」,並於方框 中說明異常原因。 測試結果 〇 失敗 ◉成功 Finish 🔭 失敗原因 15:04:20.401, 電腦音量調整OK 15:04:20.419, Chrome, 已安裝 15:04:20.449, Chrome, 版本: 111.0.5563.111 15:04: 若無任何狀況請 15:04 15:04: 回點成功 15:04: 再按【Finish】 15:04: IP= 120.98.72.253 Ver, 1.1.1.0 2023/03/24 15:21:17

**國家教育研究院** NATIONAL ACADEMY for EDUCATIONAL RESEARCH

36

 $\times$
### 確認電腦的【日期和時間】自動設定皆已開啟<sub>(手冊P.3-12-14)</sub>

| 你的電腦時間顯示不正確,導致無法進行測驗,請呼叫監考老<br>協助處理。 | 師                                       |
|--------------------------------------|-----------------------------------------|
| 3 受試者基本資料                            |                                         |
| ❷ 姓名 李大同                             | 1012                                    |
| 血 學校 市立北投國小                          | ~~~~~~~~~~~~~~~~~~~~~~~~~~~~~~~~~~~~~~~ |
| ▶ 班級 611                             |                                         |
| ☆ 座號 6號                              | 166.15                                  |
| ■ 學號 1080005                         | 1                                       |
| 資料無誤進行測驗                             |                                         |

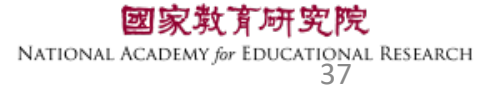

### 確認電腦的【日期和時間】自動設定皆已開啟<sub>(手冊P.3-12)</sub>

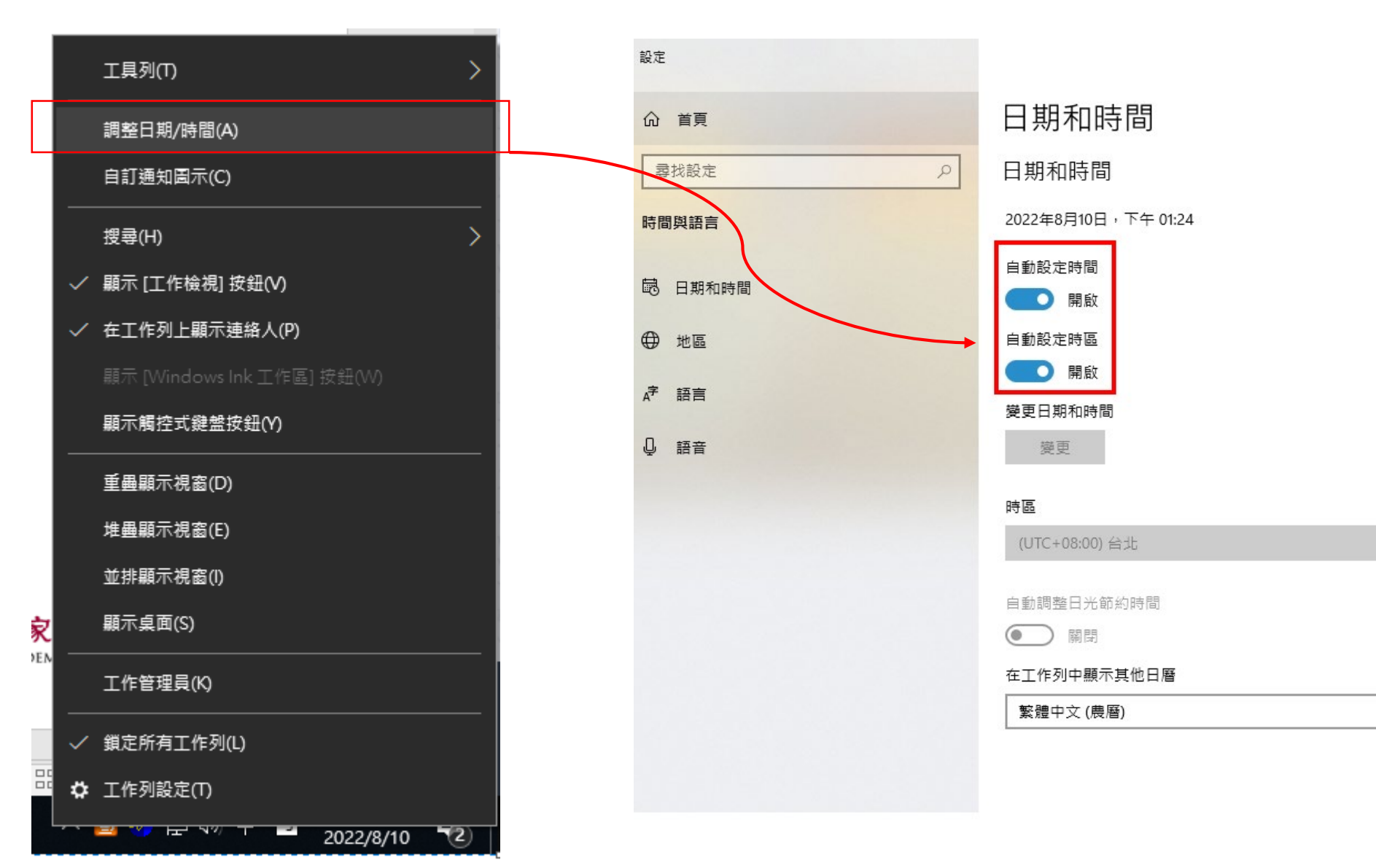

**育研究院** r EDUCATIONAL RESEARCH 38

V

## 請資訊教師協助 請於5/5(五)前完成 環境檢測(軟、硬體)

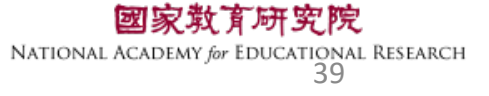

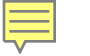

## 臺灣學生成就長期追蹤 評量計畫(TASAL) —TASAL調查平臺(監考)

(手冊P.3-15-20)

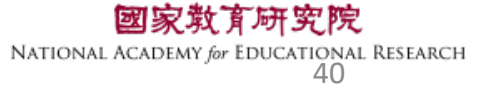

### TASAL測驗要從哪進去監考?

a tasal.naer.edu.tw

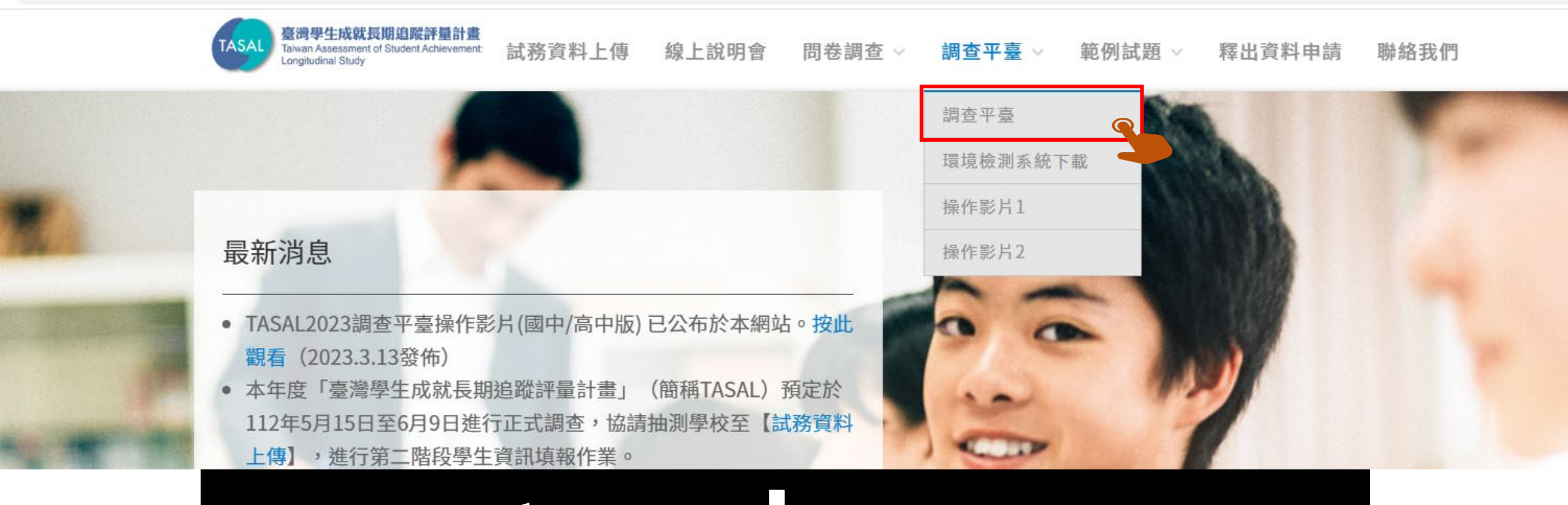

## https://tasal.naer.edu.tw/

**育研究院** br Educational Research 41

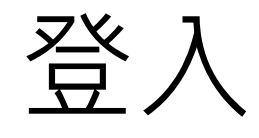

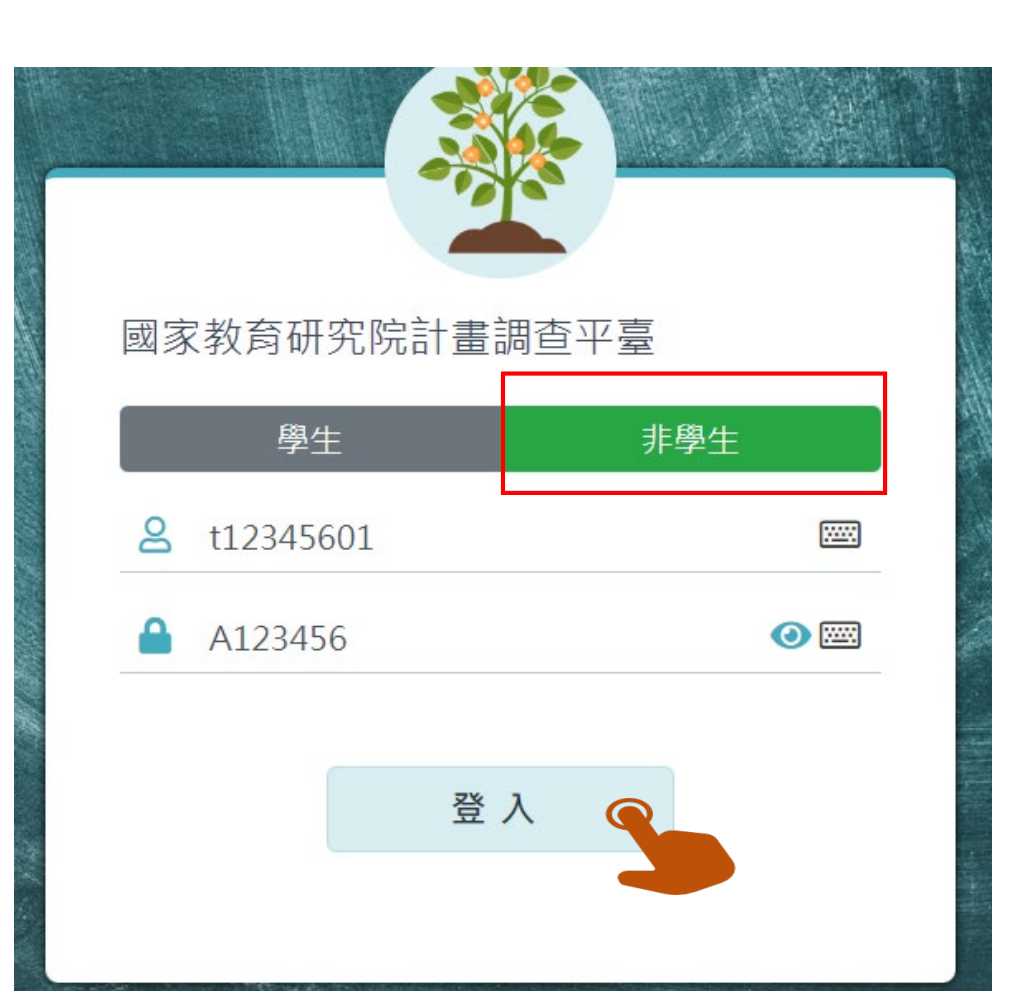

### 參考手冊封面【2-2】帳密 點選<mark>非學生</mark>

帳號:t+6碼學校代碼+01 例:t12345601

密碼:A+6碼學校代碼 例:A123456

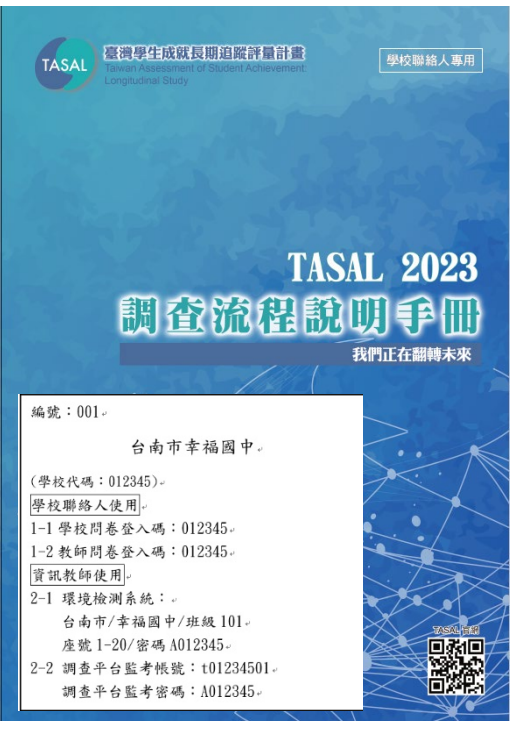

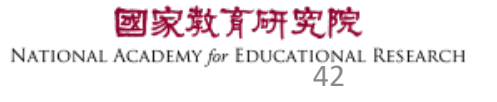

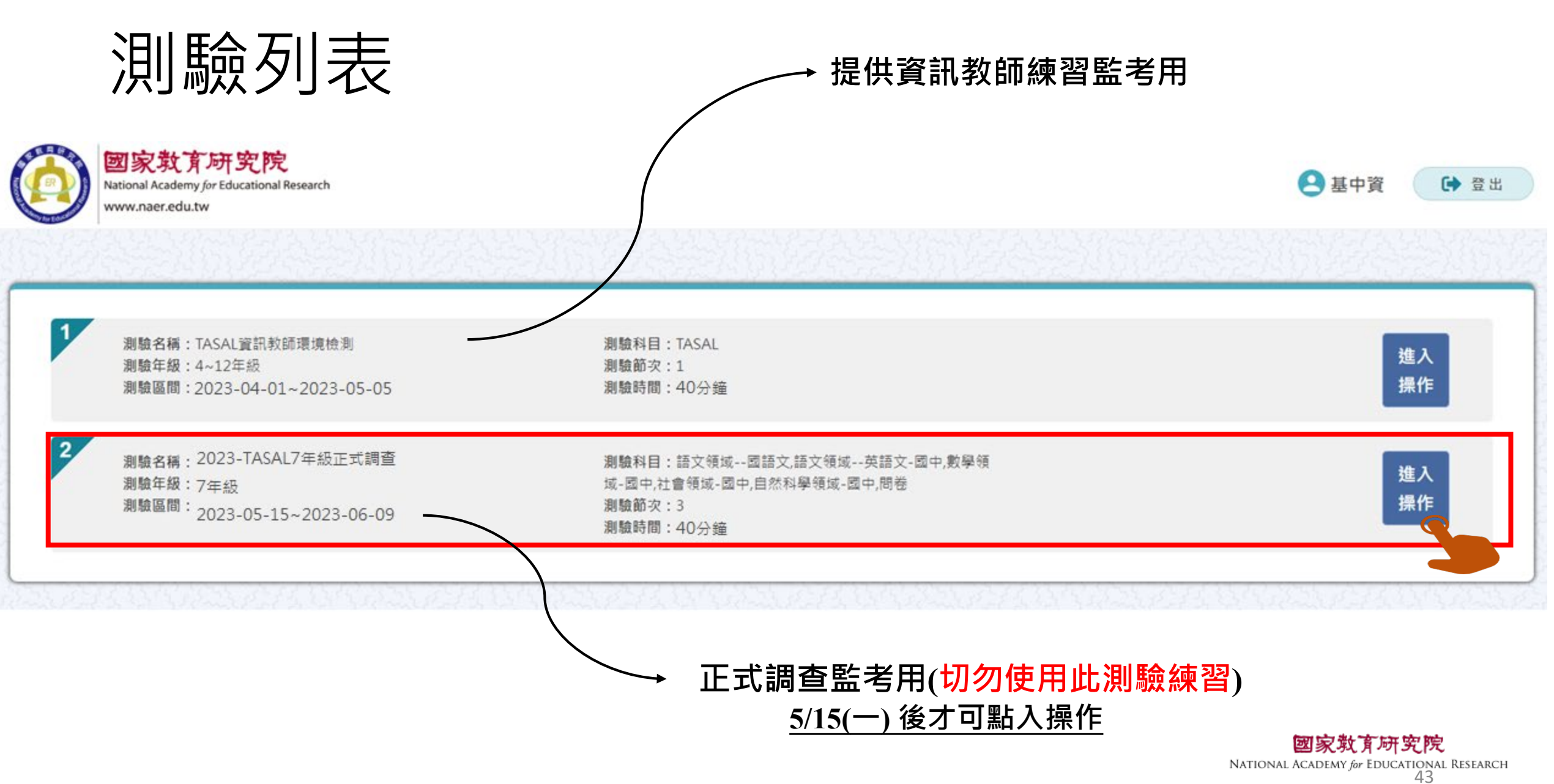

Ē

## 監考前-確認受試者名單

請於<u>施測日前</u>,點選【確認受試者名單】

### ■ 測驗名稱: 2023-TASAL七年級正式調查

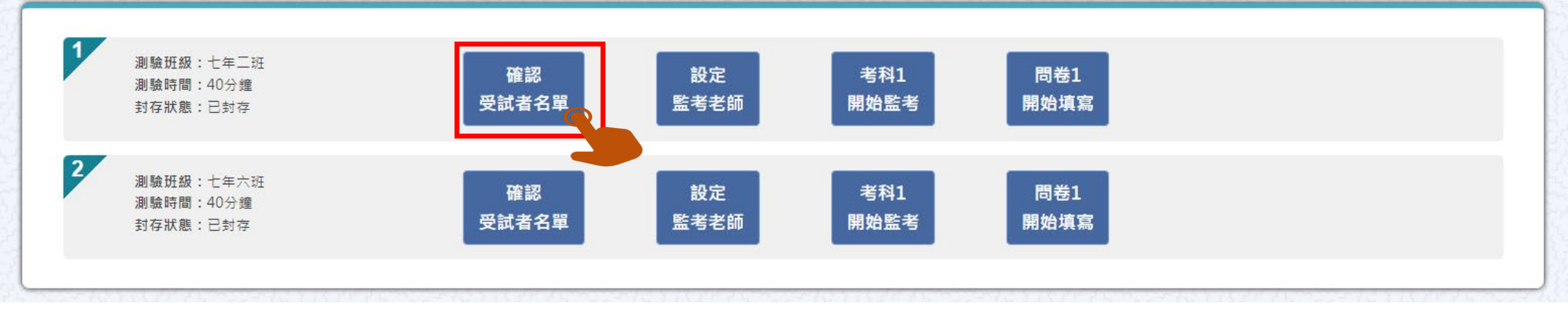

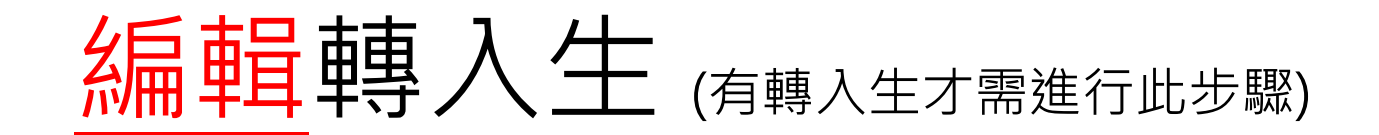

Ę

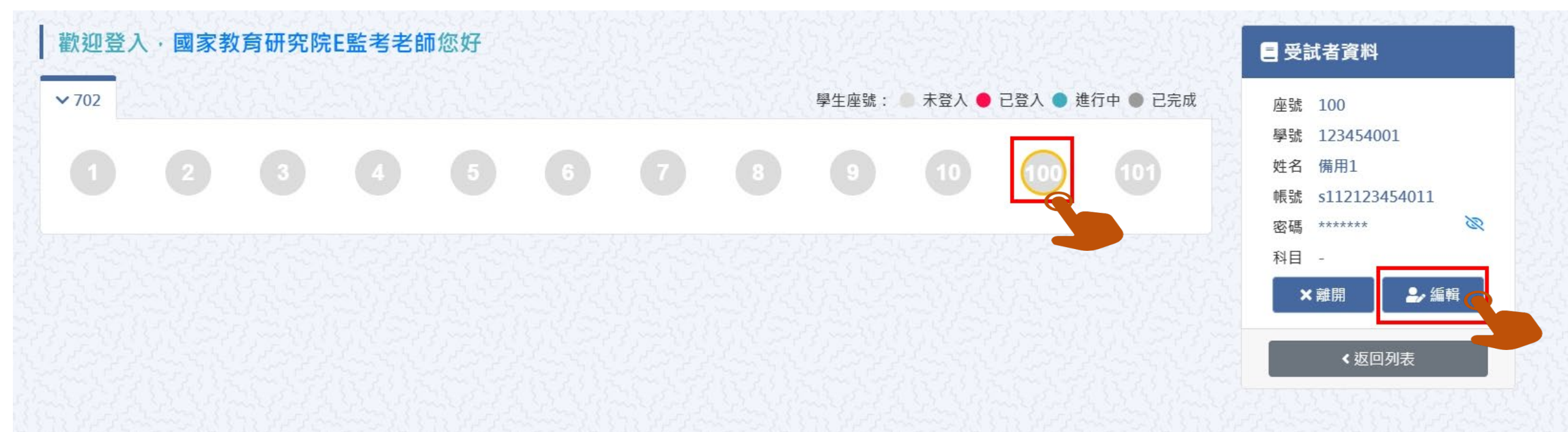

### 本院提供2組備用帳號密,請點擊【座號圖示】100 或 101 接著點【編輯】

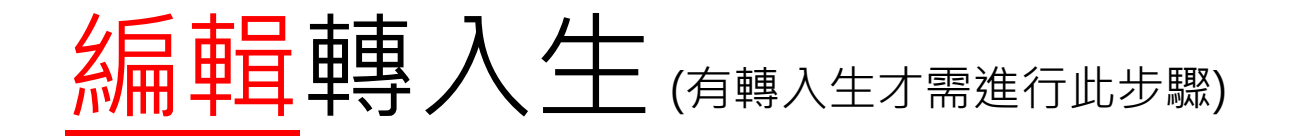

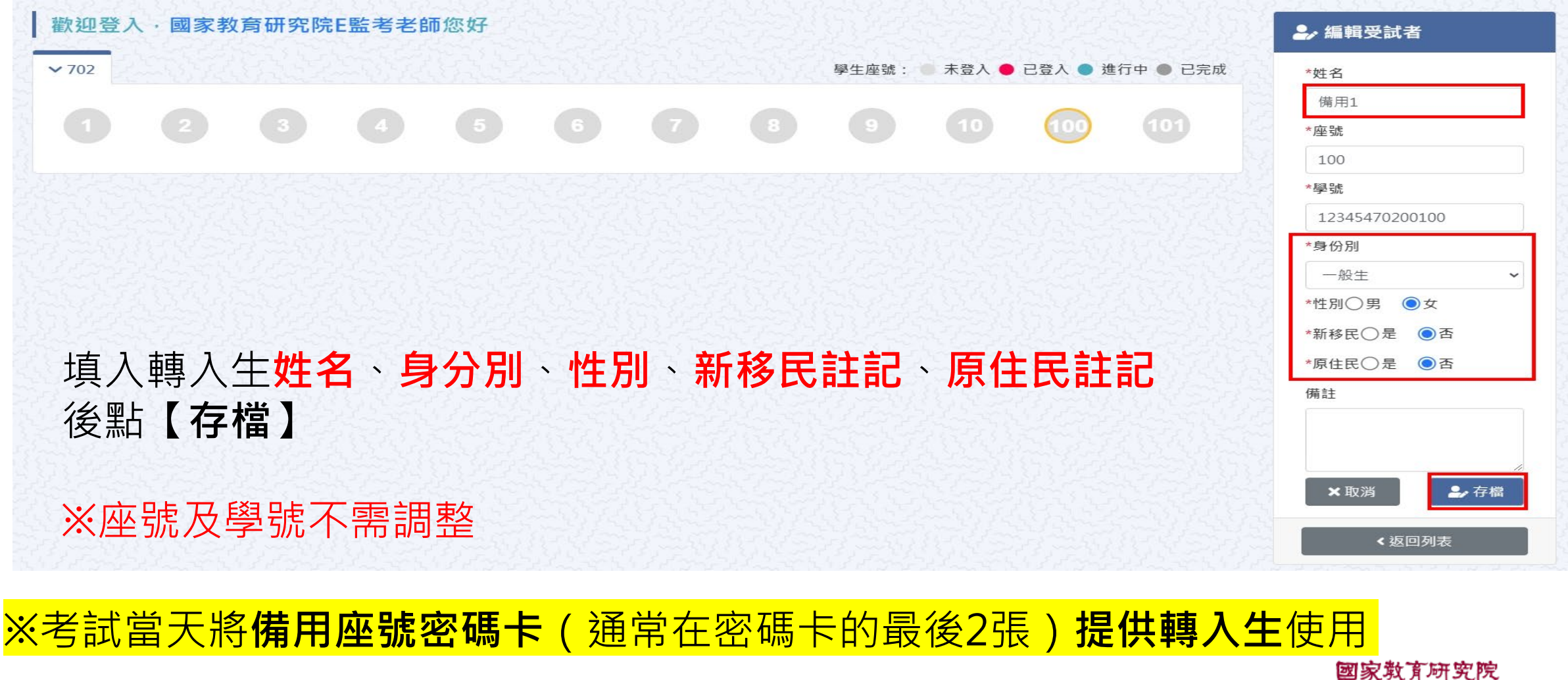

図 秋光 月 が チンパ National Academy for Educational Research 46

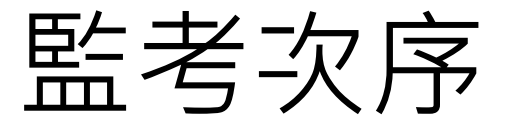

### ▶ 測驗名稱:112年度TASAL-7年級-正式調查

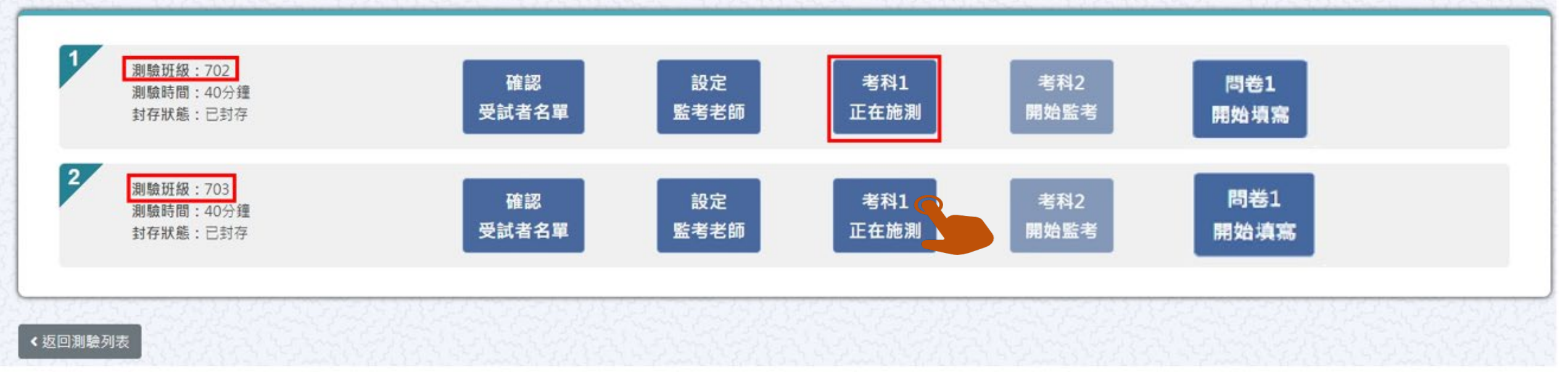

# ※請先確認測驗班級,再按照節次,依序點選【考科1】→【考科2】→【問卷】 系統預設自動開啟【考科1】 【考科2】與【問卷】則需在前一節結束測驗後,才能點選【開始施測】

### 開始施測

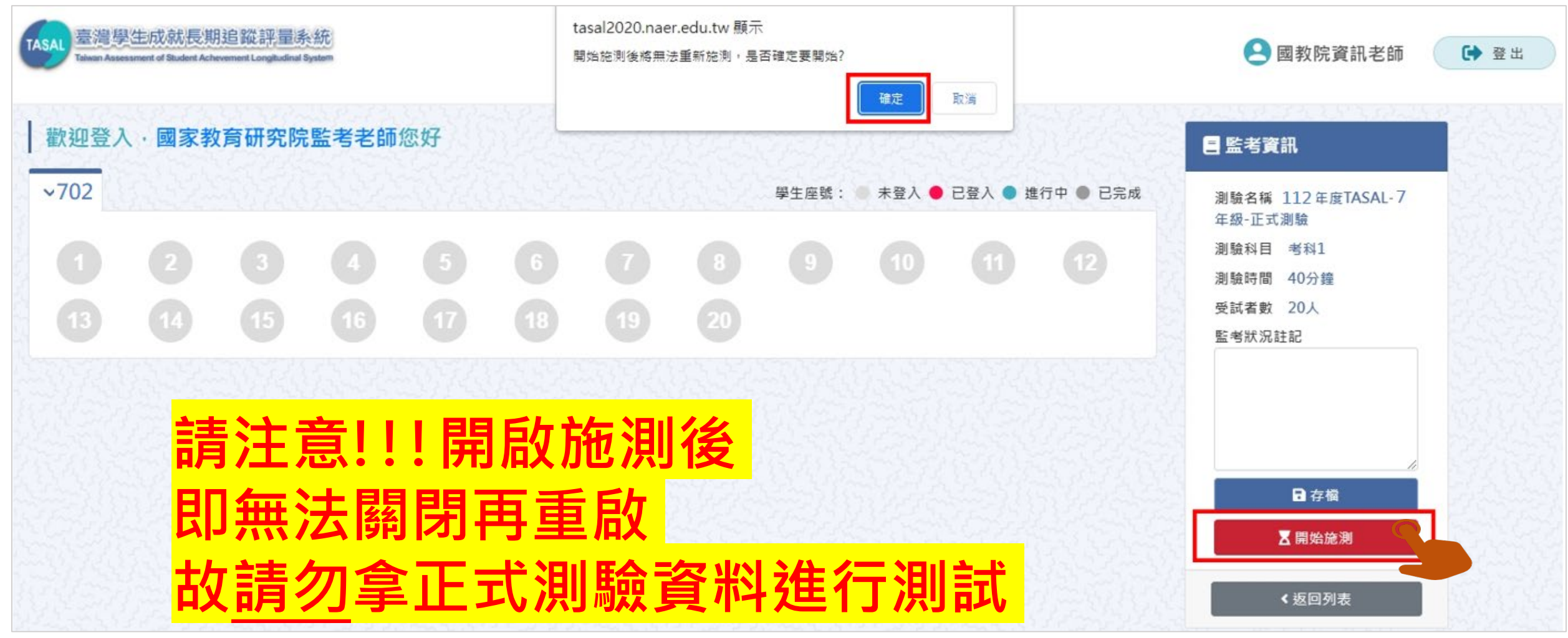

**國家教育研究院** National Academy for Educational Research 48

|       |            |                          |            |            |                         |                          |                   |       |          | 未登入     |         | 表示學 | 生還未登入。                                                        |      |
|-------|------------|--------------------------|------------|------------|-------------------------|--------------------------|-------------------|-------|----------|---------|---------|-----|---------------------------------------------------------------|------|
| ļ     | 堅と         | キ登                       | 《入         | 狀氵         | 兄.                      |                          |                   |       |          | 已登入     | X       | 表示學 | 生已登入,但未開始作                                                    | 答。   |
|       | J          | <u> </u>                 | _ / ``     | / 1/ 、//   |                         |                          |                   |       |          | ● 進行中   | Þ       | 表示學 | 生已開始作答。                                                       |      |
|       |            |                          |            |            |                         |                          |                   |       | 1        | ● 已完成   | 2       | 表示學 | 生已完成測驗。                                                       |      |
| 歡迎登入  | ・國家教       | 牧育研究院                    | :監考老師      | i您好        |                         |                          |                   |       | N ALE    | 5234    | 的复数     |     | 三 受試者資料                                                       |      |
| ✓ 702 |            |                          |            |            |                         |                          |                   | 學生座號: | ◎ 未登入 ●  | 已登入 🌒 進 | 行中 🜒 已第 | 成   | 座號 1                                                          |      |
|       |            |                          |            |            | 6                       |                          | 8                 | 9     | 10       |         |         |     | 学院 1234300001<br>姓名 李大1<br>邮號 s111123456020                   |      |
| 13    |            |                          | 16         |            | 18                      | 19                       | 20                |       |          |         | 24      |     | 密碼 ****** 📎                                                   |      |
| 25    | 26         |                          | 28         | 29         | 30                      |                          | 32                | 33    | 34       | 35      | 36      |     | × 離開                                                          |      |
|       | 38         | 39                       | 40         |            | 42                      |                          | 44                | 應答:10 | 題, 已答:2題 | 47      | 48      |     | ◆返回列表                                                         |      |
| 49    | 50         | 61                       | 52         | 53         | 54                      |                          |                   |       |          |         |         |     |                                                               |      |
| 全語若   | 部題約<br>有題約 | 組皆<br>組 <mark>尚</mark> 、 | 有作名<br>未作名 | 答為1<br>答、₿ | .00%<br><mark>兆答</mark> | /5<br>、 <mark>跳</mark> 别 | <mark>。</mark> 等見 | 則會기   | 、於1      | 00%     |         |     | <b>國家救育研究院</b><br>National Academy for Educational Rese<br>49 | ARCH |

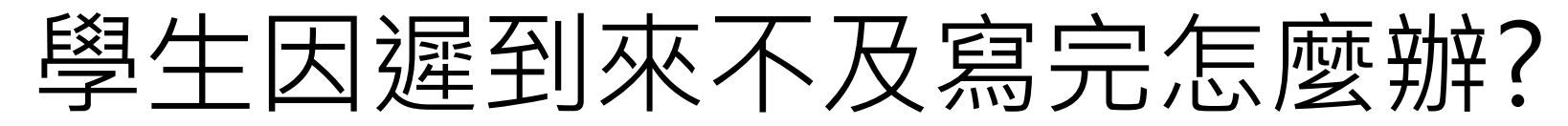

原則上讓學生作答到測驗結束 若學生因遲到、上節課耽誤等原因 導致下課鐘聲響<u>5分鐘後</u>仍無法完成測驗 請點【座號圖示】後點【強制交卷】

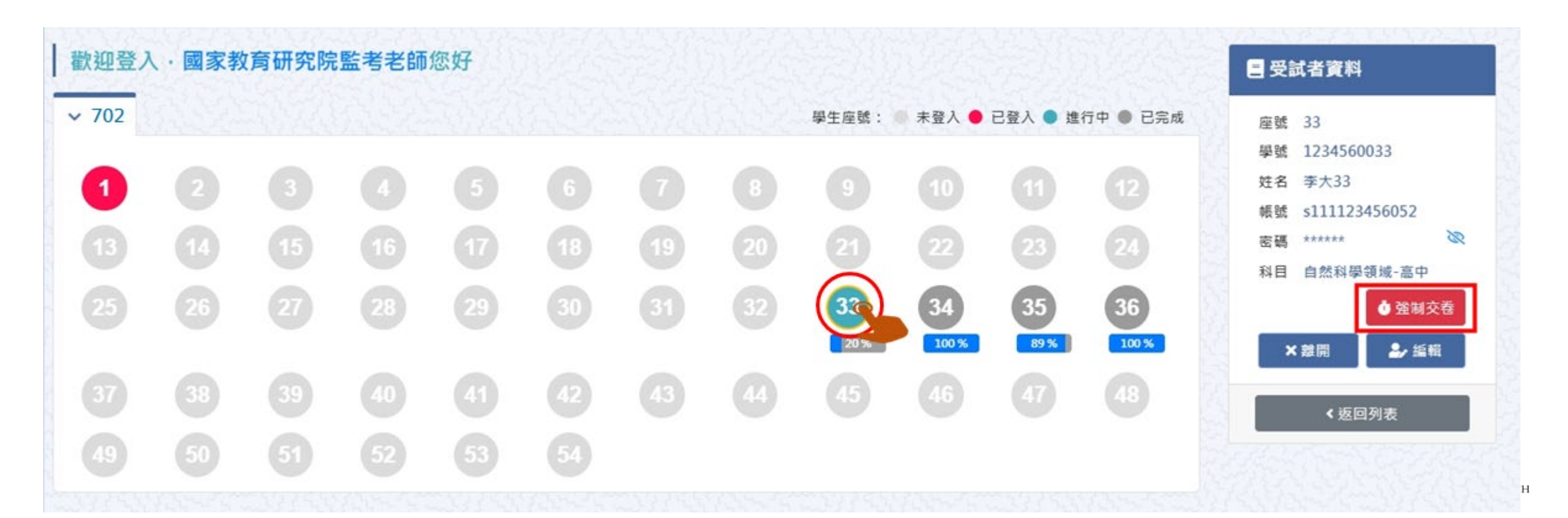

## 試場情況紀錄(全班整體狀況)

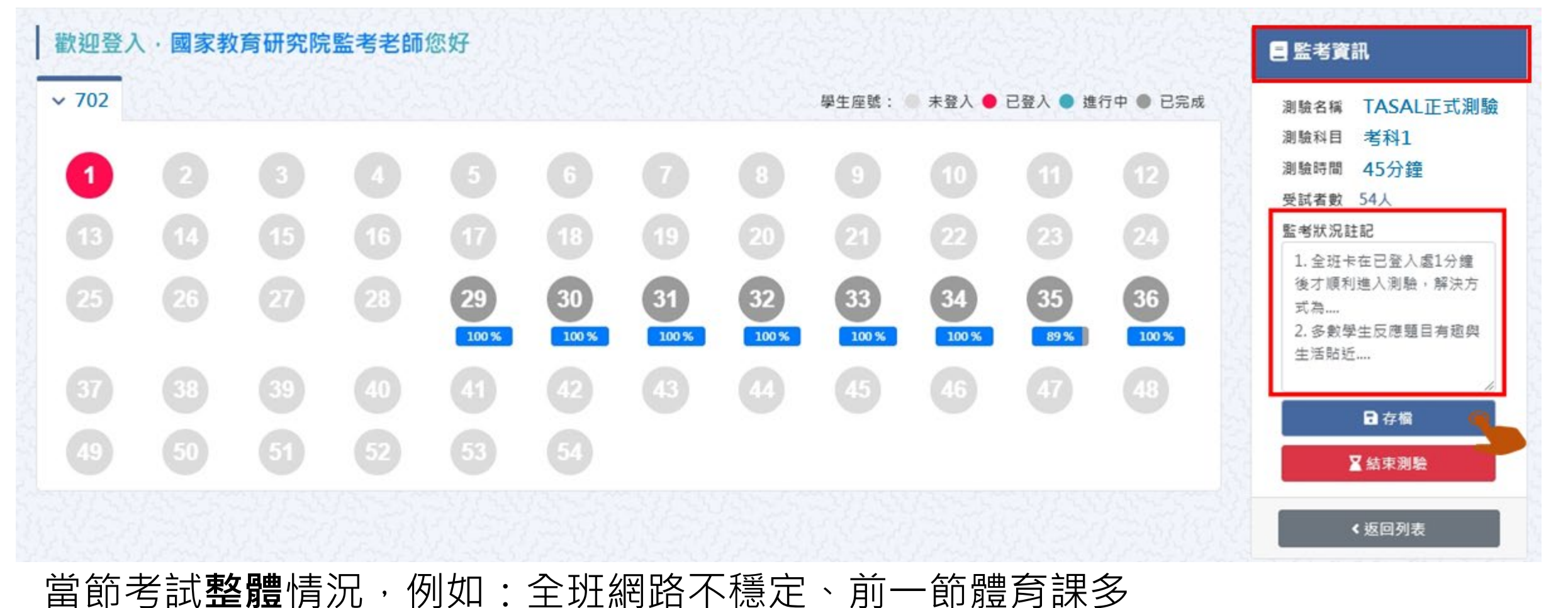

數學生遲5分鐘進入教室等,完成後按下【存檔】

**國家教育研究院** NATIONAL ACADEMY *for* EDUCATIONAL RESEARCH 51

## 試場情況紀錄(個別學生狀況)

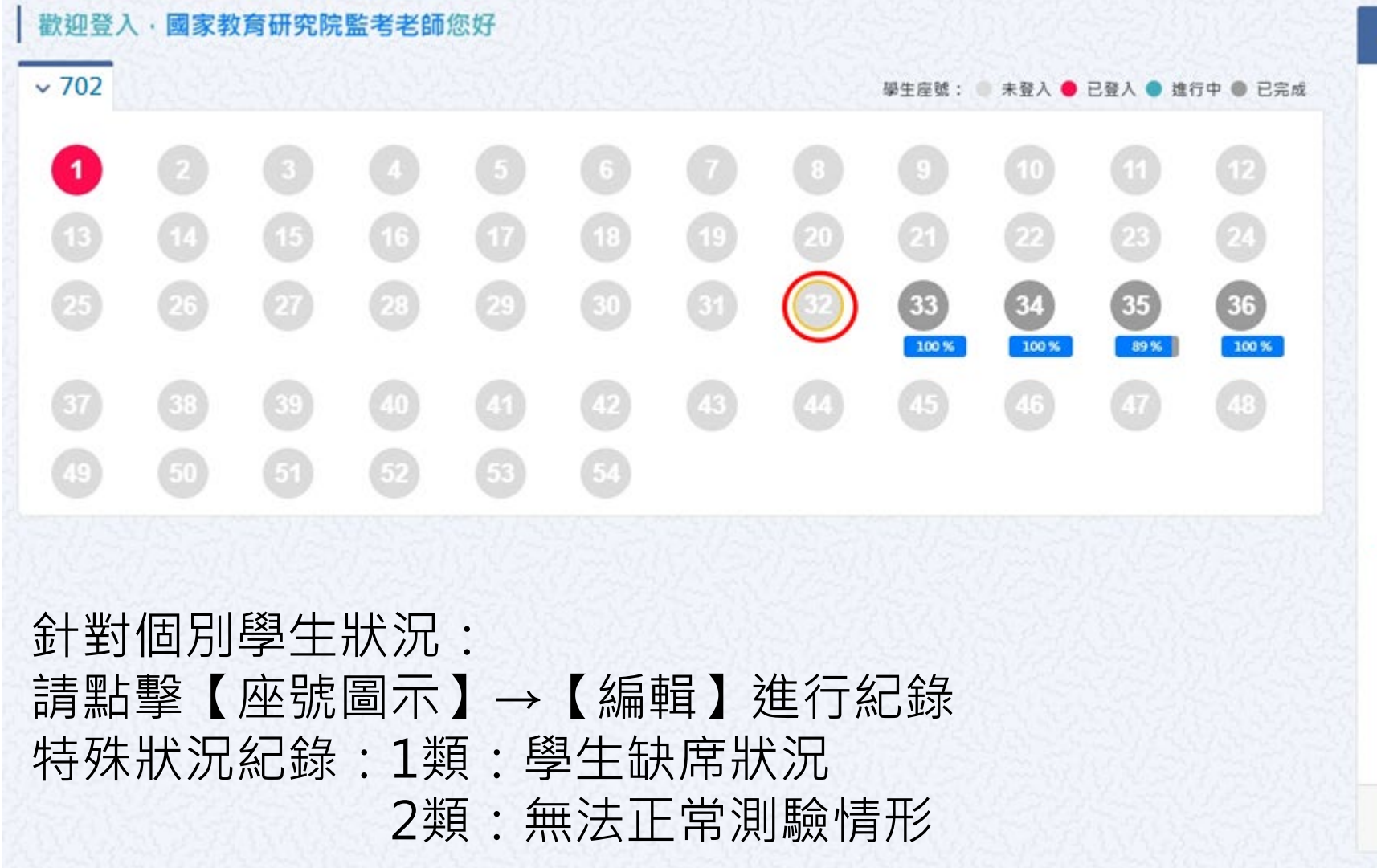

| 特殊欣况         | 1.1      |                   |
|--------------|----------|-------------------|
| 請選擇          | ~        | and the second of |
| 請選擇          |          |                   |
| 1-1.學生當日/節請例 | 役(含事、病、公 | (假)               |
| 1-2.有學籍非在校生  | (例:非學校型! | 態實驗教育、安置生)        |
| 1-3.學生已轉學    |          |                   |
| 1-4.「拒絕施測」學  | 生        |                   |
| 1-5.該生為身心障礙  | 生且無法受測   |                   |
| 1-6.其他(如遲到或  | 早退等)     |                   |
| 1-7.同第一節課    |          |                   |
| 2-1.不明原因無法登  | 入        |                   |
| 2-2.影片、圖片無法  | 正常顧示或顧示  | 很慢                |
| 2-3.测驗中發生系統  | 錯誤或自動登出  |                   |
| 2-4.其他       |          |                   |

52

### **確認**全班學生皆完成測驗,即可點選【結束測驗】

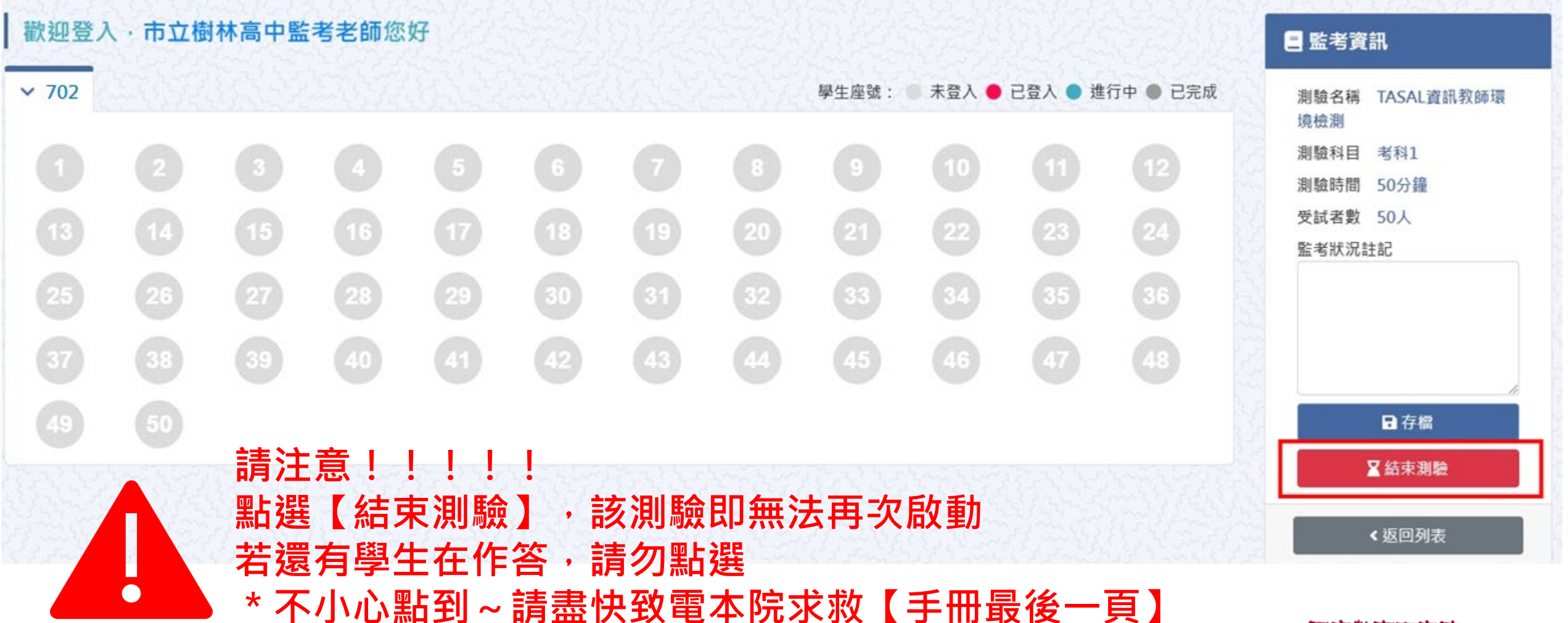

結束測驗

**國家教育研究院** National Academy for Educational Research 53

## 【考科1】 測驗結束後進入【考科2】

### ▶ 測驗名稱: 2023-環境檢測-2學科-1問卷

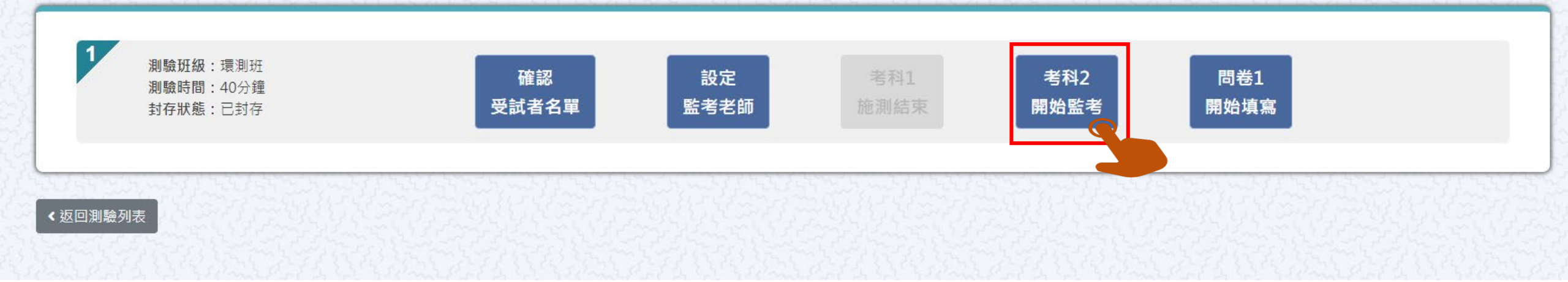

【考科2】開始施測

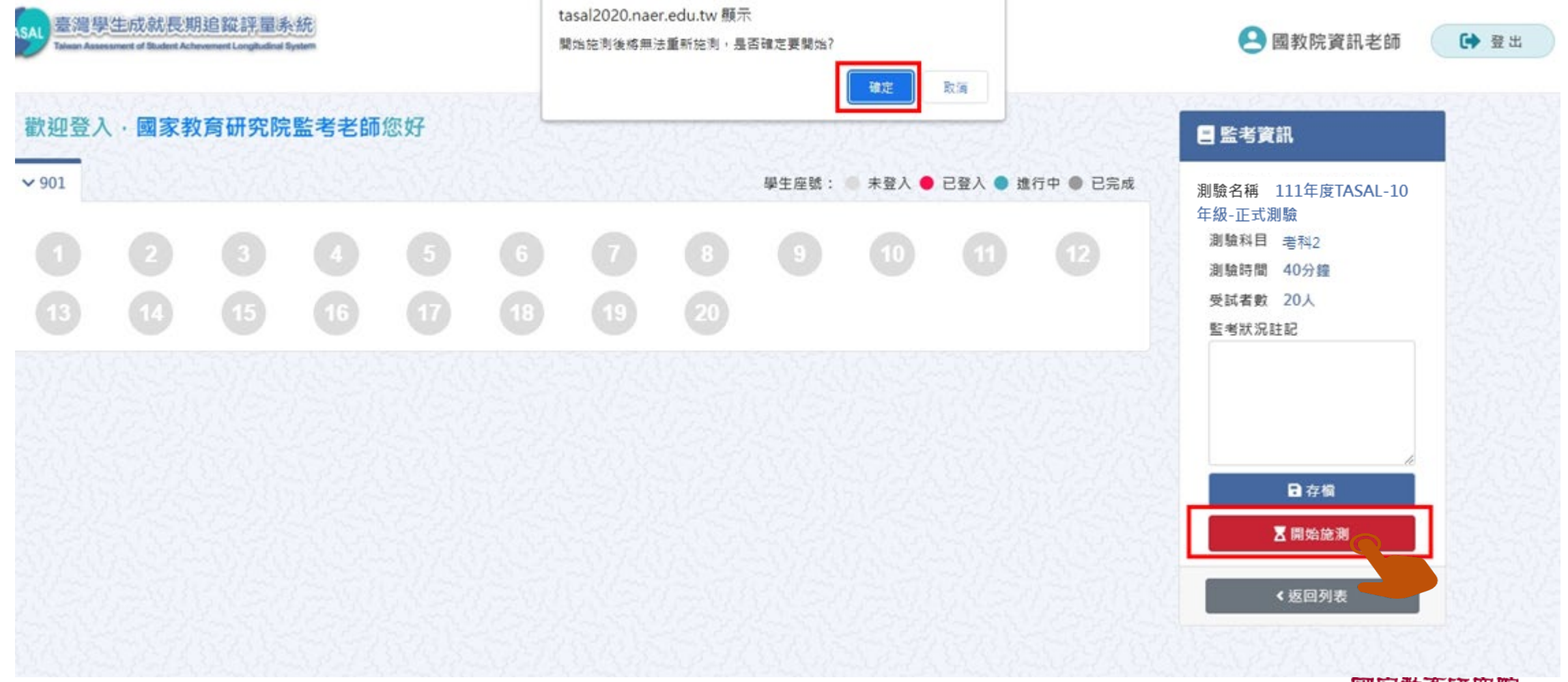

**國家教育研究院** NATIONAL ACADEMY for EDUCATIONAL RESEARCH 55

### 【考科2】結束測驗

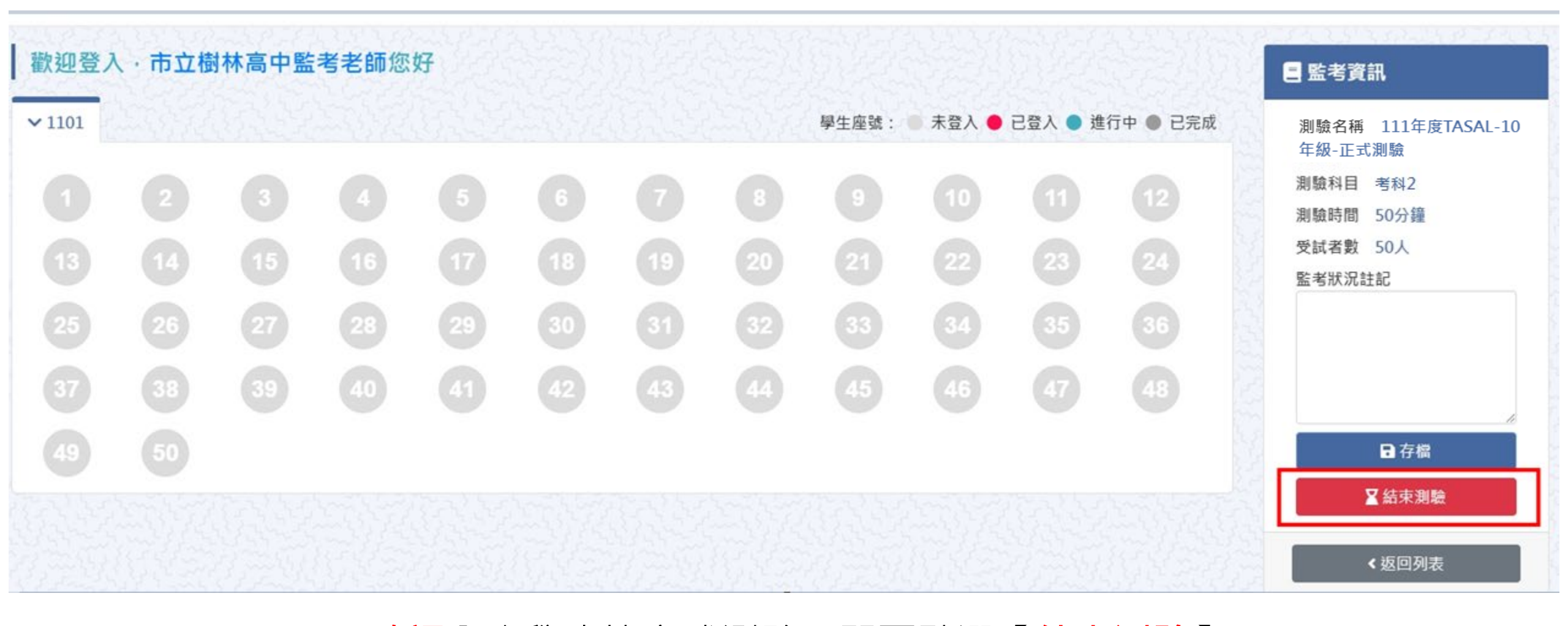

<u>確認</u>全班學生皆完成測驗,即可點選【結束測驗】

**國家教育研究院** NATIONAL ACADEMY for EDUCATIONAL RESEARCH 56

### 【考科2】測驗結束後進入【問卷】

#### ▶ 測驗名稱: 2023-環境檢測-2學科-1問卷

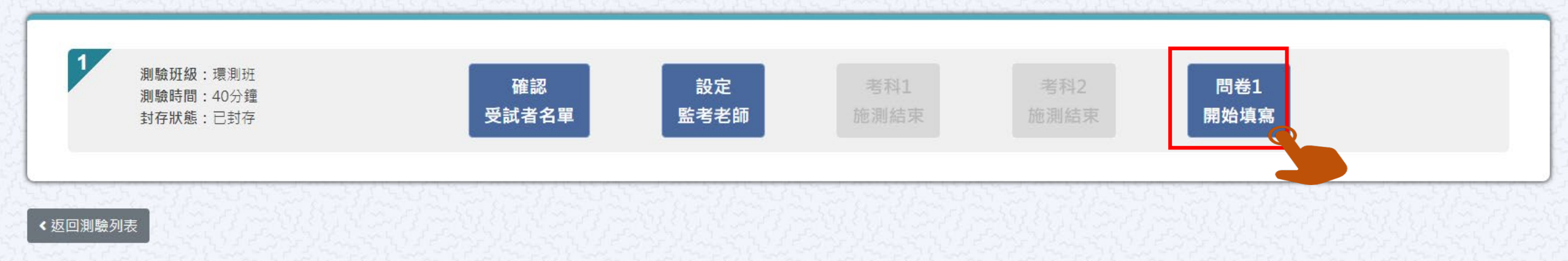

## 【問卷】開始施測

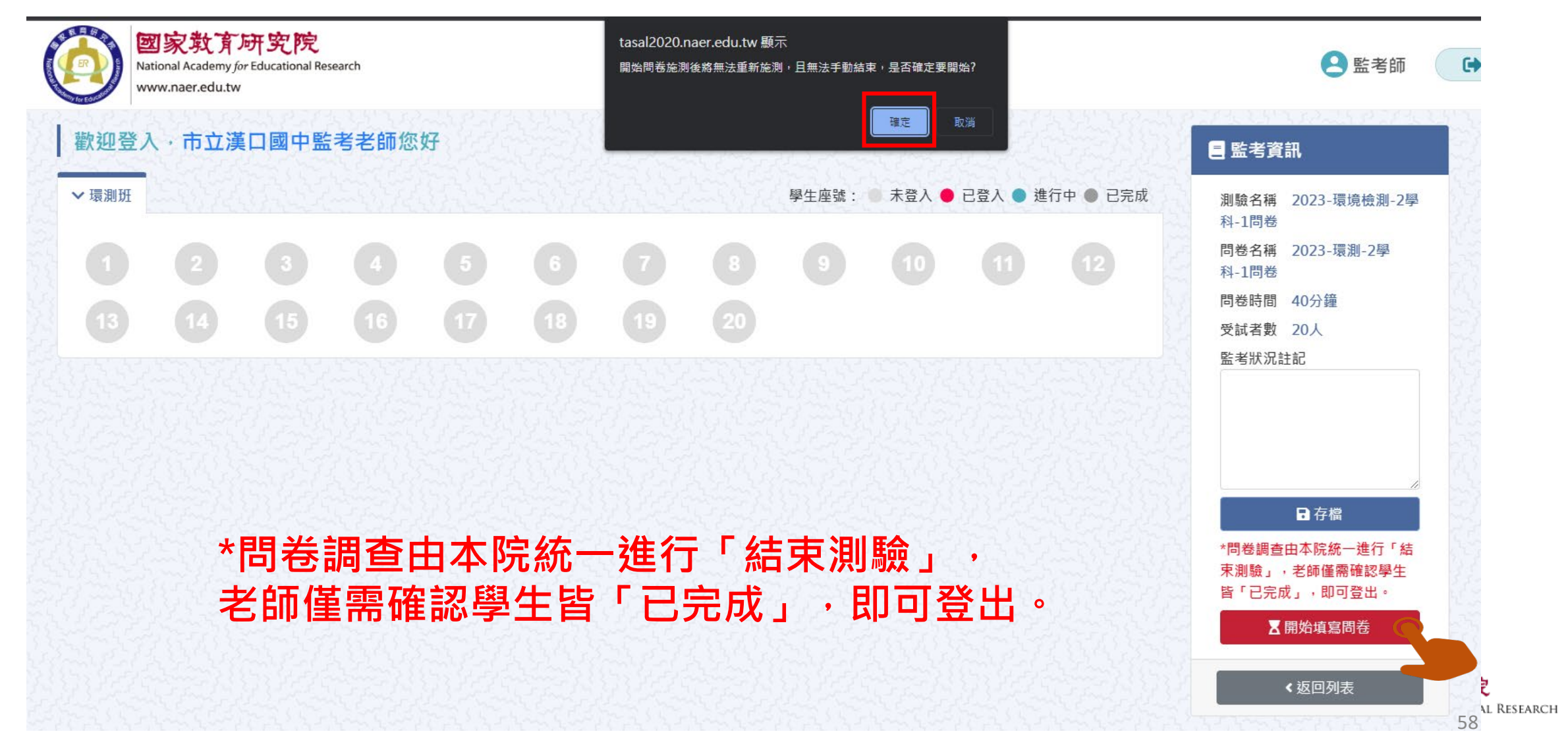

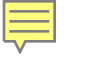

## 臺灣學生成就長期追蹤 評量計畫(TASAL) —TASAL調查平臺(學生)

(手冊P.3-18-22)

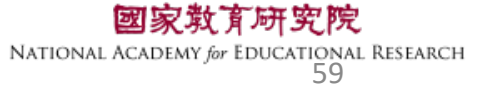

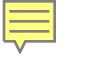

#### a tasal.naer.edu.tw

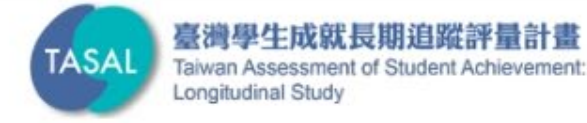

#### 試務資料上傳 線上說明會 調查平臺 🗸 範例試題 ~ 釋出資料申請 聯絡我們 Longitudinal Study 調查平臺 環境檢測系統下載 操作影片 最新消息

### 請先以廣播模式 撥放系統操作影片給學生看

於本網站。按此觀看(2021.10.6發佈)

國家教育研究院 NATIONAL ACADEMY for EDUCATIONAL RESEARCH 60

## TASAL測驗系統操作說明(國中/高中版)

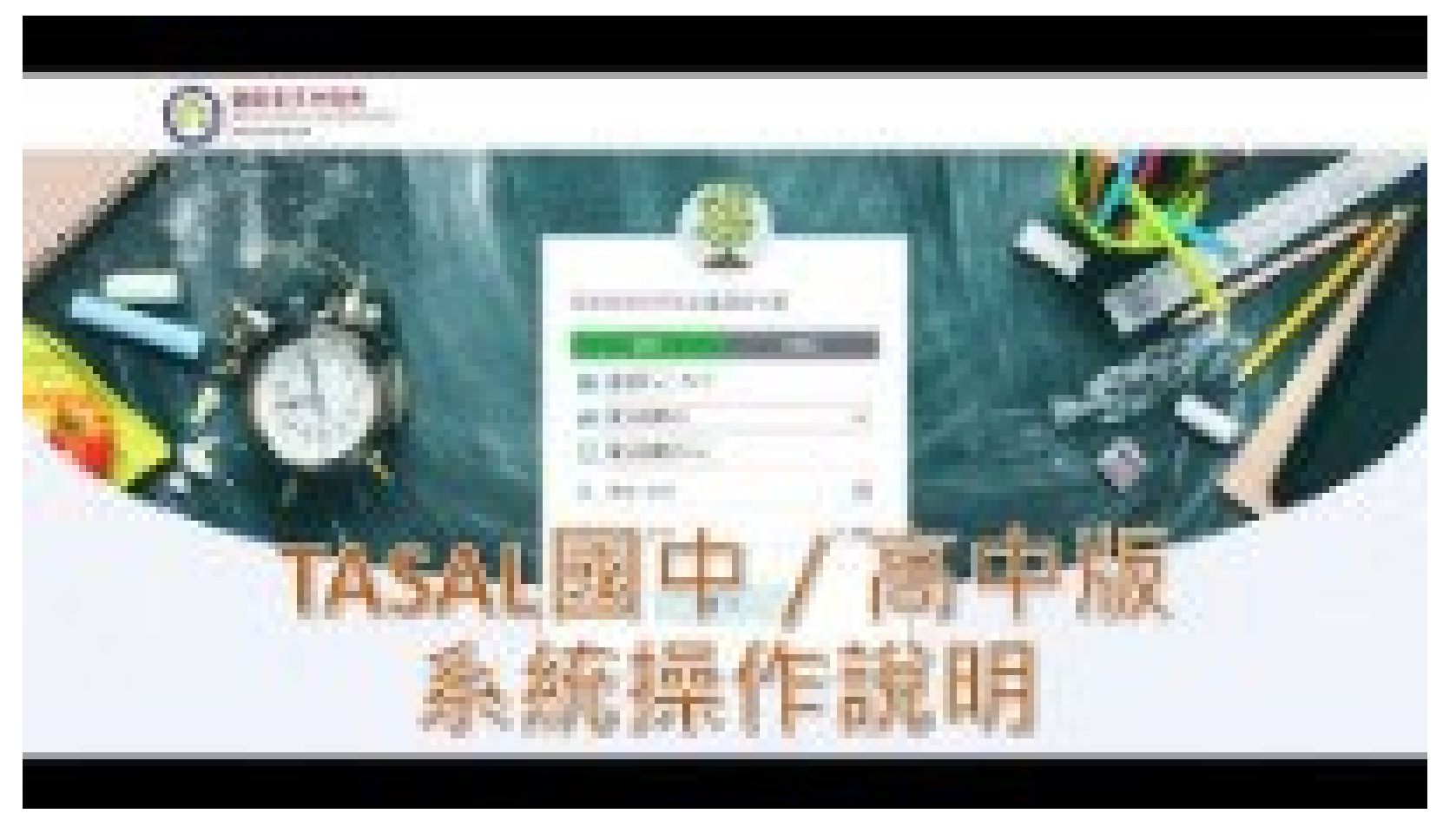

**國家教育研究院** NATIONAL ACADEMY *for* EDUCATIONAL RESEARCH 61

### TASAL調查平臺在哪裡?

#### a tasal.naer.edu.tw

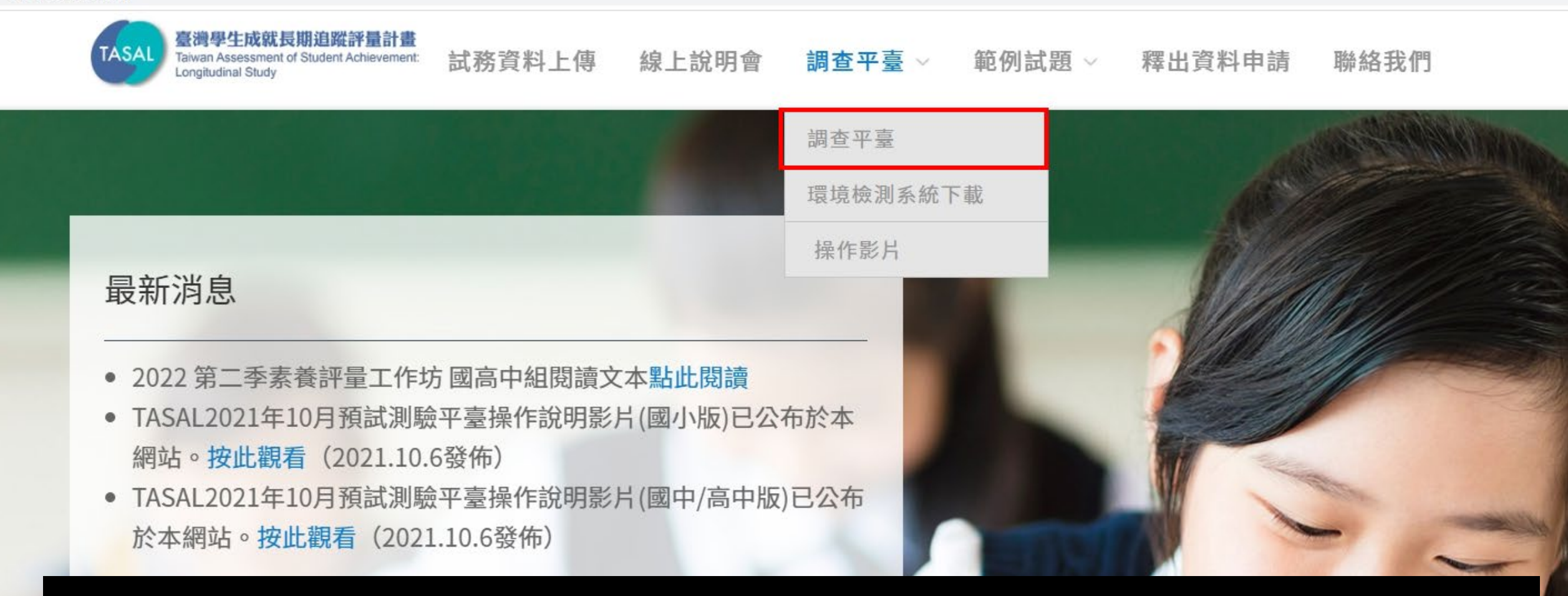

## 請使用Google Chrome > 瀏覽器開啟

### 學生-登入調查平臺 學生座號密碼卡 🏥 新北市 ıAı 市立國教國中 101 8 12 ※密碼皆為6碼數字 855699 ם

Ē

|                   | A COLOR |       |
|-------------------|---------|-------|
| 國家教育研究            | 究院計畫調查: | 平臺    |
| 學生                |         | 非學生   |
| 🏥 新北市 🗸           | (縣市)    |       |
| <b>1</b> 市立明德     | 高中      | ~     |
| 101               | ~       |       |
| <mark>8</mark> 12 |         |       |
| 855699            |         | 0     |
| 點開                | ⊙ 可確認密  | 碼是否正確 |
|                   | 登入      |       |
|                   |         |       |

### 學生-登入調查平臺 學生座號密碼卡 🏥 新北市 ıAı 市立國教國中 101 8 12 ※密碼皆為6碼數字 855699 ם

Ē

| 國家教育研             | 究院計畫調查 | 臺平查   |   |
|-------------------|--------|-------|---|
| 學 <u></u>         | É I    | 非學生   |   |
| 🏥 新北市、            | • (縣市) |       |   |
| <b>111</b> 市立國教   | 这國中    |       | ~ |
| 101               | ~      |       |   |
| <mark>8</mark> 12 |        |       |   |
| 855699            |        |       | 0 |
| 點開                | ◎ 可確認  | 密碼是否正 | 確 |
|                   | 登入     |       |   |
|                   |        |       |   |

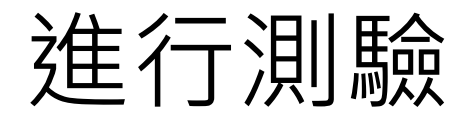

| ❷ 姓名 | 李大銘             |                       |
|------|-----------------|-----------------------|
| ▲ 學校 | 市立國教國中          | 如果學生反應姓名有意            |
| Þ 班級 | 101             | 崩监考名師紀錄於該<br>試場情況紀錄內! |
| ☆ 座號 | 12號             |                       |
| 💵 學號 | 22MS01234510112 |                       |

NATIONAL ACADEMY for EDUCATIONAL RESEARCH 65

### 請按考科順序點選開始作答

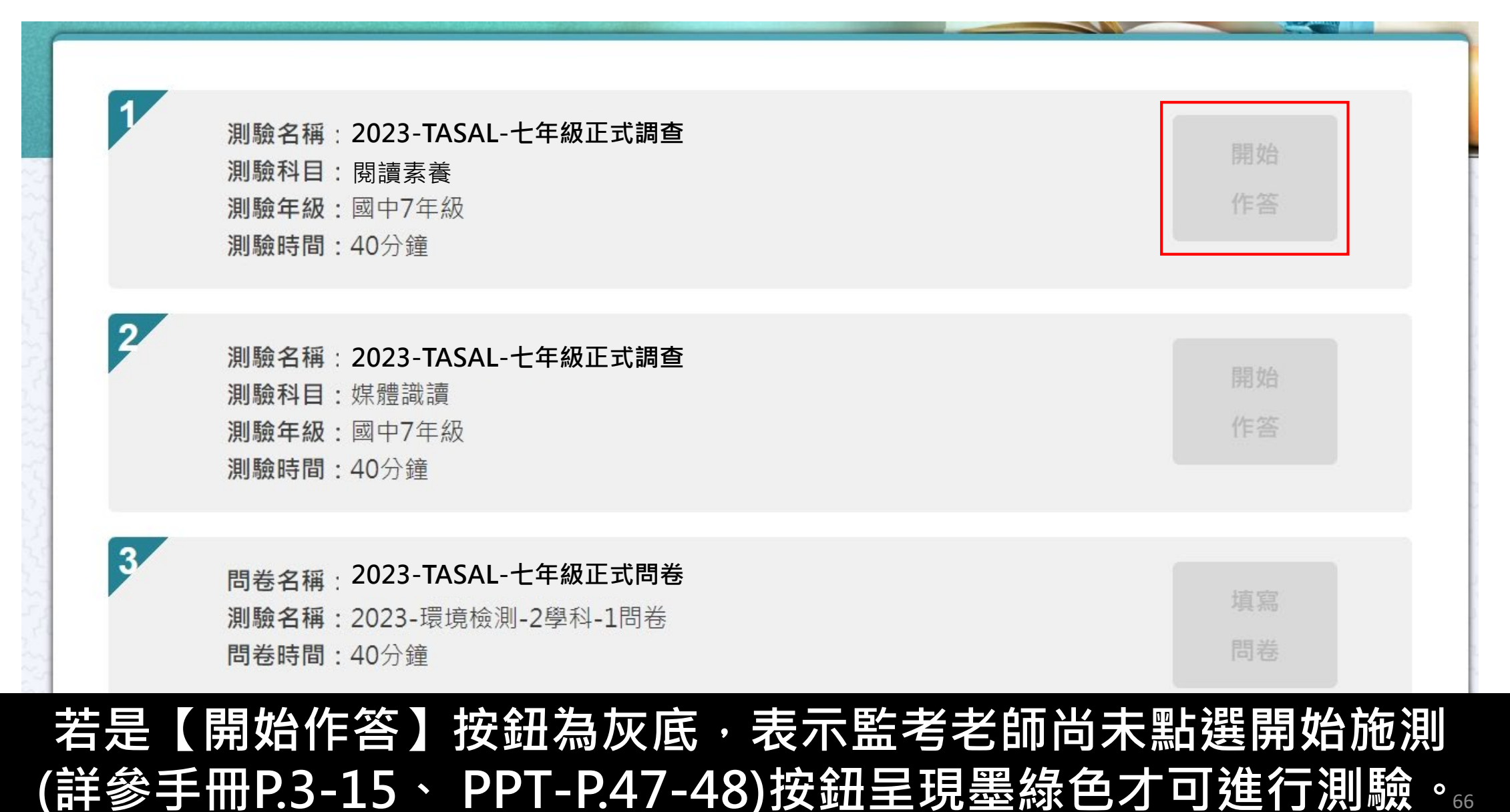

### 第一節請點【考科1】

Ē

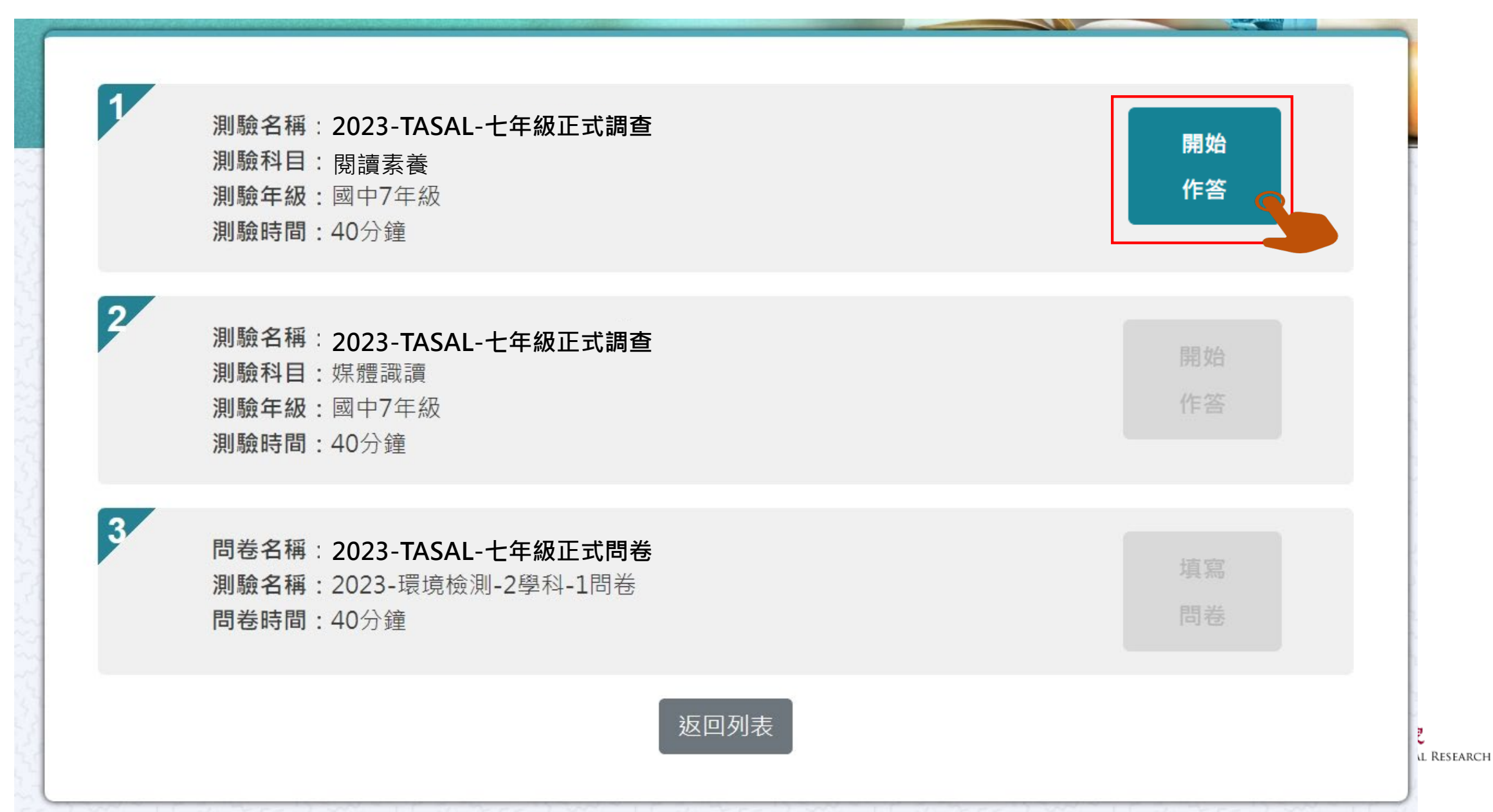

第二節課請點【考科2】

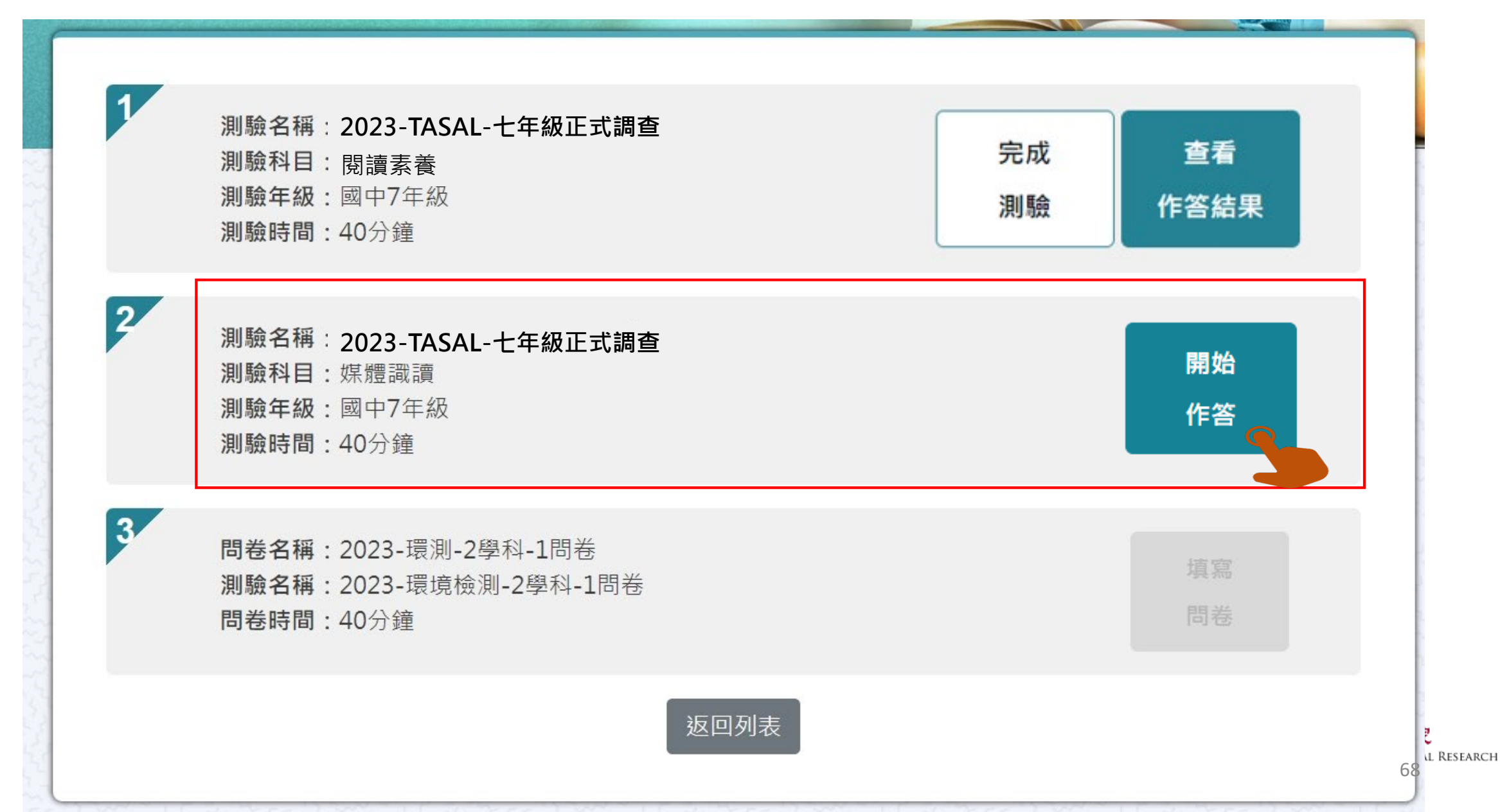

### 第三節課請點【問卷】

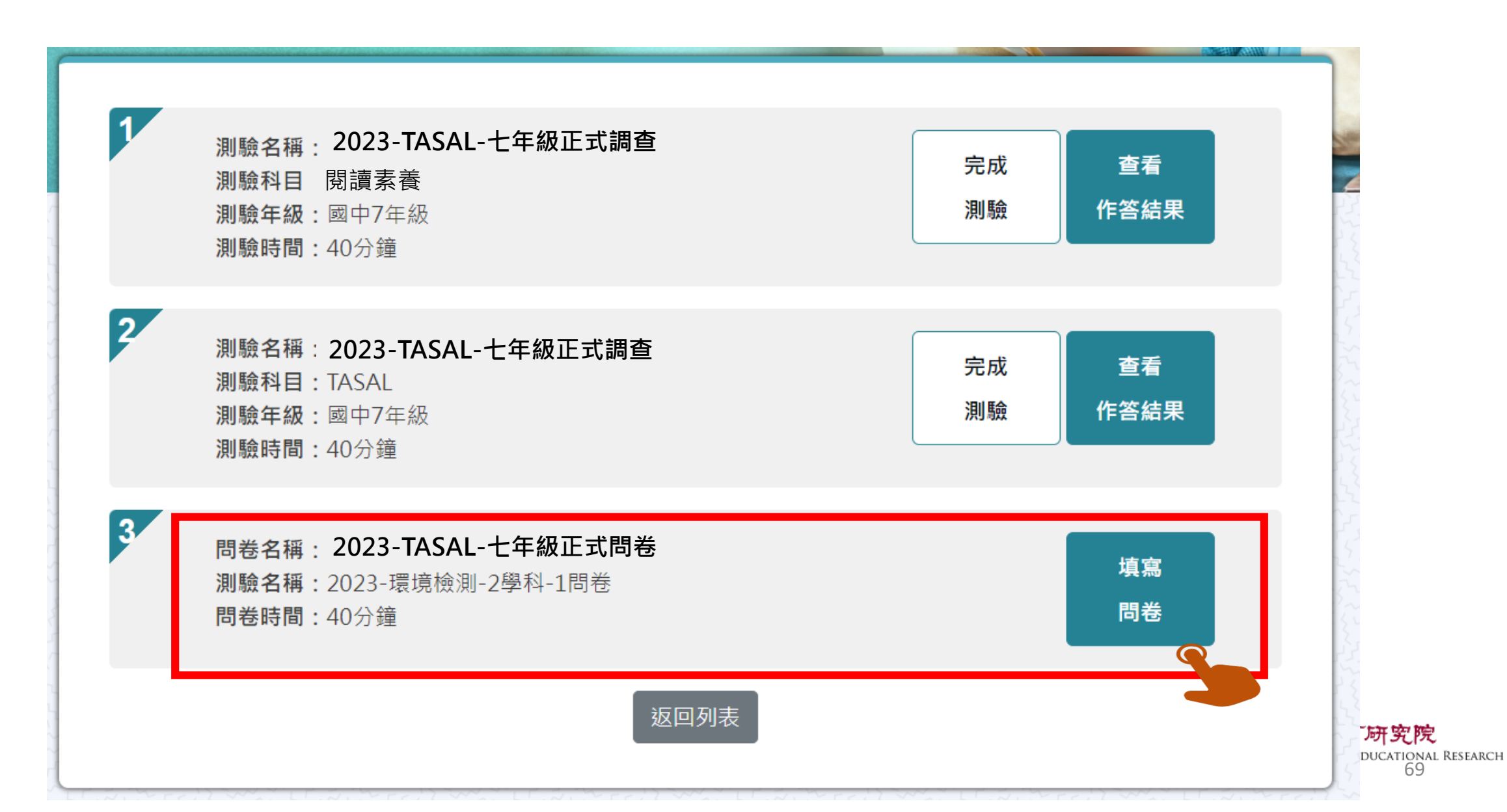

### 施測指導語

Ę

## 1. 提醒學生不要輕易跳過題 日

 特殊題型教學影片請看完 後再點「開始做答」

#### **2** 測驗說明

測驗科目:自然科學領域-高中 測驗年級:高中職11年級 測驗時間:45分鐘

#### 考前小叮嚀: 同學好:

這節課作答科學,時間為 45分鐘 。

你可能會看到選擇題、問答題、選擇簡答、拖曳題、下拉選單及作圖題、網頁題等題。

你的回答對於國家政策推動有重要影響,請務必認真作答每個題目。

★ 想清楚再作答,不要貪快。

★ 如果題目看不懂,可以舉手向監考老師反應。

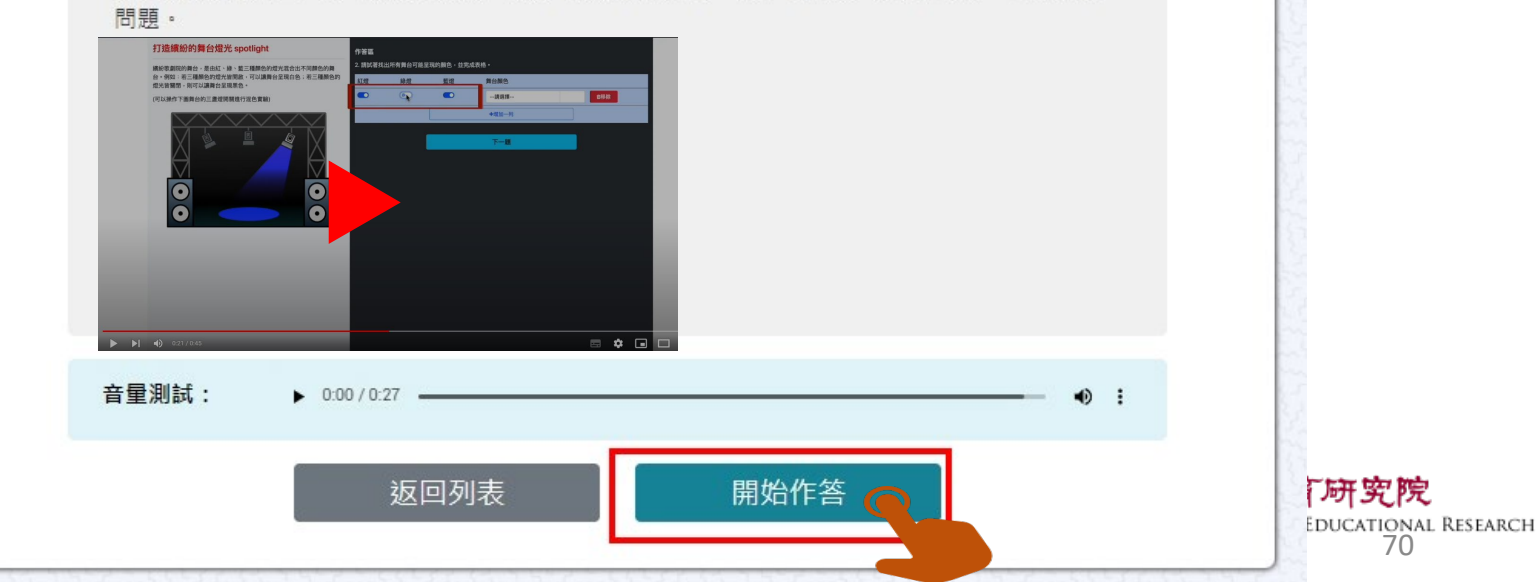

接下來請参考下圖,將耳機插入電腦,確認耳機音量正常後,按下右下角「開始作答」,開始回答 問題。

### 開始測驗 - 題組顏色顯示說明

Ę

綠色底表示此題組【已完成】

淺藍底表示此題組【未完成】

深藍底表示【目前所在題組】

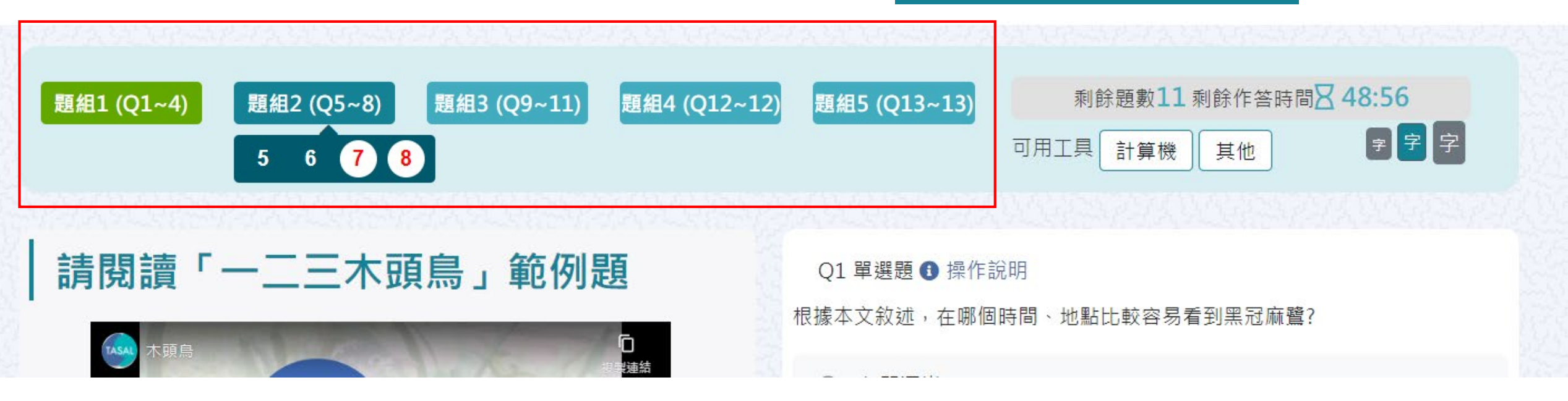

**國家教育研究院** National Academy for Educational Research 71

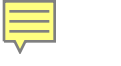

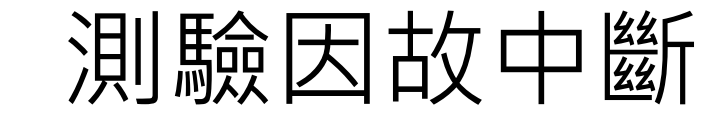

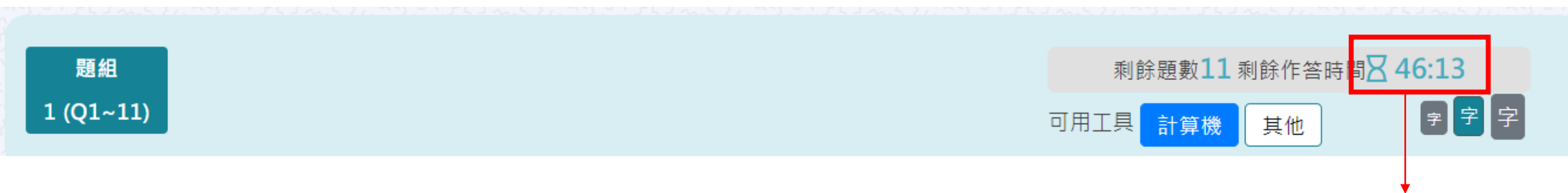

### 若學生因故中斷考試,重新登入後 系統會自動停在學生上次中斷處 測驗倒數也會停在中斷時的時間點

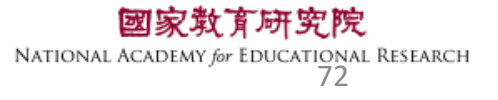
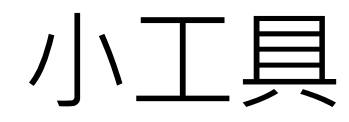

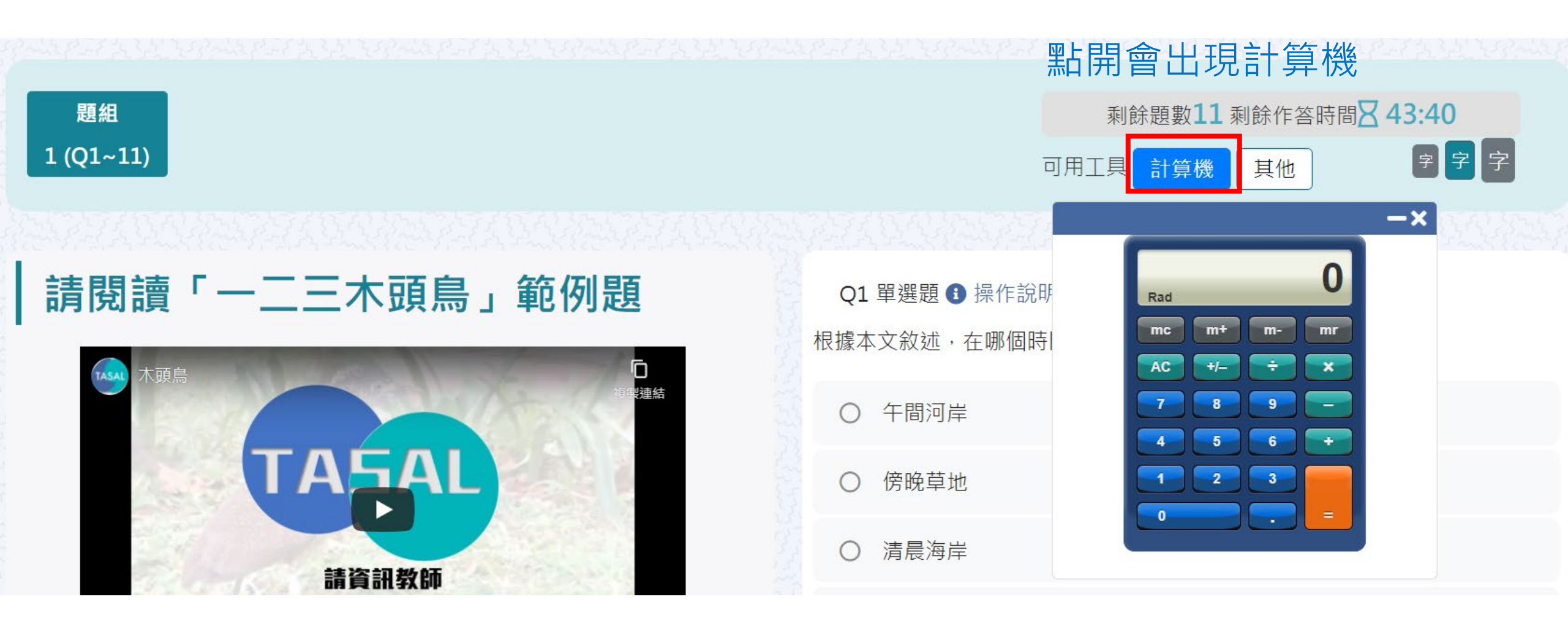

#### \*某些題型會提供計算機,某些則無 學生不能自行使用電腦內建計算機計算

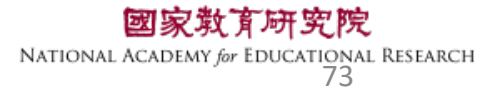

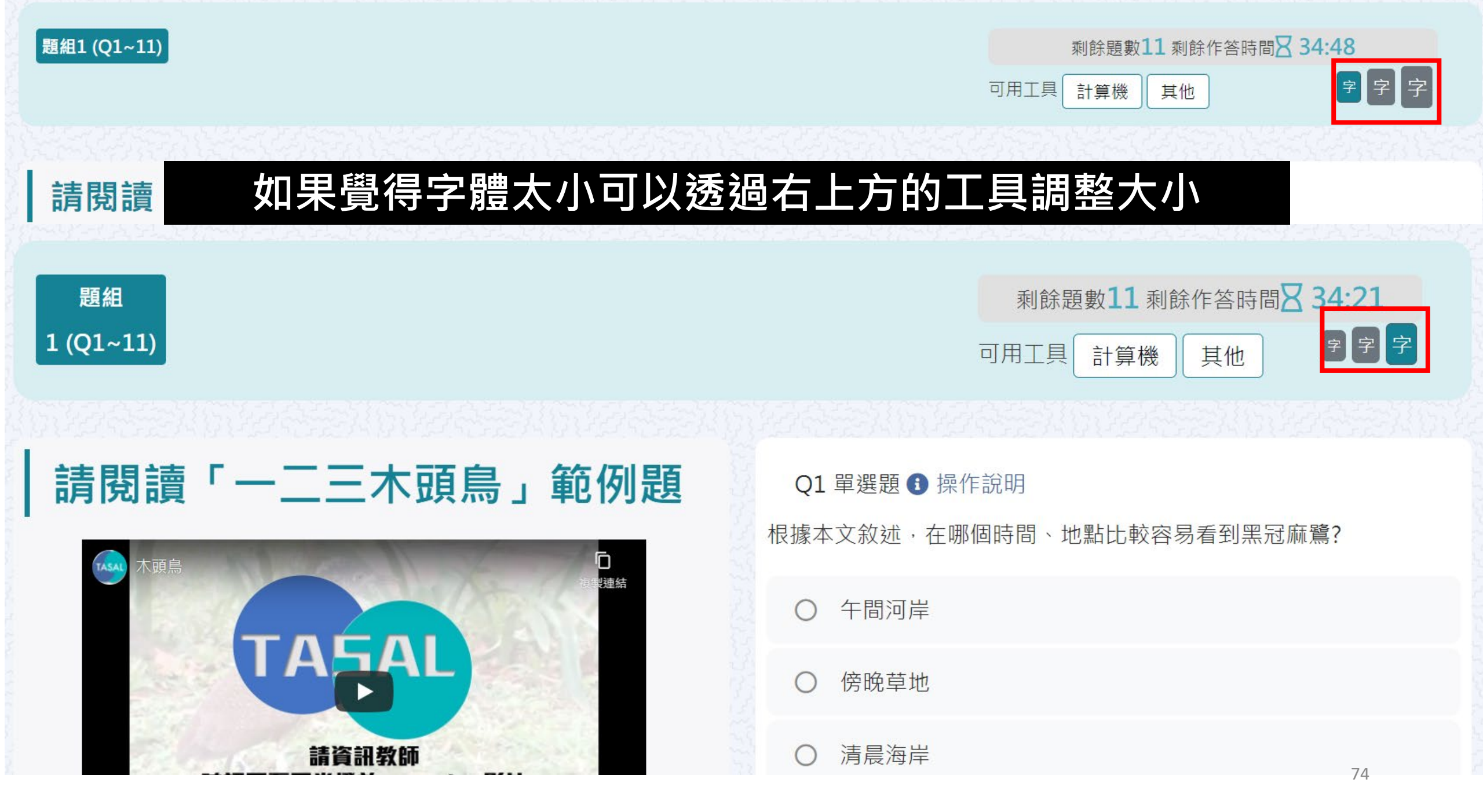

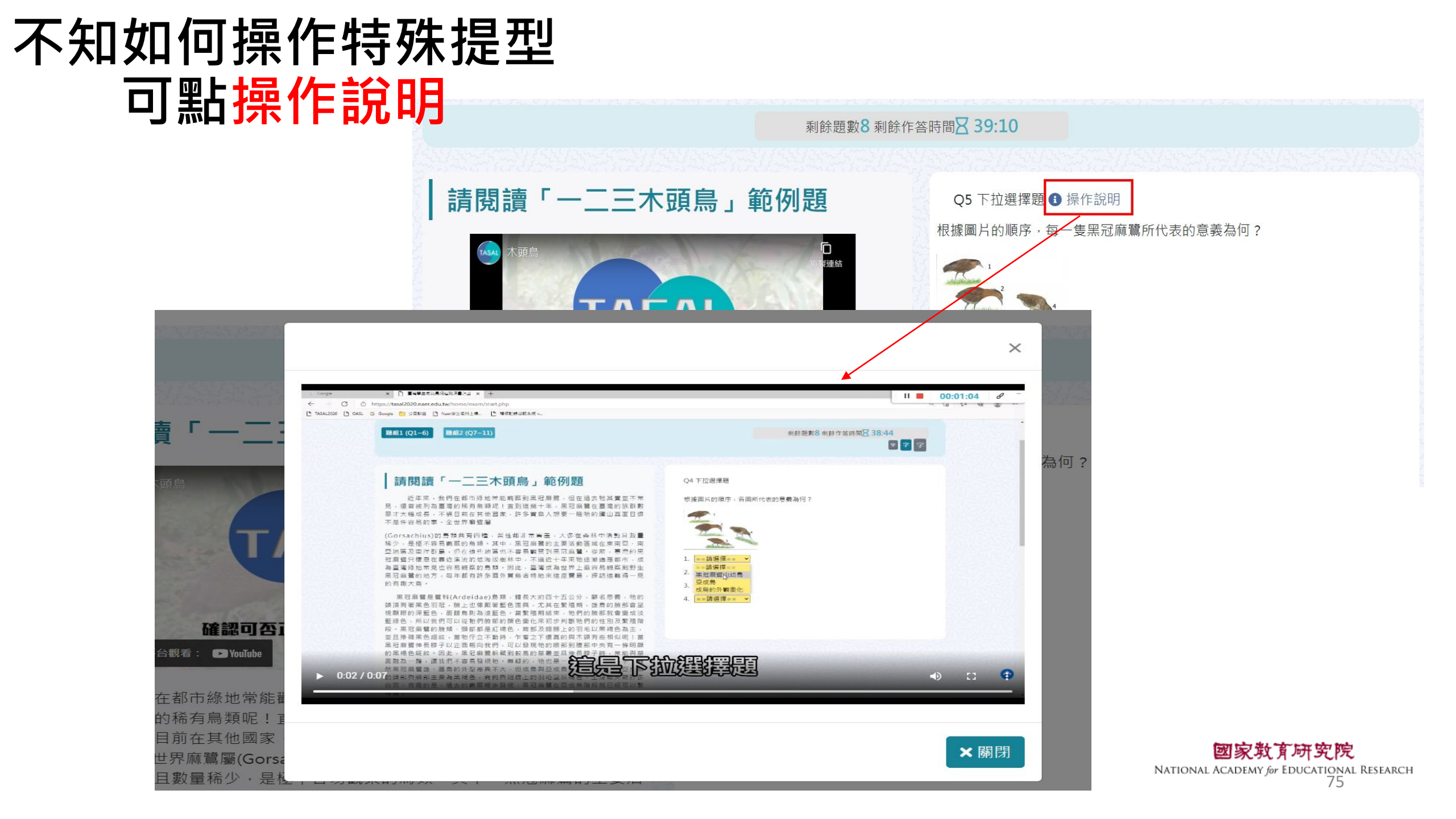

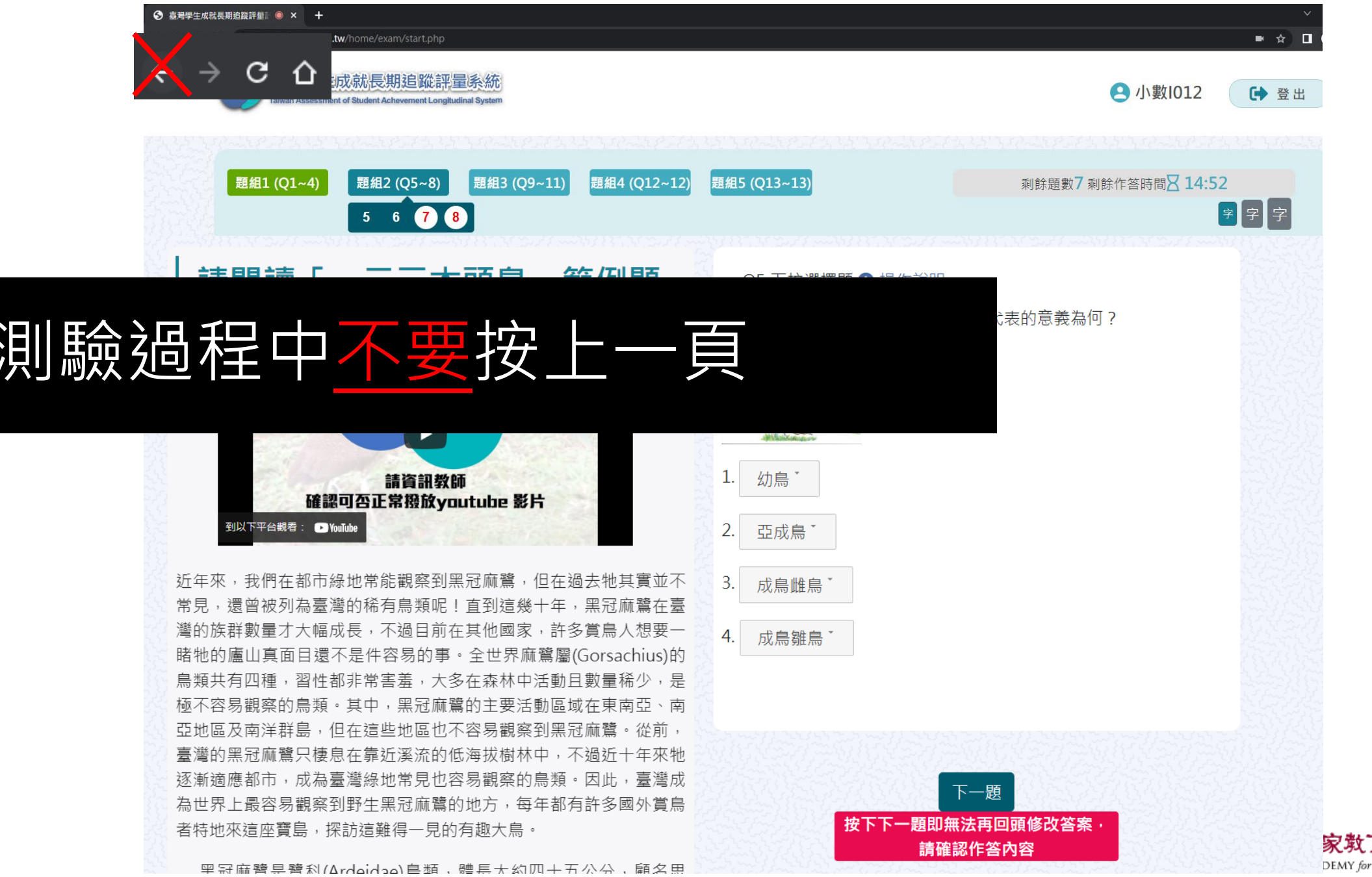

家教育研究院 DEMY for EDUCATIONAL RESEARCH 76

## 如果不小心按到上一頁怎麼辦?

1. 2. 3.

| S 臺灣學生成就長期追蹤評量計畫 × +                                                                                   | $\sim$ – $\square$ × |  |  |  |  |  |  |  |  |
|----------------------------------------------------------------------------------------------------|----------------------|--|--|--|--|--|--|--|--|
| $\leftarrow \rightarrow \bigcirc \bigcirc \bigcirc \bigcirc$ tasal2020.naer.edu.tw/home/exam/start.php | ☆ □ 😁 無痕式視窗 🗄        |  |  |  |  |  |  |  |  |
|                                                                                                    |                      |  |  |  |  |  |  |  |  |
| FP4                                                                                                    |                      |  |  |  |  |  |  |  |  |
|                                                                                                    | ➡ 受試者基本資料            |  |  |  |  |  |  |  |  |
| 確認重新提交表單                                                                                               |                      |  |  |  |  |  |  |  |  |
| 這個網頁需要使用你先前輸入的資料才能正確顯示。你可以重                                                                            |                      |  |  |  |  |  |  |  |  |
| 頁先前執行過的任何動作。<br>按下重新載 \ 按钮 , 重新提応載 \ 烟頁所零的資料 。                                                         | ▲ 學校 縣立澎南國中          |  |  |  |  |  |  |  |  |
|                                                                                                    | ▶ 班級 901             |  |  |  |  |  |  |  |  |
|                                                                                                    |                      |  |  |  |  |  |  |  |  |
| 把網址 <u>https://tasal2020.naer.edu.tw/</u> 後面                                                           | 的東西都刪掉               |  |  |  |  |  |  |  |  |
|                                                                                                    |                      |  |  |  |  |  |  |  |  |
| 會停在剛剛作答到一半的子題。                                                                                         | 資料無誤進行測驗             |  |  |  |  |  |  |  |  |

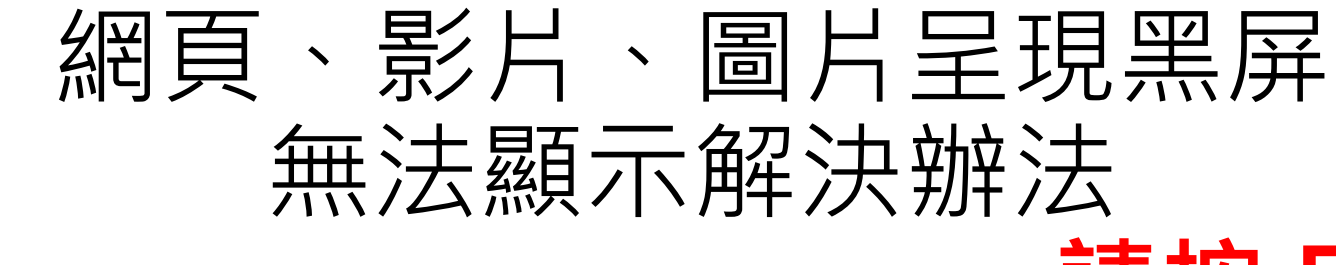

## 請按 F5 重新整理

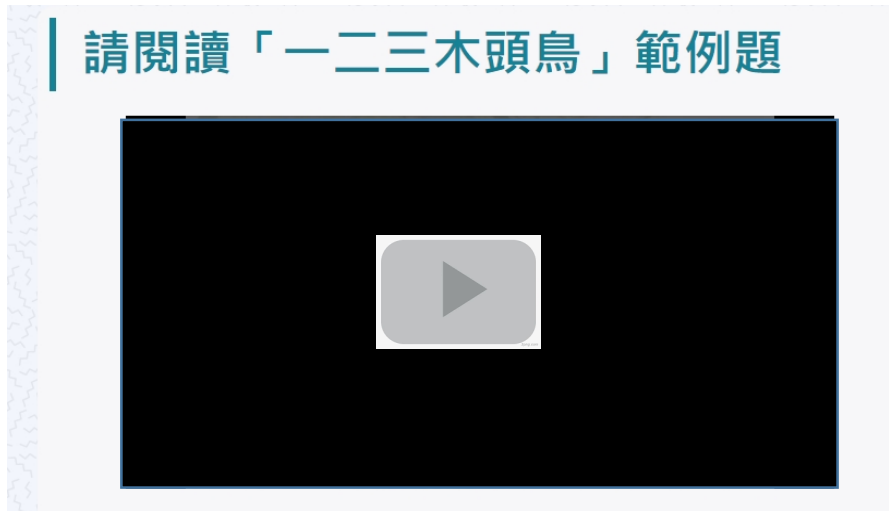

近年來,我們在都市綠地常能觀察到黑冠麻鷺,但在過去牠其實並不常 見,還曾被列為臺灣的稀有鳥類呢!直到這幾十年,黑冠麻鷺在臺灣的族群數 量才大幅成長,不過目前在其他國家,許多賞鳥人想要一睹牠的廬山真面目還 不是件容易的事。全世界麻鷺屬(Gorsachius)的鳥類共有四種,習性都非常害 羞,大多在森林中活動且數量稀少,是極不容易觀察的鳥類。其中,黑冠麻鷺 的主要活動區域在東南亞、南亞地區及南洋群島,但在這些地區也不容易觀察 到黑冠麻鷺。從前,臺灣的黑冠麻鷺只棲息在靠近溪流的低海拔樹林中,不過 近十年來牠逐漸適應都市,成為臺灣綠地常見也容易觀察的鳥類。因此,臺灣 成為世界上最容易觀察到野生黑冠麻鷺的地方,每年都有許多國外賞鳥者特地 來這座寶島,探訪這難得一見的有趣大鳥。

黑冠麻鷺是鷺科(Ardeidae)鳥類,體長大約四十五公分,顧名思義,牠的頭頂 🕽

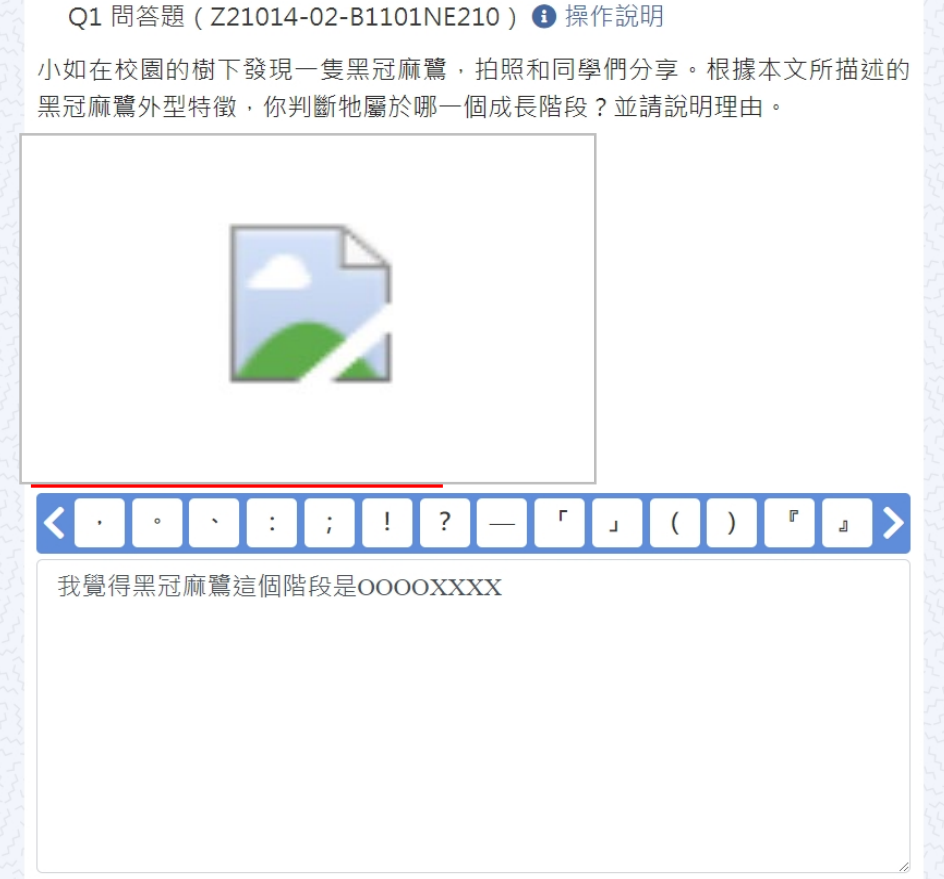

**一家教育研究院** NATIONAL ACADEMY for EDUCATIONAL RESEARCH 78

#### 問答題請留意字數限制

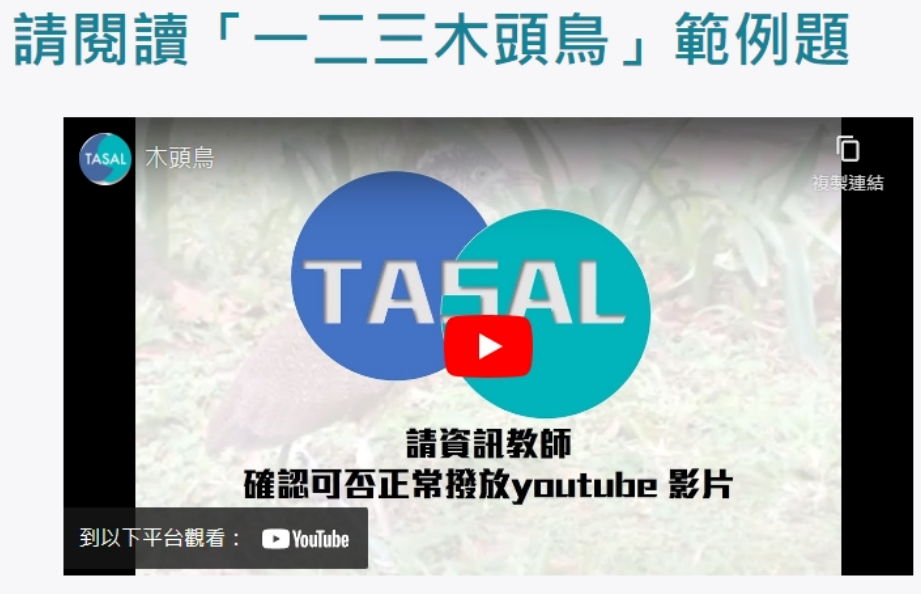

近年來,我們在都市綠地常能觀察到黑冠麻鷺,但在過去牠其實並不常 見,還曾被列為臺灣的稀有鳥類呢!直到這幾十年,黑冠麻鷺在臺灣的族群數 量才大幅成長,不過目前在其他國家,許多賞鳥人想要一睹牠的廬山真面目還 不是件容易的事。全世界麻鷺屬(Gorsachius)的鳥類共有四種,習性都非常害 着,大多在森林中活動且數量稀少,是極不容易觀察的鳥類。其中,黑冠麻鷺 的主要活動區域在東南亞、南亞地區及南洋群島,但在這些地區也不容易觀察 到黑冠麻鷺。從前,臺灣的黑冠麻鷺只棲息在靠近溪流的低海拔樹林中,不過 浙十年來牠逐漸適應都市,成為臺灣綠地常見也容易觀察的鳥類。因此,臺灣 成為世界上最容易觀察到野牛黑冠麻鷺的地方,每年都有許多國外賞鳥者特地 來這座寶島,探訪這難得一見的有趣大島。

Q1 問答題 (Z21014-02-B1101NE210) ④ 操作說明

小如在校園的樹下發現一隻黑冠麻鷺,拍照和同學們分享。根據本文所描述的 黑冠麻鷺外型特徵,你判斷牠屬於哪一個成長階段?並請說明理由。

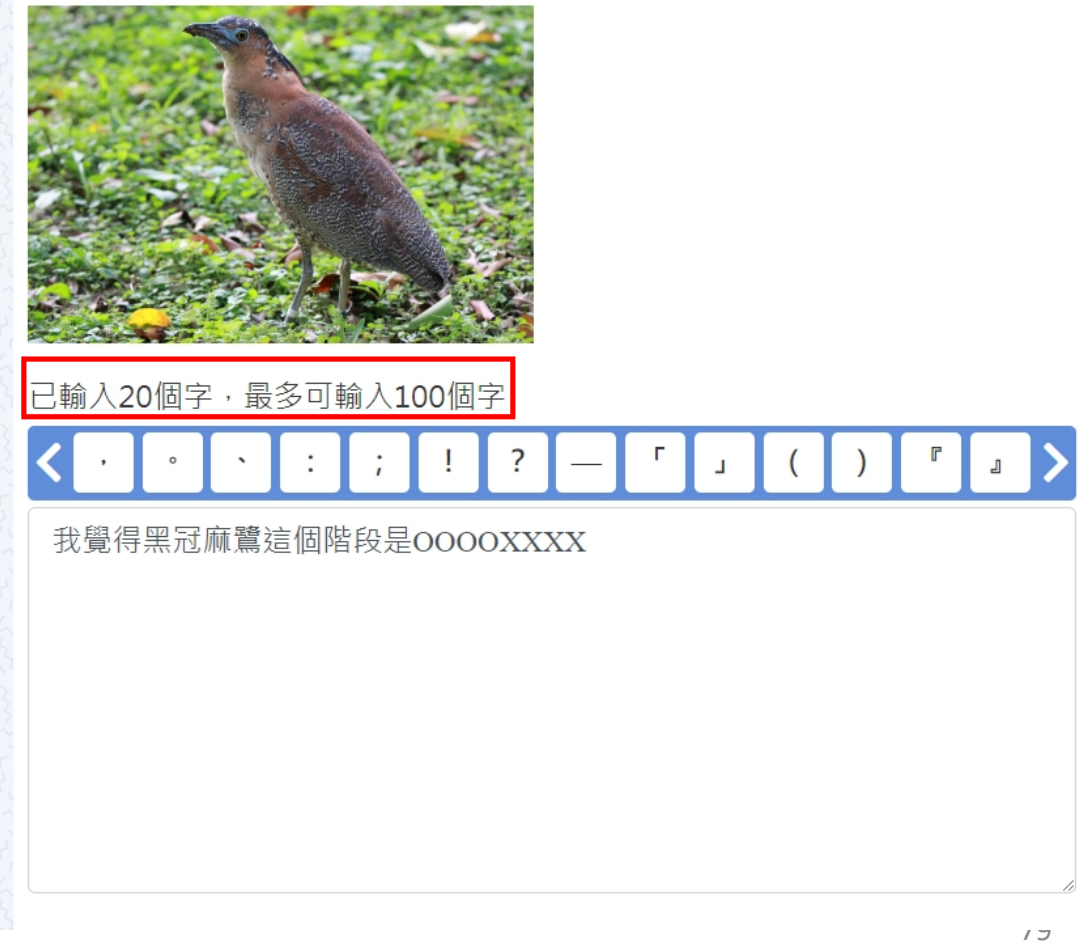

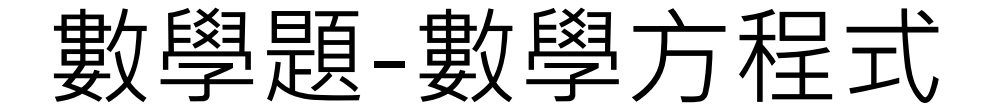

#### 作答【數學題】時,若有使用數學方程式回答問題,右下角輸入法 請切換為<mark>英文/數字</mark>模式。

|                                | 剩餘題數5 剩餘                                                           | 途作答                    | 時間🛛      | 26:45      |   |     |     |             |         |           |            |
|--------------------------------|--------------------------------------------------------------------|------------------------|----------|------------|---|-----|-----|-------------|---------|-----------|------------|
| 數學方程式編輯                        | 92<br>52                                                           |                        |          |            |   |     | ×   |             |         | To the    |            |
| ┃請閱讀「一二                        | Formula $\boxed{\frac{1}{2} + 5^2 - \sqrt[6]{81} = 16\frac{1}{2}}$ |                        |          |            |   |     |     |             |         |           |            |
| 14541 木頭鳥                      | 2 2                                                                |                        |          |            |   |     |     |             |         |           |            |
|                                | 國中運算符號 國中大型運算子 國中幾何                                                |                        |          |            |   |     |     |             | -       | The star  |            |
|                                | ≠                                                                  | 7                      | 8        | 9          | ÷ |     |     |             |         | Care Ball |            |
| 確認可否                           | %                                                                  | 4                      | 5        | 6          | × |     |     |             |         | No.       |            |
| 到以下平台觀看: 💽 YouTube             | 2                                                                  | 1                      | 2        | 3          | - |     |     |             |         | 2 Section |            |
|                                | ≤                                                                  | 0                      | <u> </u> | =          | + | ~   |     |             |         | The star  |            |
| 近年來,我們在都市綠地常能<br>曾初刻為喜樂的發右自新吧! |                                                                    |                        |          | <u>ළ</u> හ |   |     |     |             |         | and the   |            |
| <b>幅成長,不過目前在其他國家</b>           |                                                                    |                        |          | 14         |   |     |     |             |         | Standy I. |            |
| 容易的事。全世界麻鷺屬(Gor                |                                                                    |                        |          |            |   | 確定取 | 消⊿  |             |         | 538783    |            |
| 在森林中活動且數量稀少・是極不容易              | 觀祭的局頬。具甲,黒芯膩蔦的土安                                                   | 活                      |          |            |   |     |     |             |         | Common a  |            |
| 動區域在東南亞、南亞地區及南洋群島              | ·但在這些地區也不容易觀察到黑冠                                                   | 麻                      |          |            |   |     |     |             |         | 5         |            |
| 篇。                             | 如溪流的临海拔樹林中,不過近十年<br>容易觀察的鳥類。因此,臺灣成為世<br>每年却有站名國外營皇老姑地來這应           | <sup>來</sup><br>界<br>寶 | body     | p 數學       |   | 7   | 斑 🔤 | <u>,</u> 上" | F 07:38 |           | 家歎育        |
|                                |                                                                    |                        |          |            |   |     |     | 202         | 22/4/26 | 2.        | EMY for ED |

## 測驗結果回饋

#### 測驗結果

| 題組 | 1  | 題組2         | 題組3  | 題組4       |       |       |
|----|----|-------------|------|-----------|-------|-------|
| 請  | 閱讀 | r- <u>-</u> | 三木頭鳥 | 」範例題      | 查看全部  |       |
| 題號 | 題型 |             |      | 你的作答      |       | 題目及正解 |
| 1  | 單選 |             |      | 夜晚高山      |       | +     |
| 2  | 問答 |             | 因    | 為牠不動的時候外費 | 現很像木頭 |       |

題目及正解

黑冠麻鷺被稱之為「木頭鳥」的主要原因為何?請從文章中找證據,以支持你所 判斷黑冠麻鷺被稱為「木頭鳥」的主要原因。

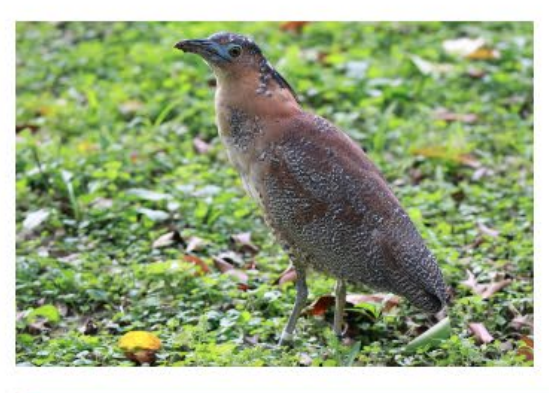

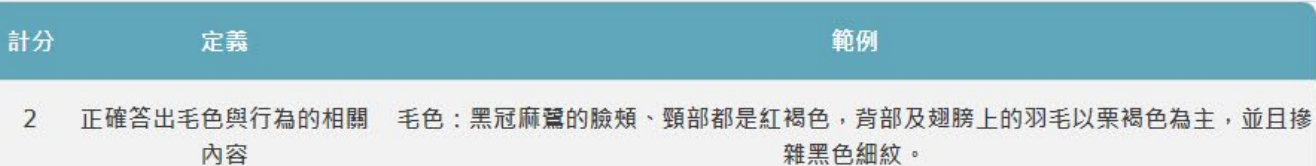

## 不小心關掉網頁,仍可回測驗列表觀看回饋結果

Ē

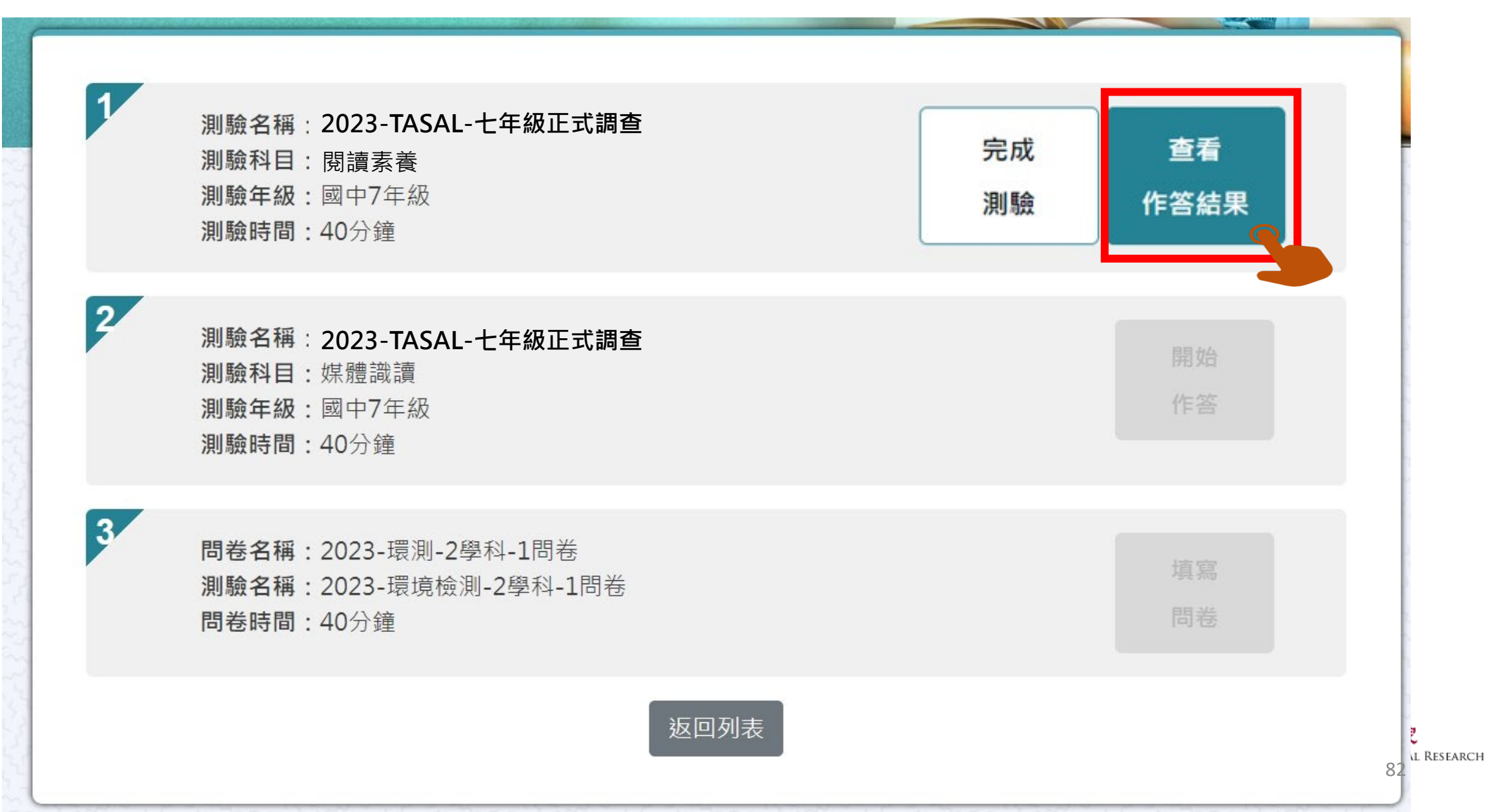

第二節課請點【考科2】

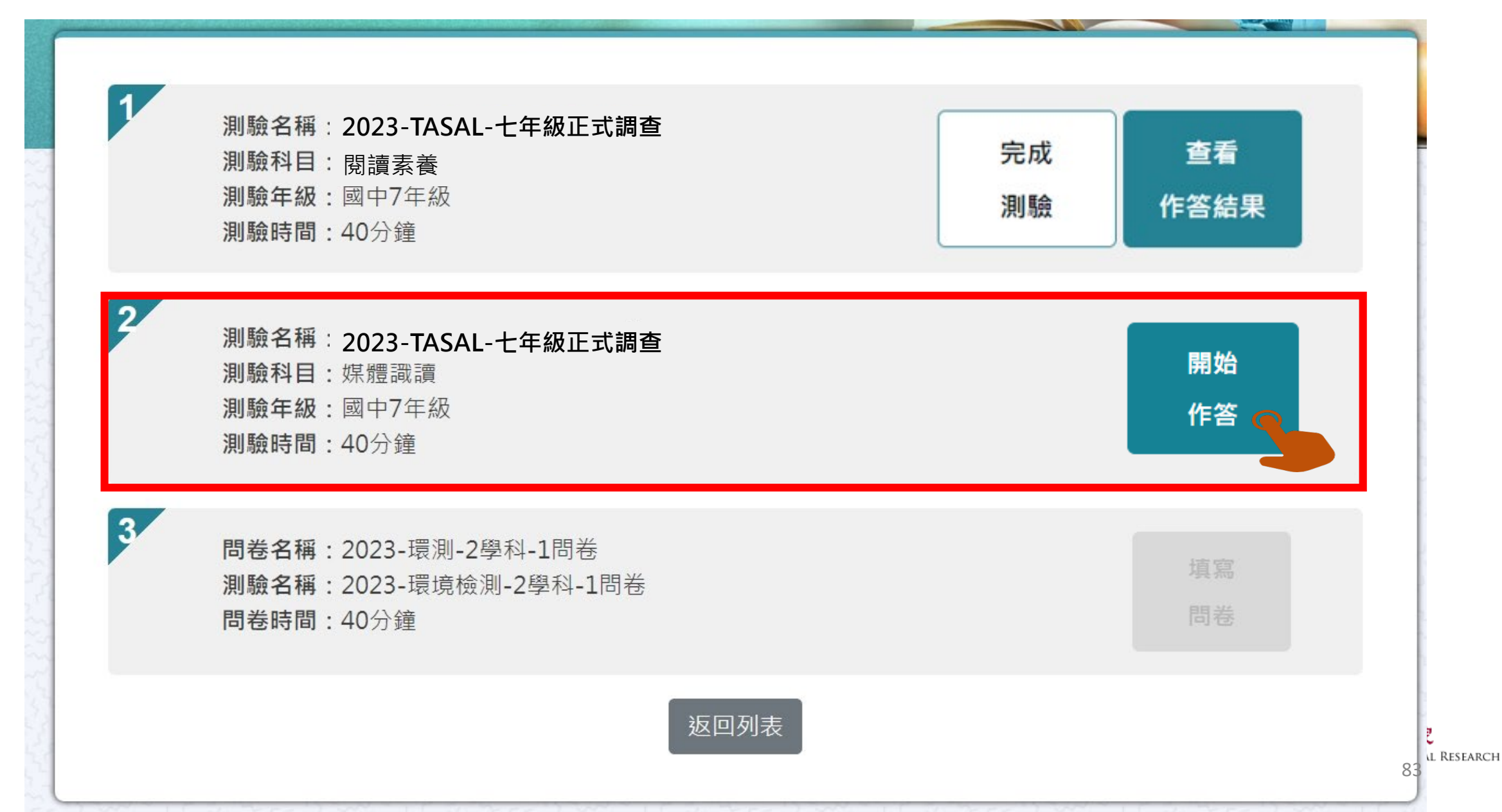

#### 第三節課請點【問卷】

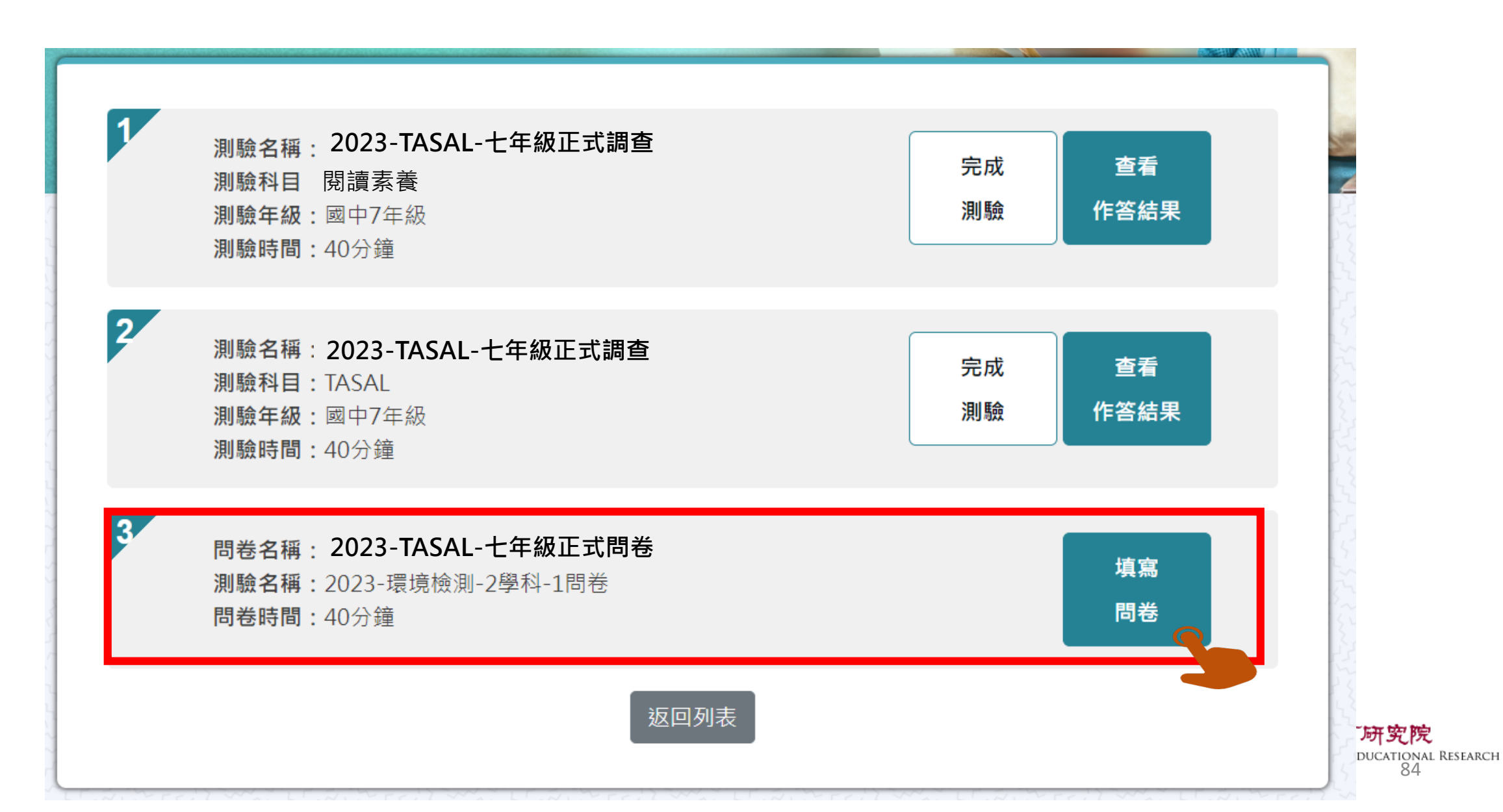

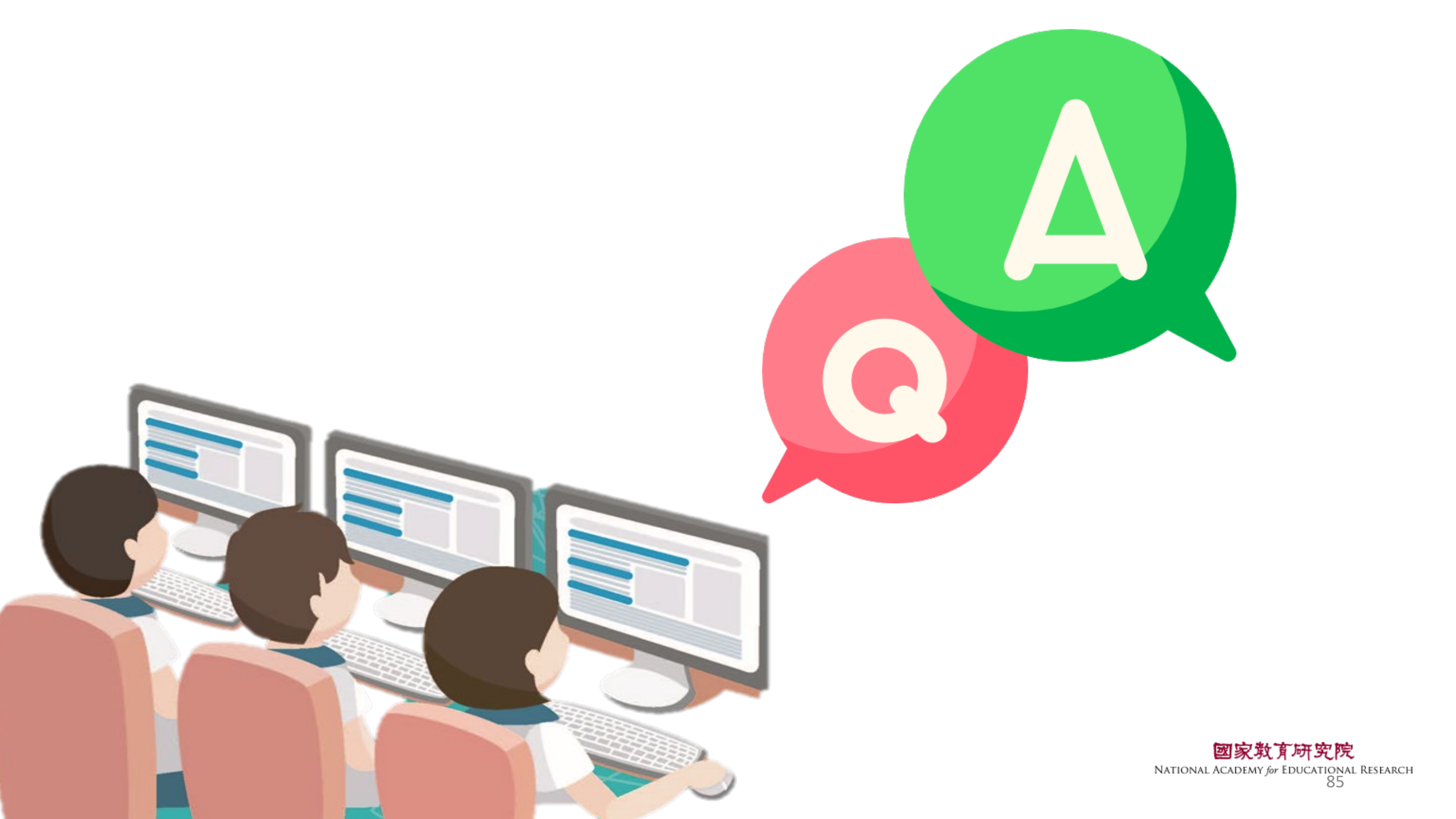

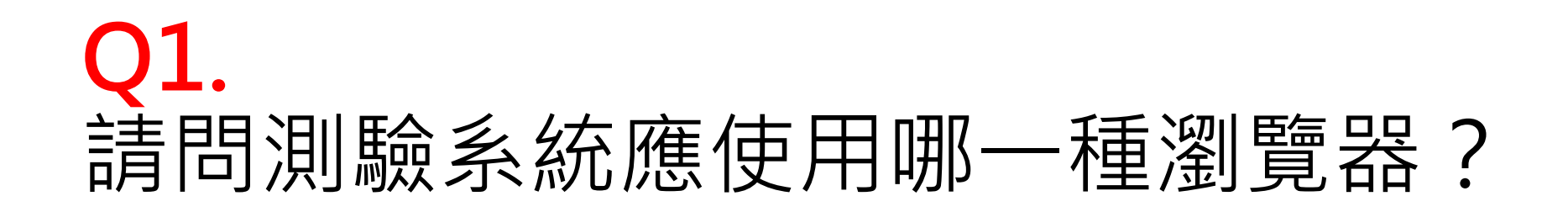

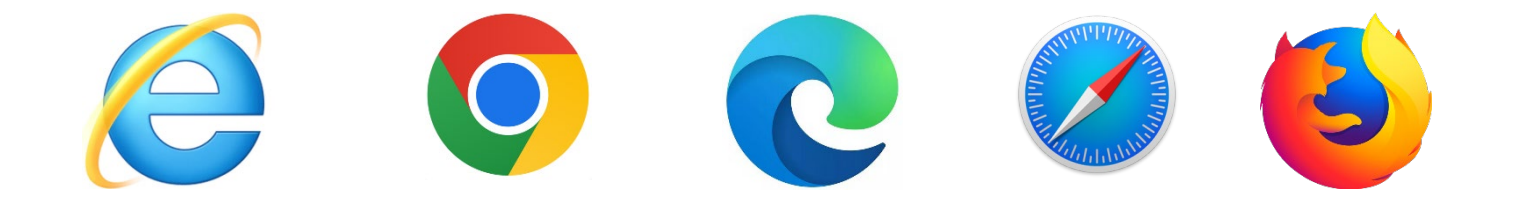

## **Ans:** Google Chrome

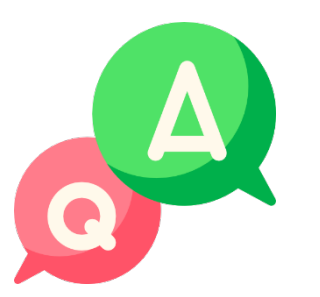

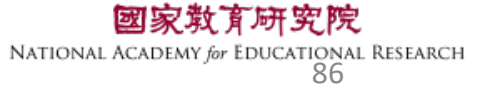

#### Q2. 如果動畫、圖片、網頁呈現黑屏,應如何處理?

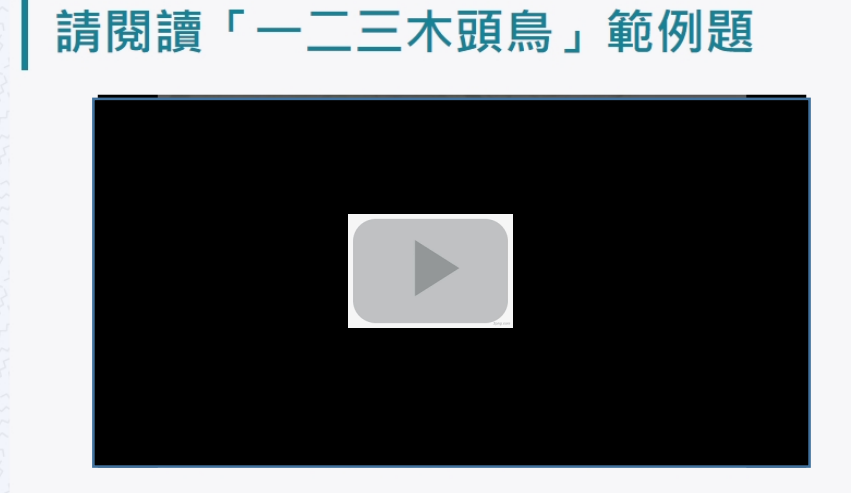

近年來,我們在都市綠地常能觀察到黑冠麻鷺,但在過去牠其實並不常 見,還曾被列為臺灣的稀有鳥類呢!直到這幾十年,黑冠麻鷺在臺灣的族群數 量才大幅成長,不過目前在其他國家,許多賞鳥人想要一睹牠的廬山真面目還 不是件容易的事。全世界麻鷺屬(Gorsachius)的鳥類共有四種,習性都非常害 羞,大多在森林中活動且數量稀少,是極不容易觀察的鳥類。其中,黑冠麻鷺 的主要活動區域在東南亞、南亞地區及南洋群島,但在這些地區也不容易觀察 到黑冠麻鷺。從前,臺灣的黑冠麻鷺只棲息在靠近溪流的低海拔樹林中,不過 近十年來牠逐漸適應都市,成為臺灣綠地常見也容易觀察的鳥類。因此,臺灣 成為世界上最容易觀察到野生黑冠麻鷺的地方,每年都有許多國外賞鳥者特地 來這座寶島,探訪這難得一見的有趣大鳥。

黑冠麻鷺是鷺科(Ardeidae)鳥類,體長大約四十五公分,顧名思義,牠的頭頂 🗋

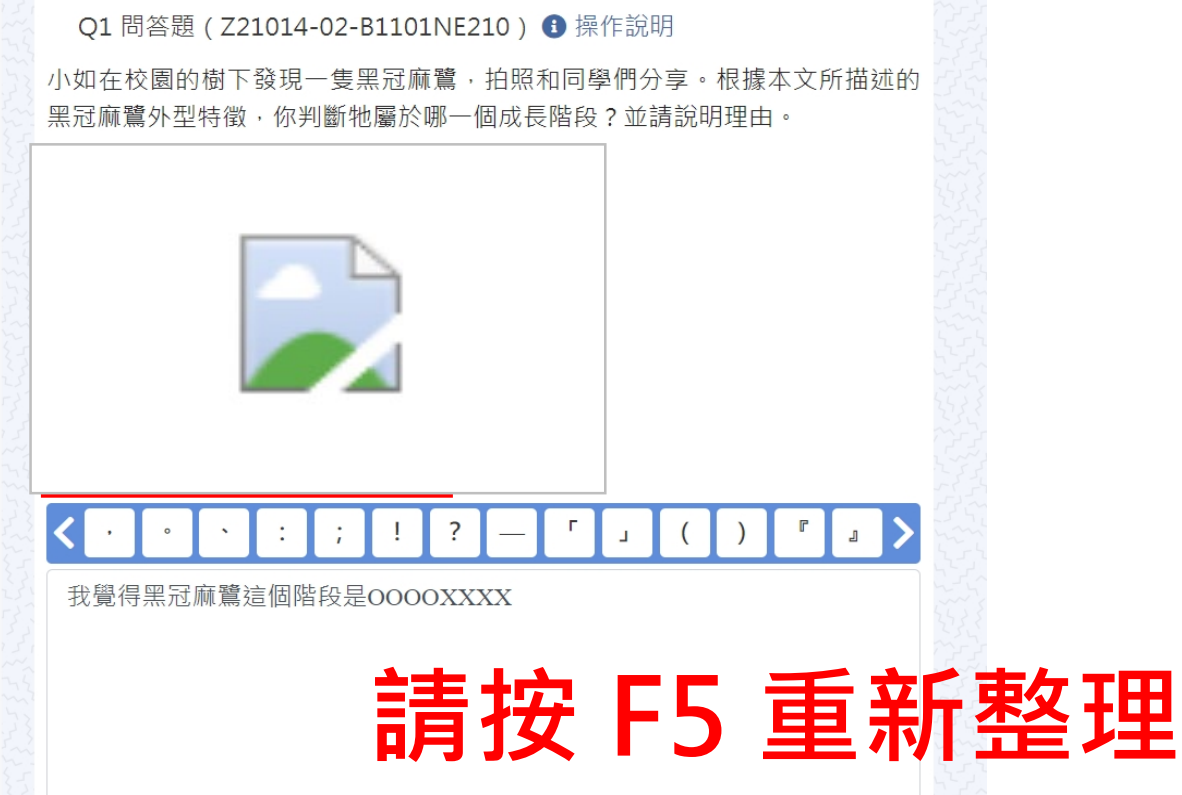

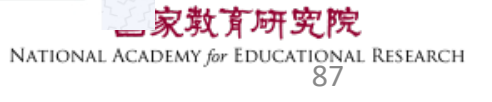

# Q3. 作答到一半電腦因故中斷,應如何處理?

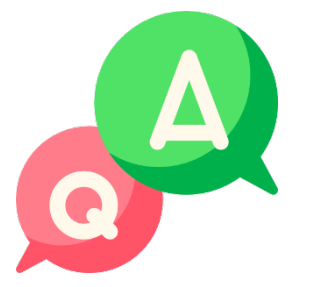

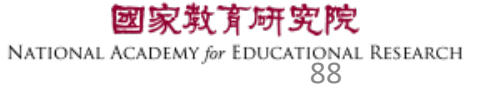

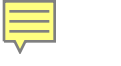

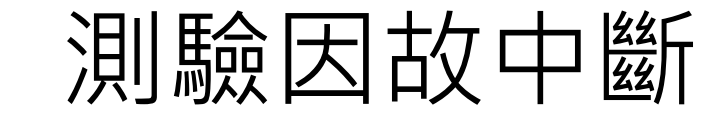

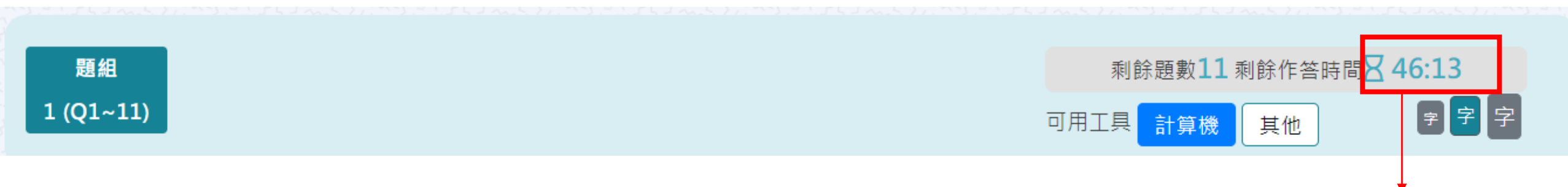

#### 若學生因故中斷考試,重新登入後 系統會自動停在學生上次中斷處 測驗倒數也會停在中斷時的時間點

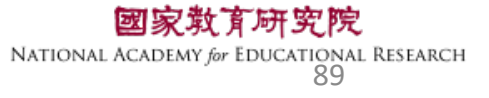

## Q4. 施測環境檢測程式執行檔,在哪裡下載? 是否每臺都要設定?

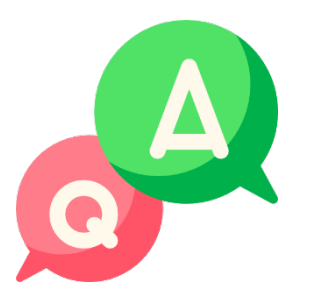

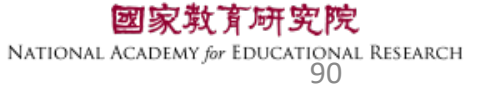

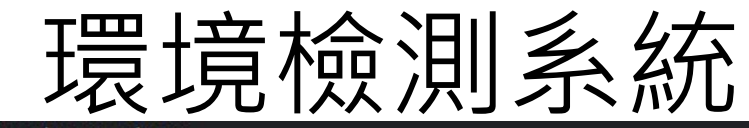

#### tasal.naer.edu.tw

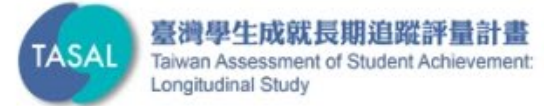

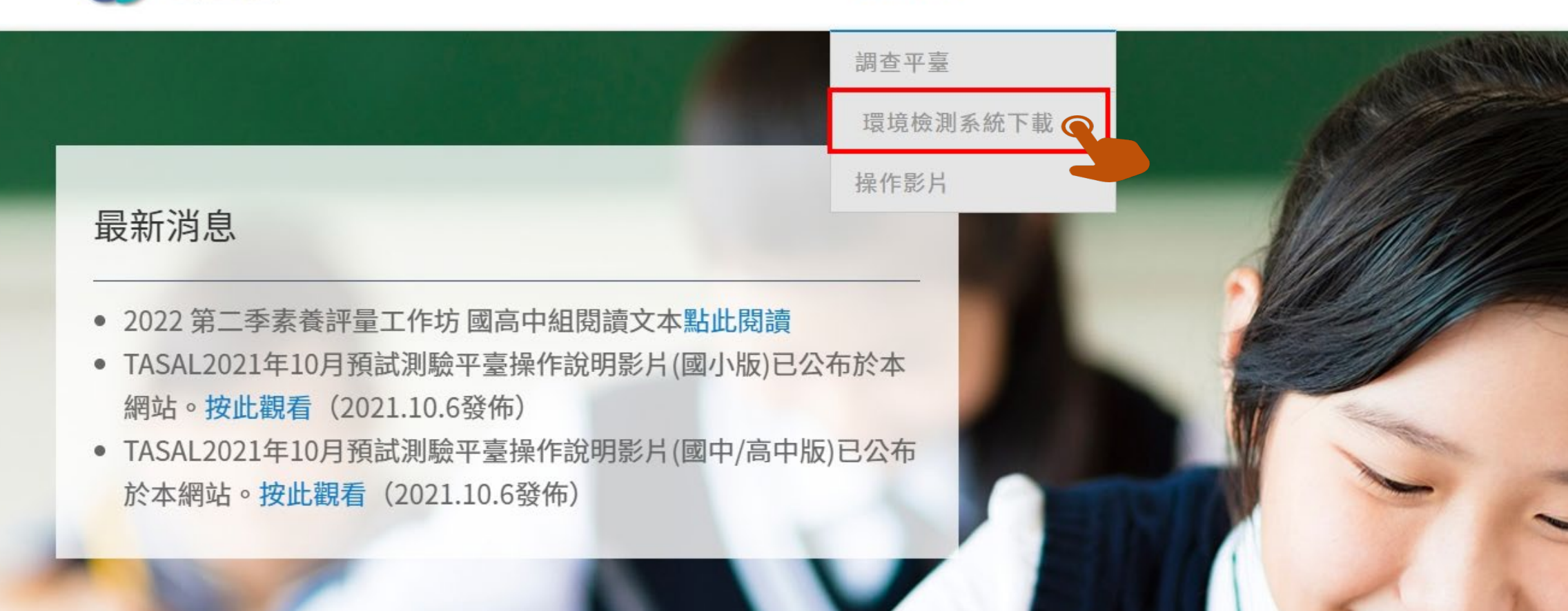

線上說明會

調查平臺 ~

範例試題 ~

釋出資料申請

聯絡我們

試務資料上傳

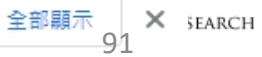

## Q5. 施測前撥放給學生觀看的影片,在哪裡點開 觀看呢?

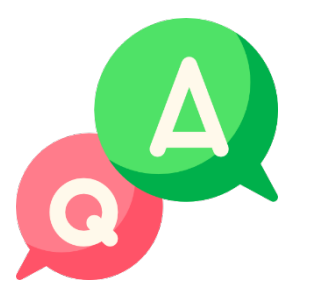

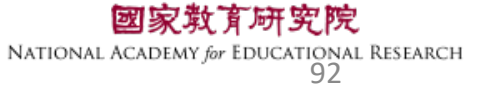

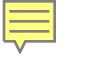

#### a tasal.naer.edu.tw

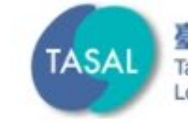

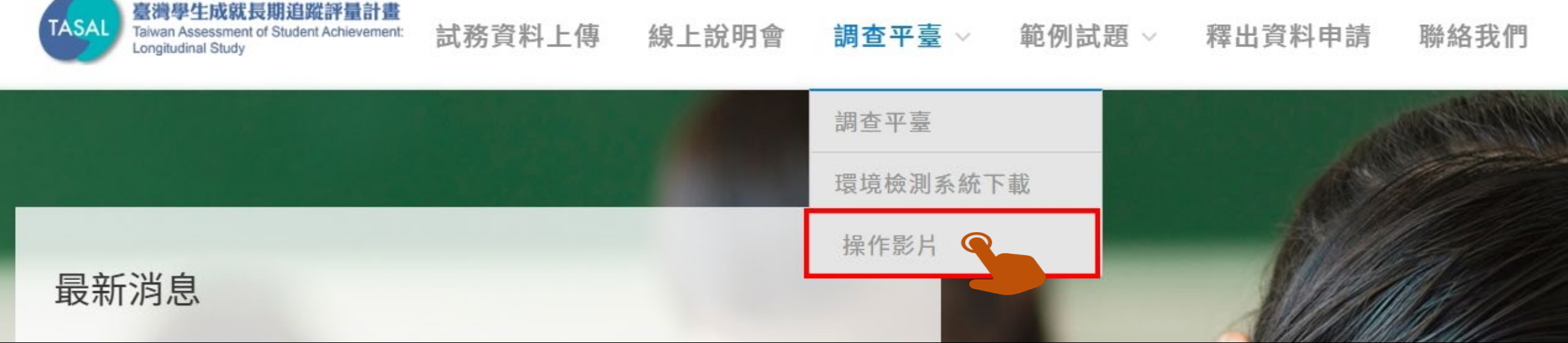

## 請先以廣播模式 撥放系統操作影片給學生看

於本網站。按此觀看(2021.10.6發佈)

國家教育研究院 NATIONAL ACADEMY for EDUCATIONAL RESEARCH 93

## Q6.從**監考系統**如何確認學生是否完成測驗? 呈現什麼顏色?

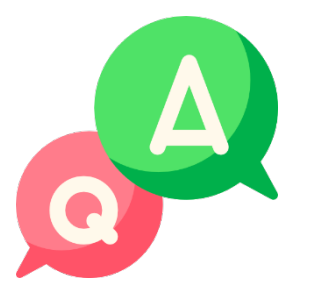

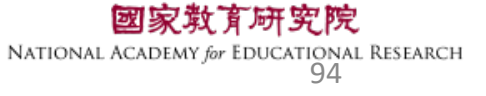

| ● 未登入 | 表示學生還未登入。                   |
|-------|-----------------------------|
| ● 己登入 | 表示學生已登入,但未開始作答 <sup>。</sup> |
| ● 進行中 | 表示學生已開始作答。                  |
| ● 已完成 | 表示學生已完成測驗。                  |

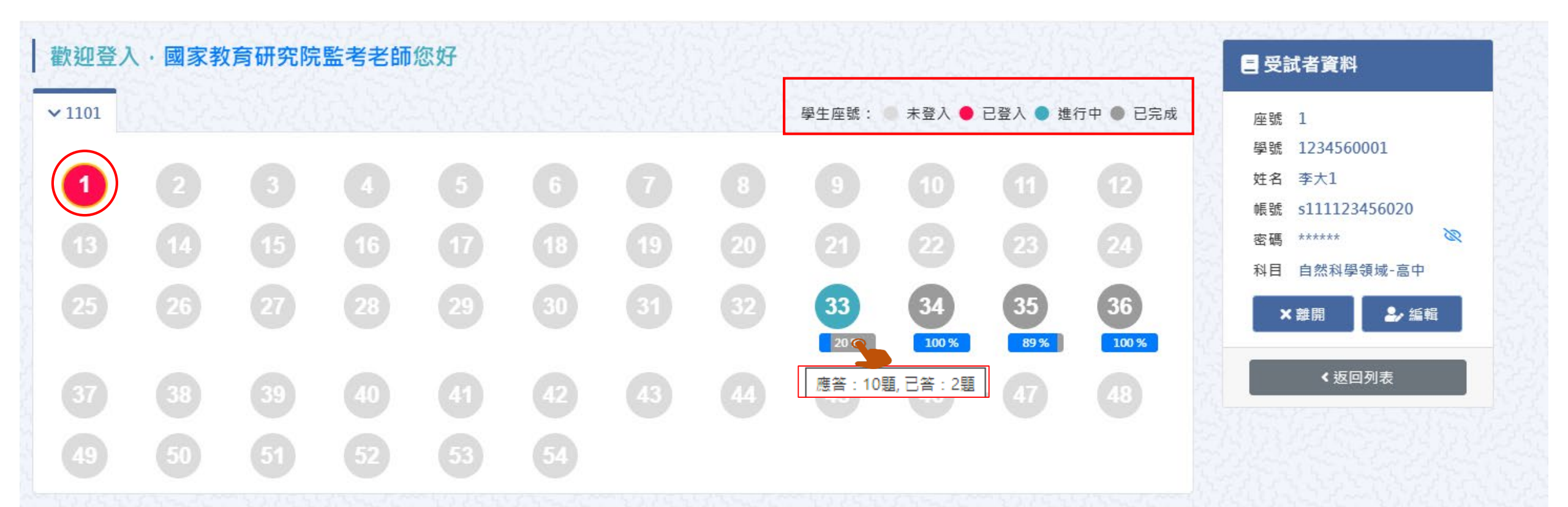

#### Q7. 若學生於下課鐘響結束,仍來不及將試題作答 完成,應如何處理?

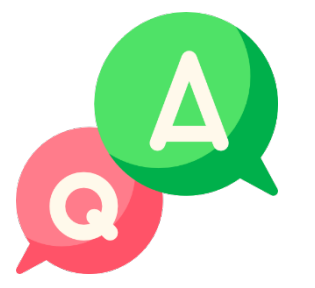

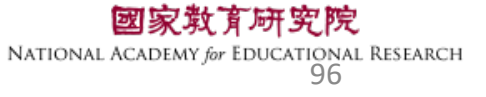

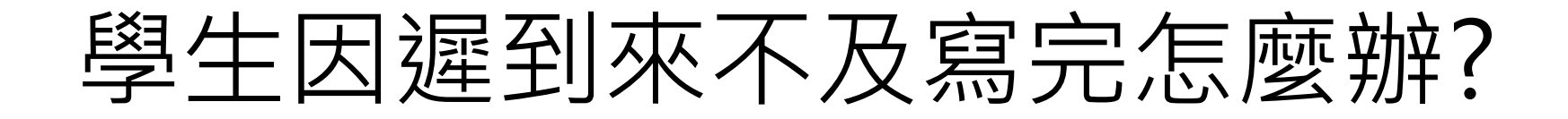

原則上讓學生作答到測驗結束 若學生因遲到、上節課耽誤等原因 導致下課鐘聲響<u>5分鐘後</u>仍無法完成測驗 請點【座號圖示】後點【**強制交卷**】

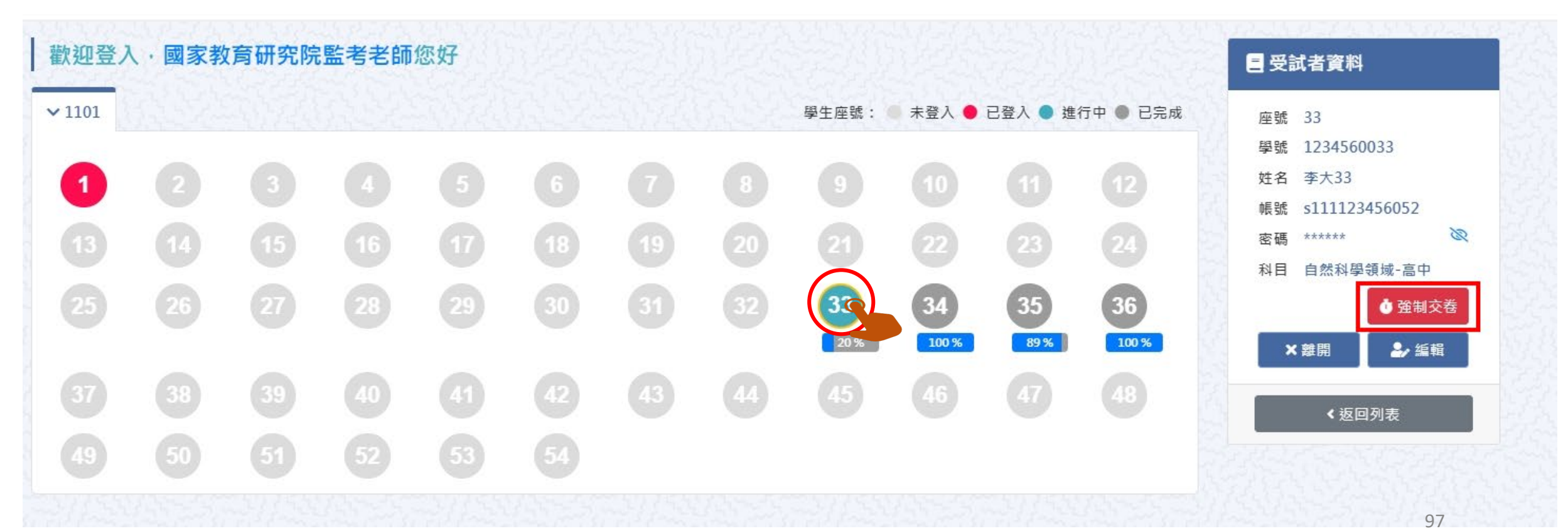

#### Q8. 測驗時,若遇學生帳號一直無法登入測驗情況, 應如何處理?

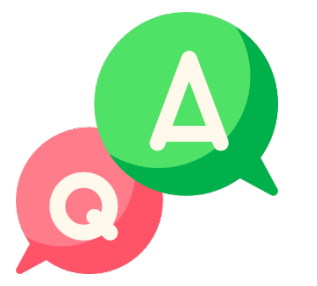

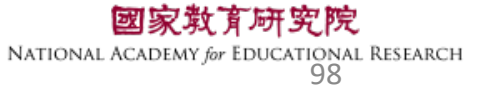

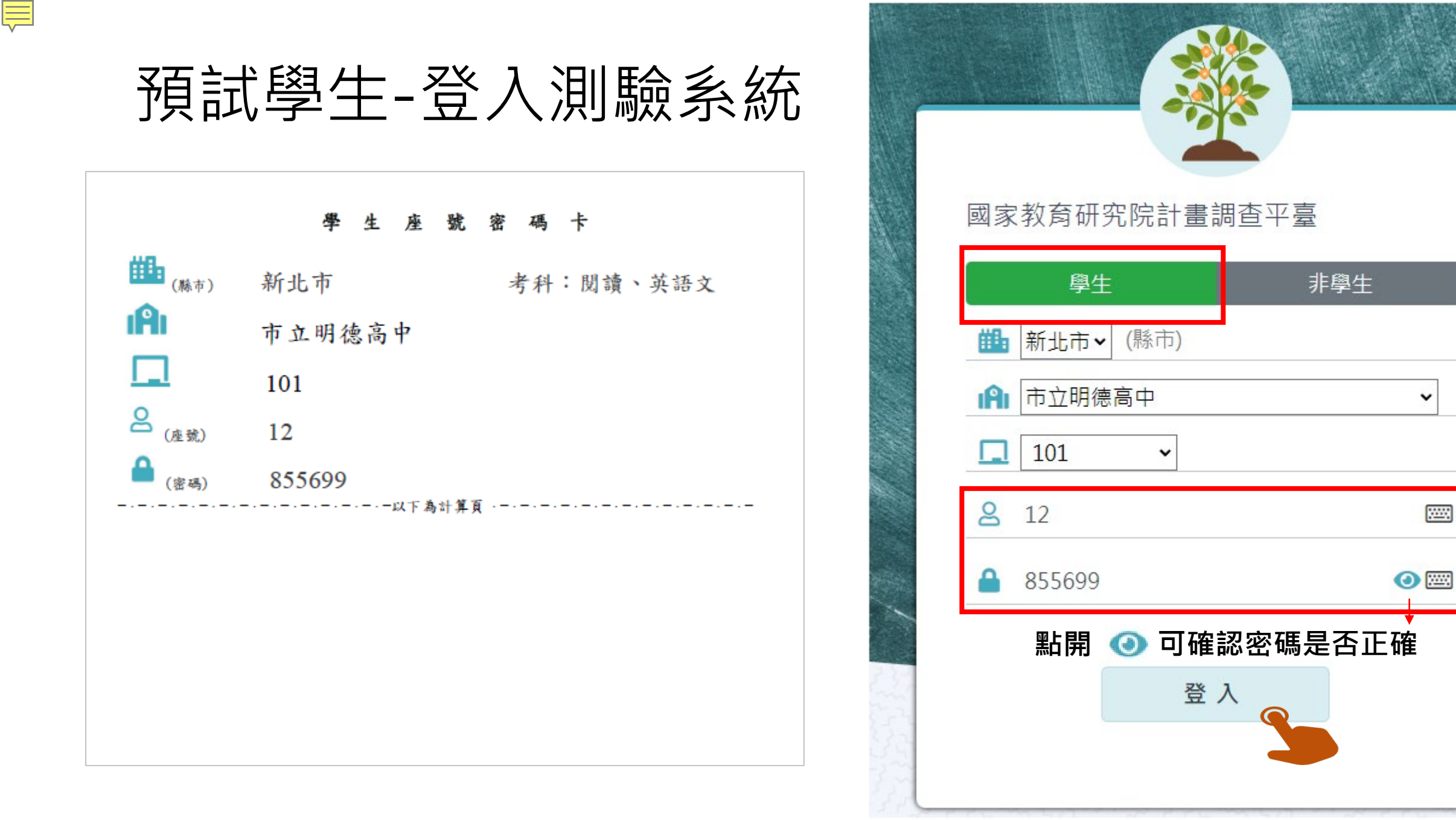

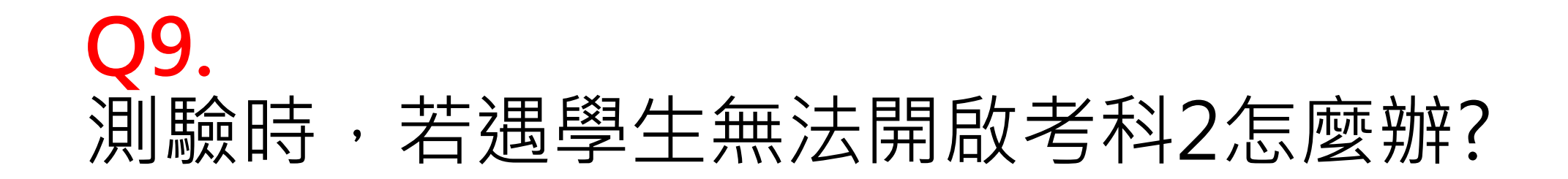

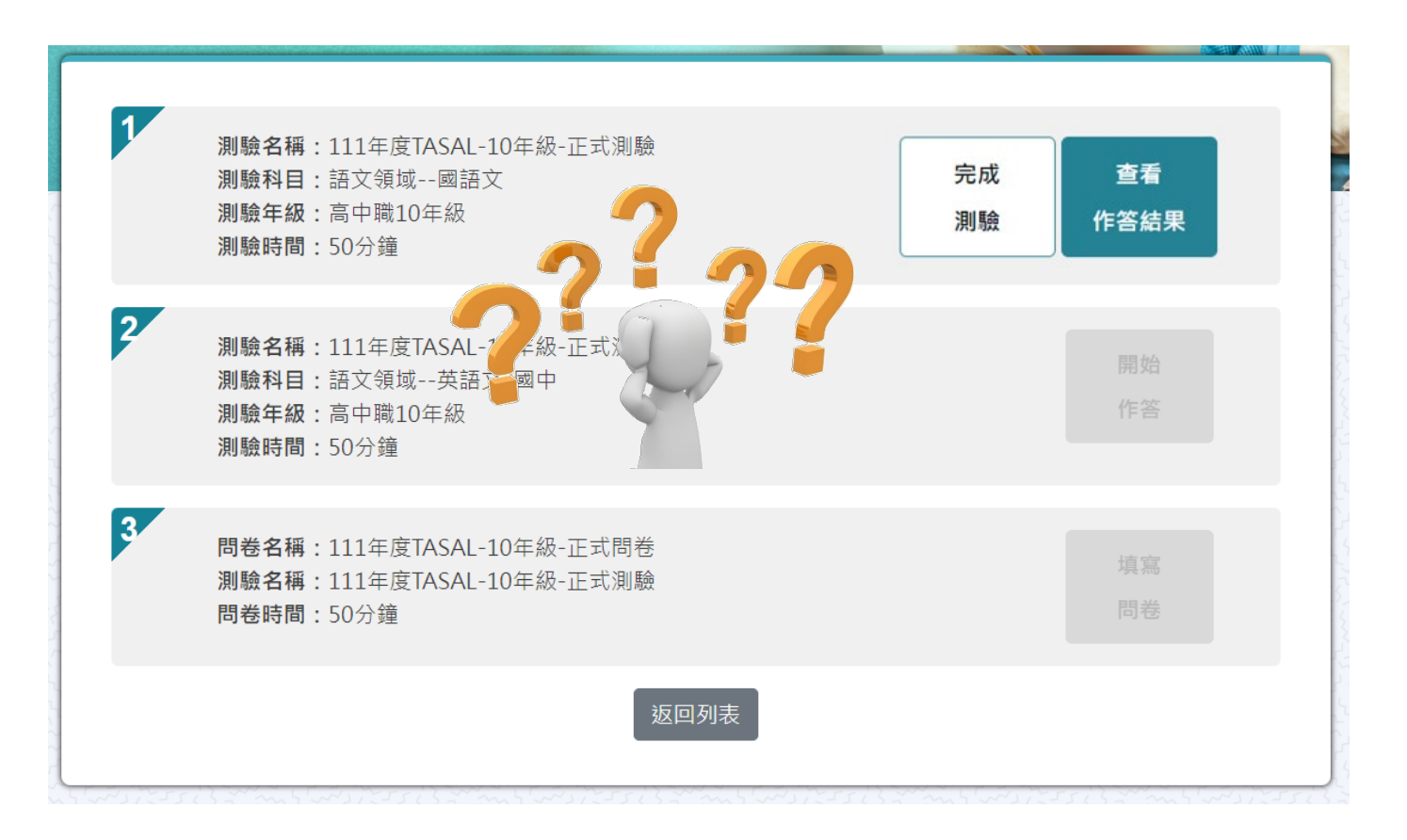

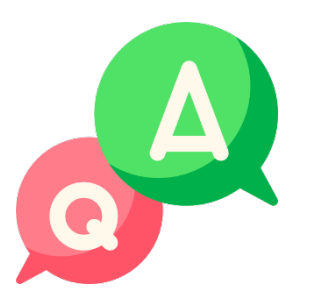

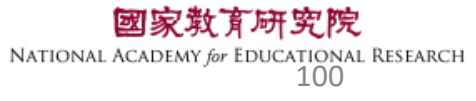

#### 若是【開始作答】按鈕為灰底,表示監考老師尚未點選開始施測 (詳參手冊P.3-15、 PPT-P.46-47)按鈕呈現墨綠色才可進行測驗。

#### ▶ 測驗名稱: 2023-環境檢測-2學科-1問卷

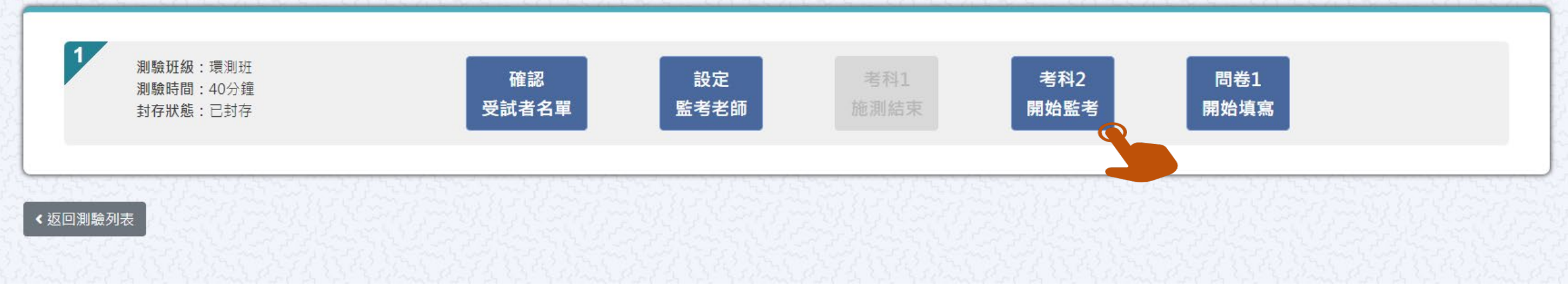

#### ※請按節次點【考科1(系統預設自動開啟)】→【考科2開始監考】→【問卷開始監考】

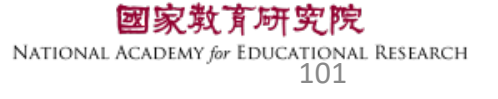

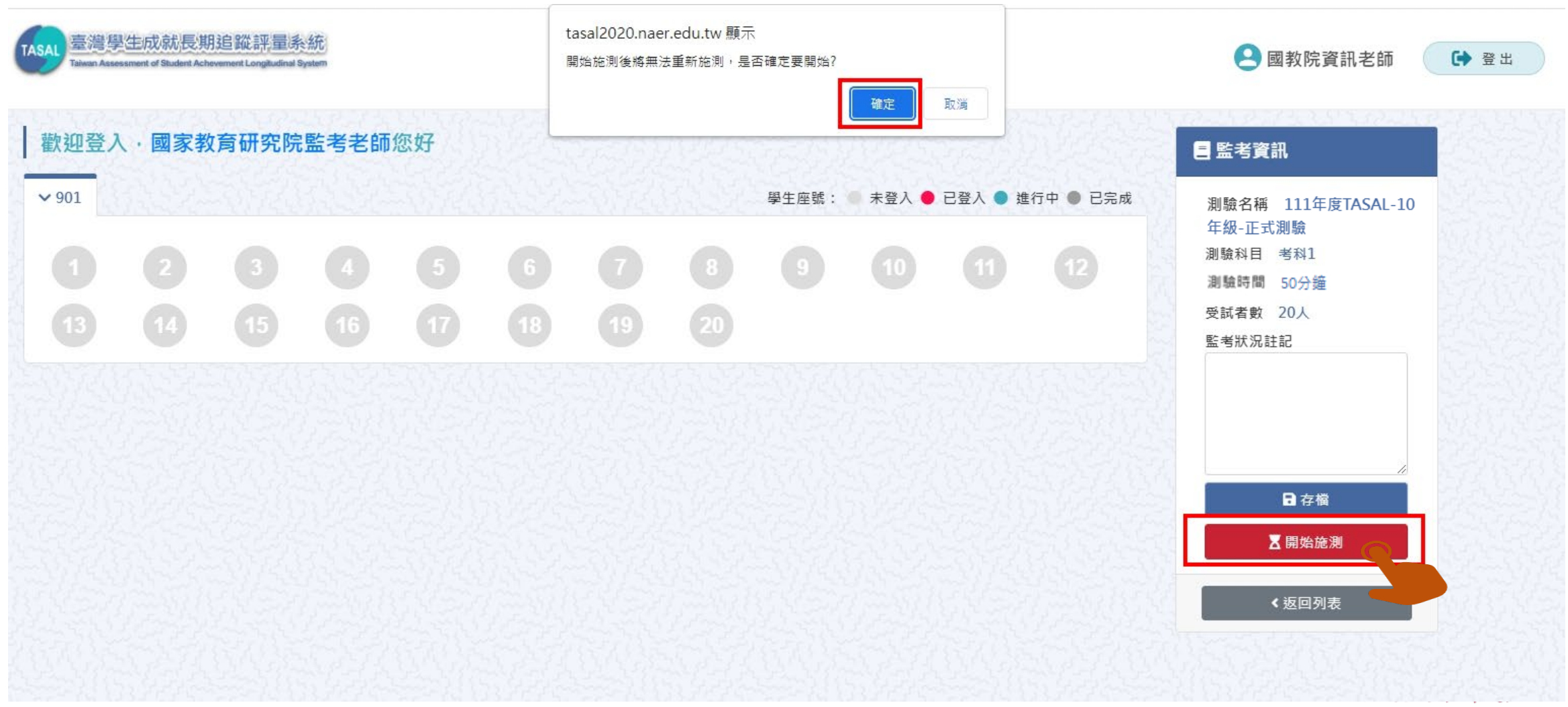

NATIONAL ACADEMY for EDUCATIONAL RESEARCH 102

#### 請按考科順序點選開始作答

Ē

| and the second second second second |                                                                                                 |      |          |     |
|-------------------------------------|-------------------------------------------------------------------------------------------------|------|----------|-----|
| 1                                   | <b>測驗名稱:</b> 2023-環境檢測-2學科-1問卷<br><b>測驗科目:</b> TASAL<br><b>測驗年級:</b> 國中7年級<br><b>測驗時間:</b> 40分鐘 |      | 開始作答     |     |
| 2                                   | <b>測驗名稱:2023-</b> 環境檢測-2學科-1問卷<br><b>測驗科目:</b> 媒體識讀<br><b>測驗年級:</b> 國中7年級<br><b>測驗時間:40</b> 分鐘  |      | 開始<br>作答 |     |
| 3                                   | <b>問卷名稱</b> :2023-環測-2學科-1問卷<br><b>測驗名稱</b> :2023-環境檢測-2學科-1問卷<br>問卷時間:40分鐘                     |      | 填寫<br>問卷 |     |
|                                     |                                                                                                 | 返回列表 |          | 103 |

## Q10. 為什麼學生已經考完了,但百分比卻不是 100%

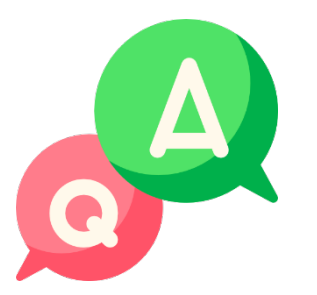

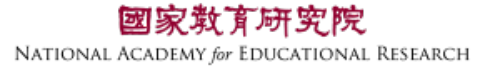

|        |            |                          |            |            |            |                         |                   |       | 2        | 未登入             | 表        | 表示學生還未登入。                                                          |  |
|--------|------------|--------------------------|------------|------------|------------|-------------------------|-------------------|-------|----------|-----------------|----------|--------------------------------------------------------------------|--|
| 學生登入狀況 |            |                          |            |            |            |                         |                   | 已登り   | 表        | 表示學生已登入,但未開始作答。 |          |                                                                    |  |
|        | J          | <u> </u>                 | _ / 、      | / 1/ 、//   |            |                         |                   |       |          | ● 進行中           | 表        | 表示學生已開始作答。                                                         |  |
|        |            |                          |            |            |            |                         |                   |       | 1        | ● 己完成           | 表        | 表示學生已完成測驗。                                                         |  |
| 歡迎登》   | 入・國家教      | 收育研究院                    | 記監考老師      | i您好        |            |                         |                   |       |          | 523.5           |          | 三 受試者資料                                                            |  |
| ✓ 702  |            |                          |            |            |            |                         |                   | 學生座號: | ● 未登入 ●  | 已登入 🌒 進         | 行中 🌒 已完成 | 成 座號 1                                                             |  |
| 0      |            |                          |            |            | 6          |                         | 8                 | •     | 10       |                 |          | 學號 1234560001<br>姓名 李大1<br>帳號 s111123456020                        |  |
|        |            |                          | 16         |            | B          | 19                      | 20                |       |          | 23              | 24       | 密碼 ****** 🔊                                                        |  |
| 25     | 26         |                          | 28         | 29         | 30         |                         | 32                | 33    | 34       | 35              | 36       | ×離開 ♣⁄編輯                                                           |  |
|        | 38         | 39                       | 40         |            | 42         |                         | 44                | 應答:10 | 題, 己答:2題 | 47              | 48       | <返回列表                                                              |  |
| 49     | 50         | 6                        | 52         | 53         | 54         |                         |                   |       |          |                 |          |                                                                    |  |
| 全<br>若 | 部題約<br>有題約 | 組皆<br>組 <mark>尚</mark> 。 | 有作卻<br>未作卻 | 答為1<br>答、₿ | .00%<br>兆答 | ~<br>、 <mark>跳</mark> 辺 | <mark>。</mark> 等月 | 則會기   | 、於1      | 00%             |          | <b>國家救育研究院</b><br>National Academy for Educational Research<br>105 |  |

# Q11. 如果班上有<u>轉入生</u>該怎麼處理?

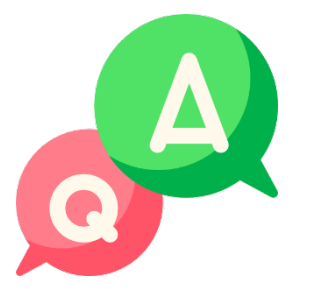

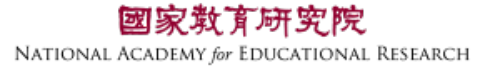

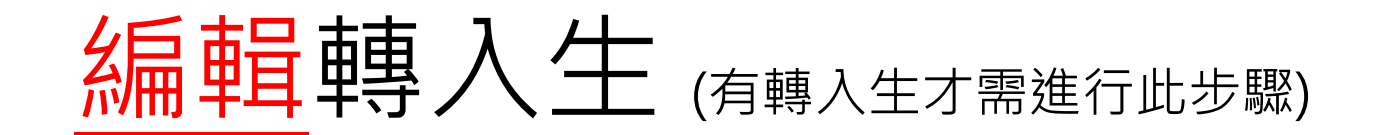

Ę

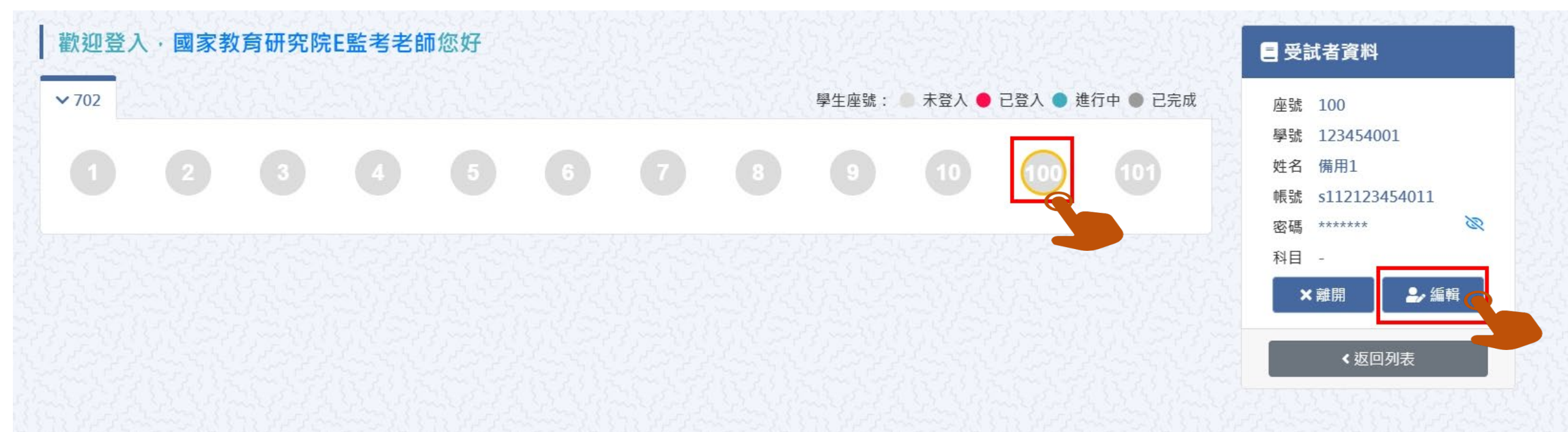

#### 本院提供2組備用帳號密,請點擊【座號圖示】100 或 101 接著點【編輯】

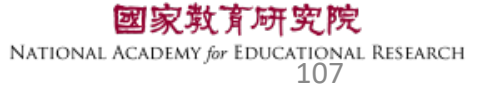

# Q12. 如果學生要求解釋題目時,應如何處理?

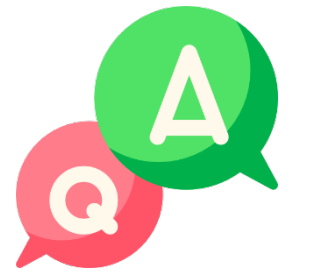

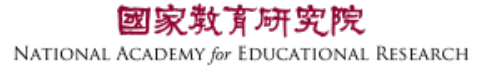
## 監場人員只能說明題型的作答方式,其他 有關題意的解釋,則請學生再仔細看內容 自行思考,以不引導為原則。

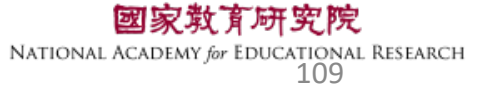

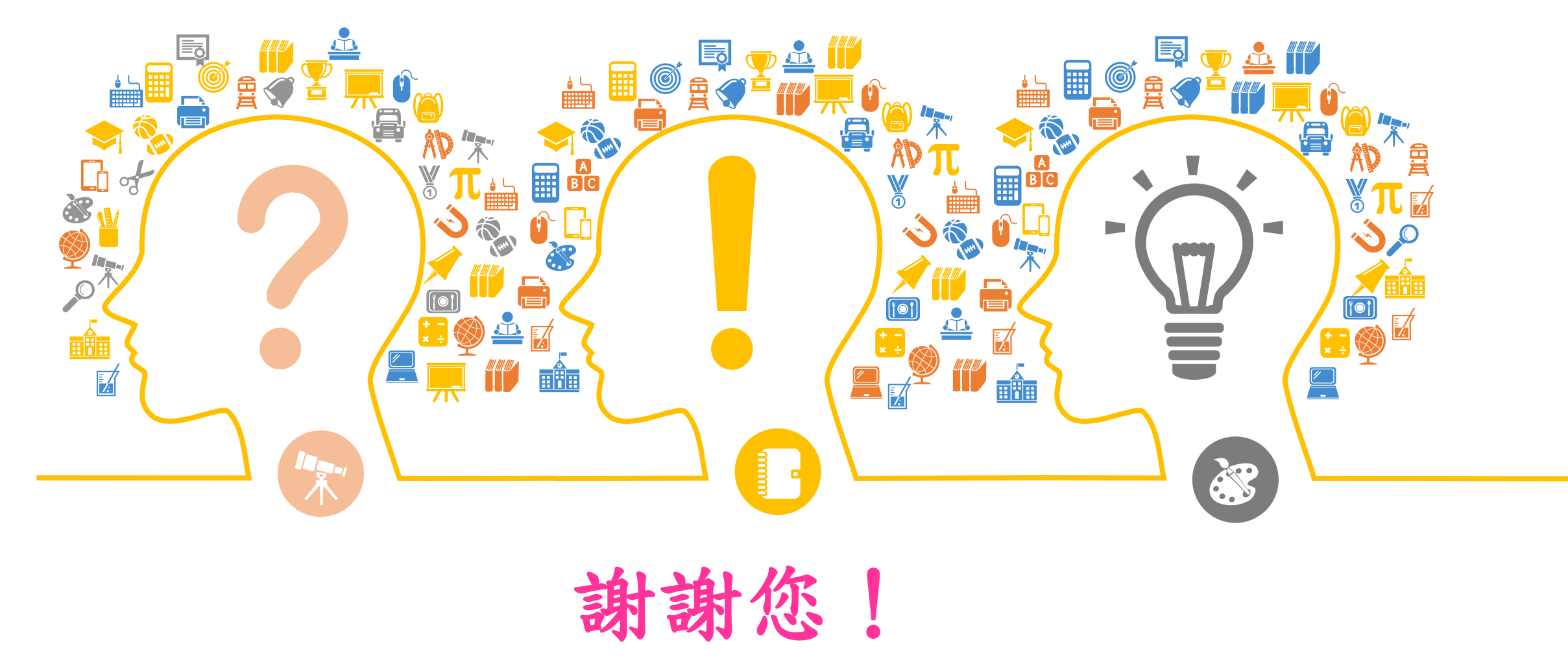

國家教育研究院 NATIONAL ACADEMY (@ EDUCATIONAL RESEARCH